# Installation and service instructions for contractors

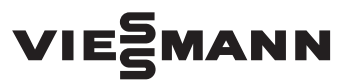

Vitotronic 100 Type GC7B Boiler control unit Vitotronic 300-K Type MW1B Weather-compensated control for a multi boiler system (cascade)

## VITOTRONIC 100 VITOTRONIC 300-K

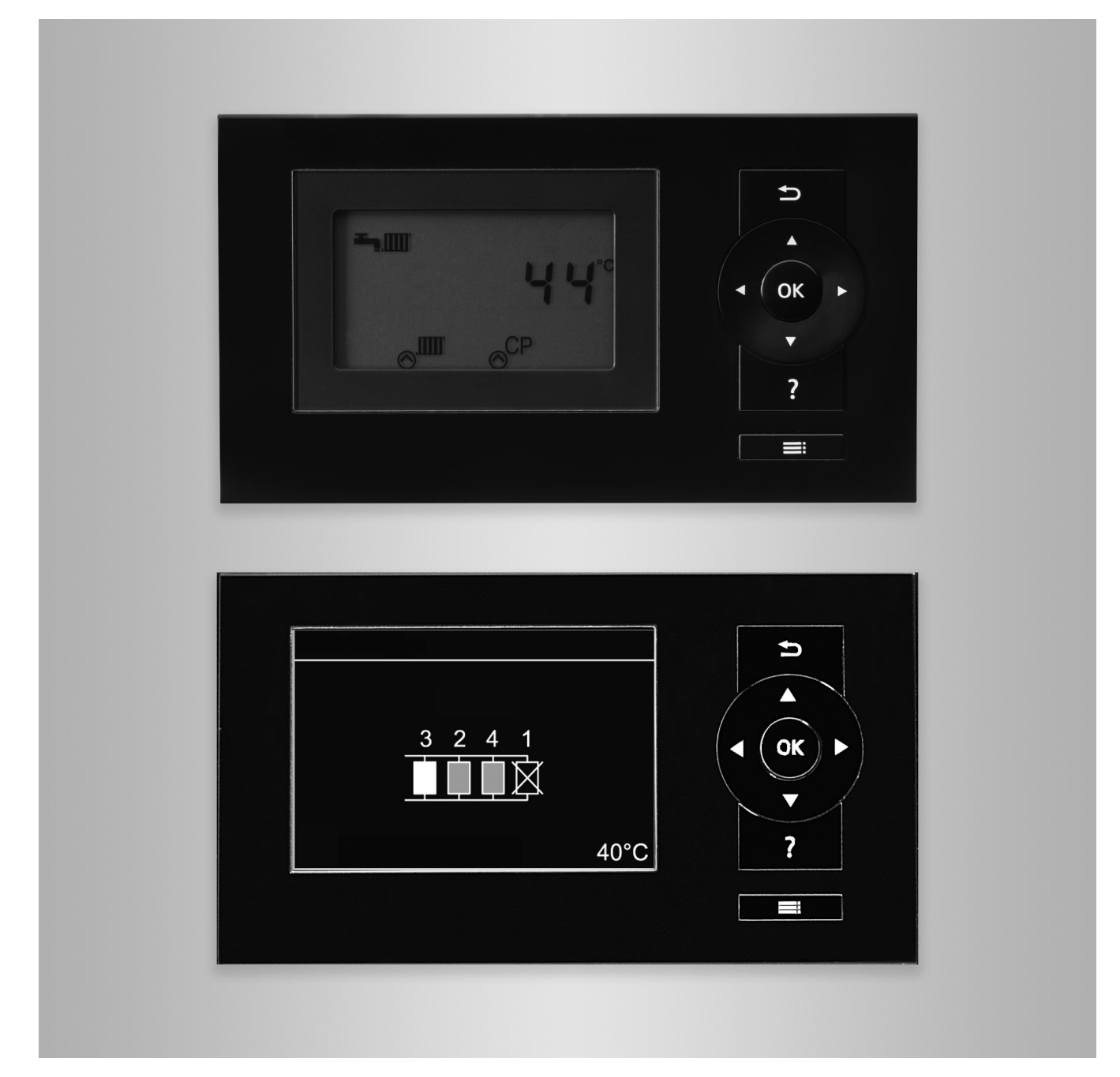

### Safety instructions

### Safety instructions

| $\wedge$ |
|----------|
|          |

Please follow these safety instructions closely to prevent accidents and material losses.

### Safety instructions explained

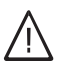

### Danger

This symbol warns against the risk of injury.

#### Please note

This symbol warns against the risk of material losses and environmental pollution.

### Target group

These instructions are exclusively intended for qualified contractors. Note Detai

Details identified by the word "Note" contain additional information.

- Work on gas installations may only be carried out by a registered gas fitter.
- Work on electrical equipment may only be carried out by a qualified electrician.
- The system must be commissioned by the system installer or a qualified person authorised by the installer.

#### Regulations to be observed

- National installation regulations
- Statutory regulations for the prevention of accidents
- Statutory regulations for environmental protection

### Safety instructions for working on the system

### Working on the system

- Where gas is used as the fuel, close the main gas shut-off valve and safeguard it against unintentional reopening.
- Isolate the system from the power supply, e.g. by removing the separate fuse or by means of a mains isolator, and check that it is no longer live.
- Safeguard the system against reconnection.
- Wear suitable personal protective equipment when carrying out any work.

## Danger

Hot surfaces and fluids can lead to burns or scalding.

- Before maintenance and service work, switch OFF the appliance and let it cool down.
- Never touch hot surfaces on the boiler, burner, flue system or pipework.

### Please note

Electronic assemblies can be damaged by electrostatic discharge. Prior to commencing work, touch earthed objects such as heating or water pipes to discharge static loads.

### Repair work

#### Please note

Repairing components that fulfil a safety function can compromise the safe operation of the system.

Replace faulty components only with genuine Viessmann spare parts.

### Auxiliary components, spare and wearing parts

### Please note

Spare and wearing parts that have not been tested together with the system can compromise its function. Installing non-authorised components and making non-approved modifications or conversions can compromise safety and may invalidate our warranty.

For replacements, use only original spare parts supplied or approved by Viessmann.

### Codes of practice of the relevant trade associations

Relevant country-specific safety regulations

### Safety instructions (cont.)

#### Safety instructions for operating the system

#### If you smell gas

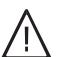

#### Danger

Escaping gas can lead to explosions which may result in serious injury.

- Do not smoke. Prevent naked flames and sparks. Never switch lights or electrical appliances on or off.
- Close the gas shut-off valve.
- Open windows and doors.
- Evacuate any people from the danger zone.
- Notify your gas or electricity supply utility from outside the building.
- Have the power supply to the building shut off from a safe place (outside the building).

#### If you smell flue gas

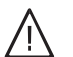

### Danger

Flue gas can lead to life threatening poisoning.

- Shut down the heating system.
- Ventilate the installation site.
- Close doors to living spaces to prevent flue gases from spreading.

#### What to do if water escapes from the appliance

### Danger

If water escapes from the appliance there is a risk of electrocution.

Switch OFF the heating system at the external isolator (e.g. fuse box, domestic distribution board).

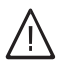

#### Danger

If water escapes from the appliance there is a risk of scalding.

Never touch hot heating water.

#### Condensate

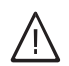

### Danger

Contact with condensate can be harmful to health.

Never let condensate touch your skin or eyes and do not swallow it.

#### Flue systems and combustion air

Ensure that flue systems are clear and cannot be sealed, for instance due to accumulation of condensate or other external causes.

Ensure an adequate supply of combustion air. Inform system users that subsequent modifications to the building characteristics are not permissible (e.g. cable/pipework routing, cladding or partitions).

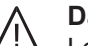

#### Danger

Leaking or blocked flue systems, or an inadequate supply of combustion air can cause life threatening poisoning from carbon monoxide in the flue gas.

Ensure the flue system is in good working order. Vents for supplying combustion air must be nonsealable.

#### **Extractors**

Operating appliances that exhaust air to the outside (extractor hoods, extractors, air conditioning units, etc.) can create negative pressure. If the boiler is operated at the same time, this can lead to a reverse flow of flue gas.

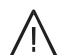

#### Danger

The simultaneous operation of the boiler and appliances that exhausts air to the outside can result in life threatening poisoning due to a reverse flow of flue gas.

Fit an interlock circuit or take suitable steps to ensure an adequate supply of combustion air.

### Index

## Index

| 1. | Liability               |                                                                                       | 7  |
|----|-------------------------|---------------------------------------------------------------------------------------|----|
| 2. | Information             | Disposal of packaging                                                                 | 8  |
|    |                         | Symbols                                                                               | 8  |
|    |                         | Intended use                                                                          | 8  |
|    |                         | Product information                                                                   | 9  |
|    |                         | System examples                                                                       | 9  |
| 3. | Installation procedure, | Other applicable documents                                                            | 10 |
|    | Vitotronic 100          | Opening the control unit                                                              | 10 |
|    |                         | Installing the LON communication module (standard delivery)                           | 11 |
| 4. | Installation procedure, | Installing the base and back panel                                                    | 12 |
|    | Vitotronic 300-K        | Attaching the front panel                                                             | 13 |
|    |                         | Opening the control unit                                                              | 14 |
|    |                         | inserting cables/leads and applying                                                   | 14 |
| 5. | Electrical connections, | Overview of electrical connections                                                    | 15 |
|    | Vitotronic 300-K        | Connecting the sensors                                                                | 16 |
|    |                         | Connecting the extension for heating circuits 2 and 3, each with<br>mixer             | 16 |
|    |                         | <ul> <li>Low voltage PCB</li> </ul>                                                   | 17 |
|    |                         | <ul> <li>Fitting location for outside temperature sensor</li> </ul>                   | 17 |
|    |                         | Connecting the pumps                                                                  | 17 |
|    |                         | <ul> <li>Available connections</li> </ul>                                             | 17 |
|    |                         | ■ 230 V~ pumps                                                                        | 18 |
|    |                         | 230 V~ pumps with power consumption greater than 2 A or high effi-                    |    |
|    |                         | ciency circulation pumps                                                              | 18 |
|    |                         | ■ 400 V~ pumps                                                                        | 19 |
|    |                         | Pumps in the underfloor heating circuit                                               | 19 |
|    |                         | <ul> <li>Temperature limiter for maximum temperature limiter (accessories)</li> </ul> | 20 |
|    |                         | Connecting actuators                                                                  | 20 |
|    |                         | External demand via switching contact                                                 | 21 |
|    |                         | Connection                                                                            | 21 |
|    |                         | Codes                                                                                 | 22 |
|    |                         | External demand via 0-10 V input                                                      | 22 |
|    |                         | External blocking via switching contact                                               | 22 |
|    |                         | Connection                                                                            | 23 |
|    |                         | Codes                                                                                 | 23 |
|    |                         | External mixer CLOSE/mixer OPEN                                                       | 23 |
|    |                         | Codes      Evternel besting program sharesever                                        | 24 |
|    |                         | External neating program changeover                                                   | 24 |
|    |                         |                                                                                       | 24 |
|    |                         | Making the LON connection                                                             | 25 |
|    |                         | Connection examples                                                                   | 25 |
|    |                         | Power supply                                                                          | 26 |
|    |                         | Control unit power supply                                                             | 27 |
| 6  | Commissioning           | Commissioning steps                                                                   | 28 |
| 0. | commostoring            | Setting the language                                                                  | 28 |
|    |                         | Setting the date and time                                                             | 28 |
|    |                         | Matching up the coding addresses                                                      | 28 |
|    |                         | Vitotronic 100, type GC7B                                                             | 28 |
|    |                         | Vitotronic 300-K                                                                      | 29 |
|    |                         | Selecting the boiler sequence                                                         | 29 |
|    |                         | Only Vitotronic 300-K                                                                 | 29 |
|    |                         | Connecting the control unit to the LON                                                | 30 |
|    |                         | ■ Example of a multi boiler system                                                    | 30 |

5815091

|     |                          | Carrying out a LON subscriber check                                                                                            | 31       |
|-----|--------------------------|----------------------------------------------------------------------------------------------------|----------|
|     |                          | Checking actuators and sensors, Vitotronic 100                                                                                 | 31       |
|     |                          | Carrying out a relay test                                                                                                    | 31       |
|     |                          | Checking sensors, Vitotronic 100 Checking setuctors and concerns, Vitotronic 200 K                                             | 32       |
|     |                          | Contruing actualors and sensors, vitotronic 300-K                                                                              | 3Z<br>22 |
|     |                          | Carrying out a relay lest, vitotronic 300-K Checking concore, Vitotronic 300 K                                                 | ు∠<br>22 |
|     |                          | ■ Checking sensors, vitorionic 500-K                                                                                           |          |
|     |                          | = Adjusting the set room temperature                                                                                           | 34       |
|     |                          | Changing the slope and level                                                                                                   | 35       |
|     |                          |                                                                                                    | 00       |
| 7.  | Coding levels            | Coding levels                                                                                                    | 36       |
|     | _                        | Calling up coding levels                                                                                                    | 36       |
|     |                          | Coding level 1                                                                                                    | 36       |
|     |                          | Coding level 2                                                                                                    | 36       |
|     |                          | Resetting codes to their delivered condition                                                                                   | 36       |
|     |                          | Coding level 1                                                                                                    | 37       |
|     |                          | Coding level 2                                                                                                    | 37       |
| 8   | Coding Vitotropic 100    | Coding for Vitotronic 100                                                                                                    | 38       |
| 0.  | coung, vitorionie 100    |                                                                                                    | 50       |
| 9.  | Coding, Vitotronic 300-K | Coding level 1, Vitotronic 300-K                                                                                               | 39       |
|     |                          | <ul> <li>General, Vitotronic 300-K</li> </ul>                                                                                  | 39       |
|     |                          | <ul> <li>Cascade, Vitotronic 300-K</li> </ul>                                                                                  | 40       |
|     |                          | DHW, Vitotronic 300-K                                                                                                    | 41       |
|     |                          | Solar, Vitotronic 300-K                                                                                                    | 41       |
|     |                          | Heating circuit 1, heating circuit 2, heating circuit 3, Vitotronic 300-K                                                      | 42       |
|     |                          | Coding level 2, Vitotronic 300-K                                                                                               | 45       |
|     |                          | General, Vitotronic 300-K                                                                                                    | 45       |
|     |                          | Cascade, Vitotronic 300-K                                                                                                    | 51       |
|     |                          | DHW, VItotronic 300-K                                                                                                    | 53       |
|     |                          | <ul> <li>Solar, Vilotronic 300-K</li> <li>Heating circuit 1, heating circuit 2, heating circuit 3, Vitotronic 300-K</li> </ul> | 52<br>58 |
|     |                          | ■ Heating circuit 1, heating circuit 2, heating circuit 3, vitotionic 300-K                                                    | 50       |
| 10. | Diagnosis and service    | Calling up the service menu                                                                                                    | 63       |
|     | scans, Vitotronic 100    | Exiting the service menu                                                                                                    | . 63     |
|     |                          | Calling up operating data                                                                                                    | 63       |
|     |                          | Brief scan                                                                                                    | 63       |
|     |                          | Service indicator                                                                                                    | 64       |
|     |                          | Acknowledging the service display                                                                                              | 64       |
|     |                          | After a service has been carried out (resetting service indicator)                                                             | 64       |
| 11. | Calling up diagnosis and | Calling up the service menu                                                                                                    | 65       |
|     | service data, Vitotronic | Exiting the service menu                                                                                                    | . 65     |
|     | 300-K                    | Calling up operating data                                                                                                    | 65       |
|     |                          | <ul> <li>Calling up operating data</li> </ul>                                                                                  | 65       |
|     |                          | Resetting operating data                                                                                                    | 65       |
|     |                          | Brief scan                                                                                                    | 66       |
|     |                          | Service indicator                                                                                                    | 67       |
|     |                          | Acknowledging the service display                                                                                              | 67       |
| 12. | Troubleshooting          | Fault display. Vitotronic 100                                                                                                  | 68       |
|     |                          | Fault display, Vitotronic 300-K                                                                                                | 68       |
|     |                          | Acknowledging the displayed fault                                                                                              | 68       |
|     |                          | <ul> <li>Calling up acknowledged fault messages</li> </ul>                                                                     | 68       |
|     |                          | Calling up fault codes from the fault memory (fault history)                                                                   | 68       |
|     |                          | Fault codes, Vitotronic 300-K                                                                                                  | . 69     |
|     |                          | Checking temperature sensors                                                                                                   | 73       |
|     |                          | <ul> <li>Boiler, cylinder, flow, return and room temperature sensors</li> </ul>                                                | 73       |
|     |                          | <ul> <li>Outside temperature sensor</li> </ul>                                                                                 | 74       |

### Index

| Index | (cont.) |
|-------|---------|

| 13. | Parts lists                 | Ordering parts<br>Vitotronic 300-K                                         | 75<br>76 |
|-----|-----------------------------|----------------------------------------------------------------------------|----------|
| 14. | Boiler function description | Brief description                                                          | 78       |
|     |                             | Functions                                                                  | 78       |
|     |                             | Control sequence                                                           | 78       |
|     |                             | Boiler goes cold                                                           | 78       |
|     |                             | Boiler heats up                                                            | 78       |
| 15. | System function descrip-    | System function description                                                | 79       |
|     | tion                        | Cascade control                                                            | 79       |
|     |                             | Brief description                                                          | 79       |
|     |                             | Set flow temperature                                                       | 79       |
|     |                             | Standalone control                                                         | 79       |
|     |                             | Sequential control                                                         | 80       |
|     |                             | Control strategies                                                         | 80       |
|     |                             | Control of the heating circuits                                            | 82       |
|     |                             | Brief description                                                          | 82       |
|     |                             | Functions                                                                  | 82       |
|     |                             | Control sequence                                                           | 87       |
|     |                             | Cylinder temperature controller for the Vitotronic 300-K                   | 87       |
|     |                             | Brief description                                                          | 87       |
|     |                             | Functions                                                                  | 88       |
|     |                             | Control sequence                                                           | 88       |
|     |                             | EA1 extension                                                              | 90       |
|     |                             | Digital inputs DE1 to DE3                                                  | 90       |
|     |                             | Analogue input 0 – 10 V                                                    | 91       |
|     |                             | • Output 157                                                               | 91       |
| 16. | Connection and wiring dia-  | Vitotronic 300-K                                                           | 92       |
|     | grams                       | ■ Overview                                                                 | 92       |
|     | 3                           | ■ PCB. 230 V~                                                              | 93       |
|     |                             | PCB, low voltage                                                           | 94       |
|     |                             | <ul> <li>PCB, extension for heating circuits 2 and 3 with mixer</li> </ul> | 95       |
| 17. | Specification               | Specification, Vitotronic 300-K                                            | 96       |
| 18. | Certificates                | Declaration of conformity                                                  | 97       |
| 19. | Keyword index               |                                                                            | 98       |
|     |                             |                                                                            |          |

### Liability

Viessmann accepts no liability for loss of profit, unattained savings, or other direct or indirect consequential losses resulting from use of the Vitocom 300 or Vitodata internet services, or for damage resulting from inappropriate use.

Liability is limited to typical damage arising if a fundamental contractual obligation is violated through slight negligence, the fulfilment of which is essential for proper execution of the contract.

The limitation of liability shall not apply if the damage was caused deliberately or through gross negligence by Viessmann, or if mandatory liability applies due to product liability legislation. The Viessmann General Terms and Conditions apply, which are included in each current Viessmann pricelist. The terms of use for Vitodata 100 and Vitodata 300 also apply.

Viessmann accepts no liability for SMS, email or fax services provided by network operators. The terms and conditions of the relevant network operators apply in this context.

### Information

### **Disposal of packaging**

Please dispose of packaging waste in line with statutory regulations.

### Symbols

|        | T                                                                                                    |
|--------|----------------------------------------------------------------------------------------------------|
| Symbol | Meaning                                                                                                    |
|        | Reference to other document containing further information                                                         |
| 1.     | Step in a diagram:<br>The numbers correspond to the order in<br>which the steps are carried out.                   |
| !      | Warning of material losses and environ-<br>mental pollution                                                        |
| 4      | Live electrical area                                                                                               |
| ٩      | Pay particular attention.                                                                                          |
| ) 🔊    | <ul> <li>Component must audibly click into place.<br/>or</li> <li>Acoustic signal</li> </ul>                       |
| *      | <ul> <li>Fit new component.<br/>or</li> <li>In conjunction with a tool: Clean the surface.</li> </ul>              |
|        | Dispose of component correctly.                                                                                    |
| X      | Dispose of component at a suitable collec-<br>tion point. Do <b>not</b> dispose of component in<br>domestic waste. |

### Intended use

The appliance is intended solely for installation and operation in sealed unvented heating systems that comply with EN 12828, with due attention paid to the associated installation, service and operating instructions. It is only designed for heating up heating water that is of potable water quality.

Intended use presupposes that a fixed installation in conjunction with permissible, system-specific components has been carried out.

Commercial or industrial usage for a purpose other than heating the building or DHW shall be deemed inappropriate.

Any usage beyond this must be approved by the manufacturer in each individual case.

Incorrect usage or operation of the appliance (e.g. the appliance being opened by the system user) is prohibited and will result in an exclusion of liability. Incorrect usage also occurs if the components in the heating system are modified from their intended use (e.g. if the flue gas and ventilation air paths are sealed).

5815091

### **Product information**

These instructions describe the following control units:

- Vitotronic 100, type GC7B Control of the boiler water temperature for each boiler in the cascade
- Vitotronic 300-K, type MW1B
   Weather-compensated control of a multi boiler system (cascade)

The Vitotronic 100, type GC7B is designed to control the boiler water temperature of the respective boiler in the cascade.

System examples

For available system examples, see **www.viessmann-schemes.com** 

The Vitotronic 300-K, type MW1B is designed for weather-compensated control of a multi boiler system (cascade).

In multi boiler systems, boiler water temperatures can vary between individual boilers. The common flow temperature for the heating system is specified by the Vitotronic 300-K using weather compensation.

### Other applicable documents

Boiler installation instructions
 Boiler service instructions

### Opening the control unit

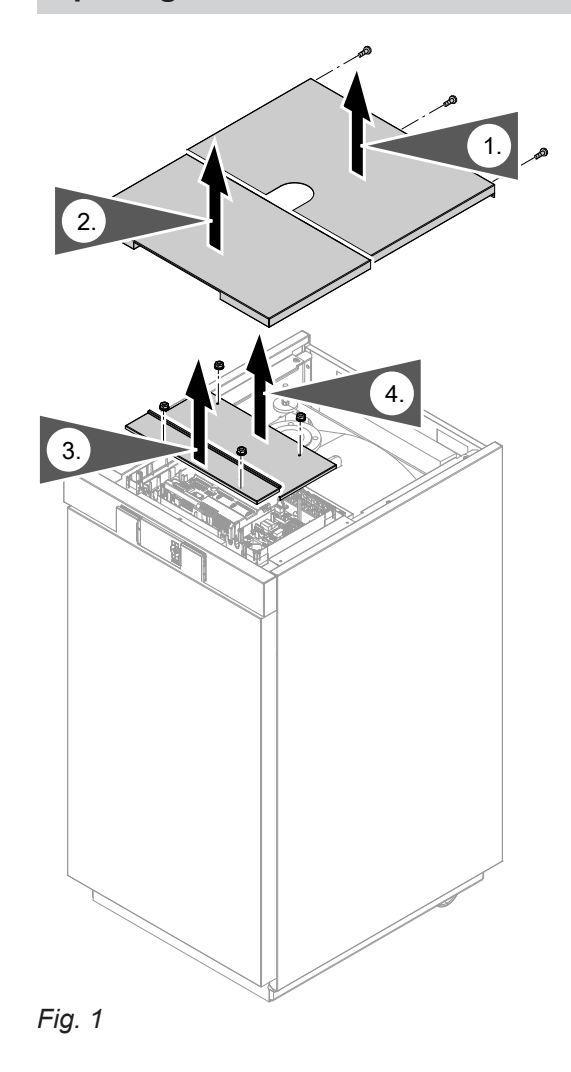

### Installing the LON communication module (standard delivery)

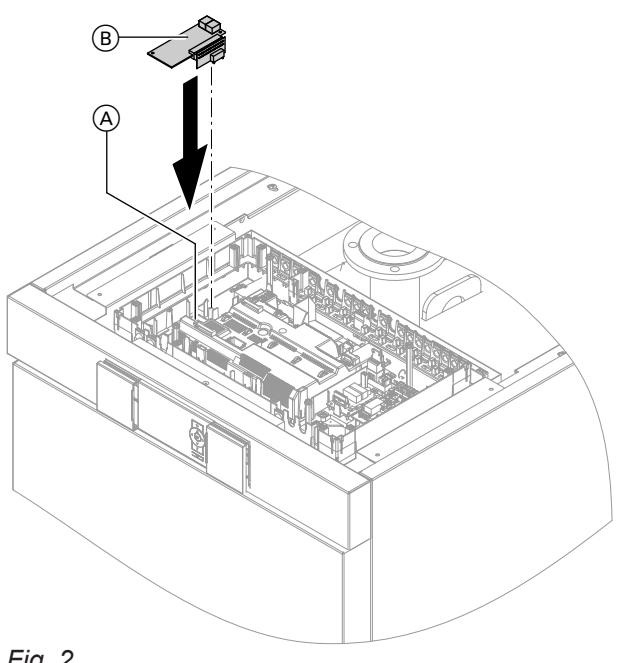

- (A) Main PCB
- B LON communication module

For codes to be configured during commissioning, see chapter "Connecting the control unit to the LON".

### Note

When using Vitocrossal as a "twin boiler", two LON communication modules must be installed.

## Installing the base and back panel

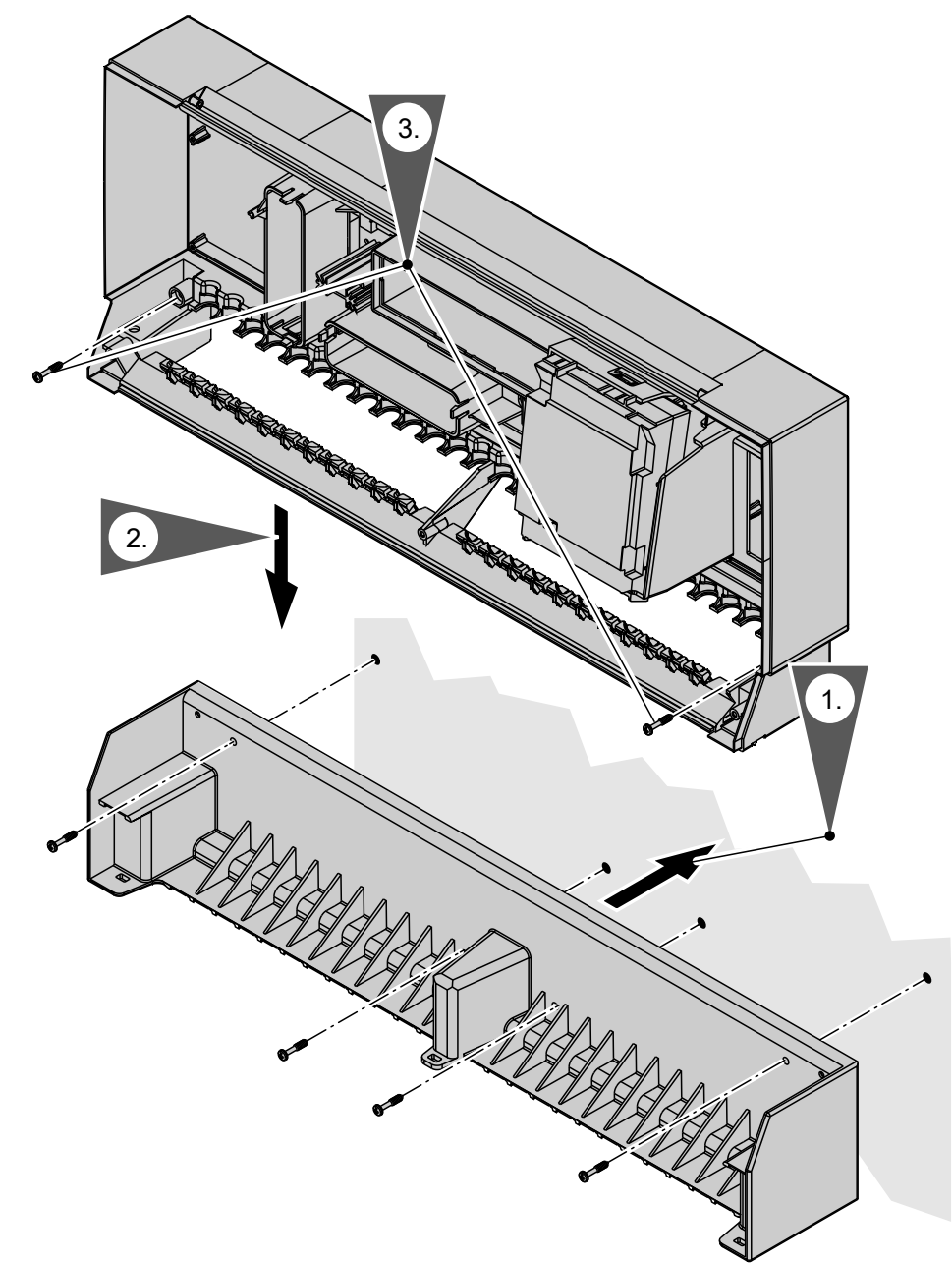

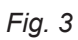

## Attaching the front panel

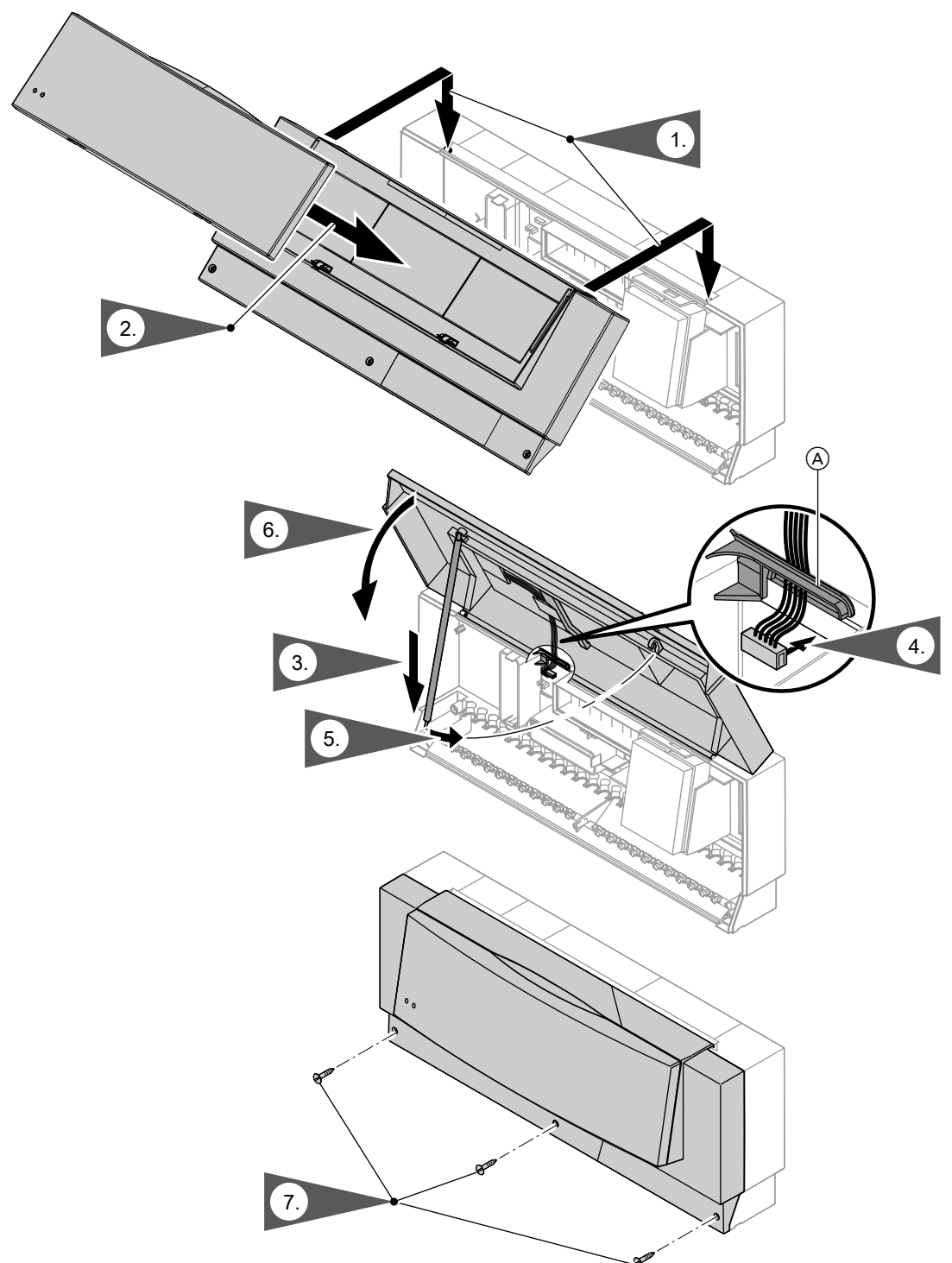

### Fig. 4

(A) Cable locking tab

### Opening the control unit

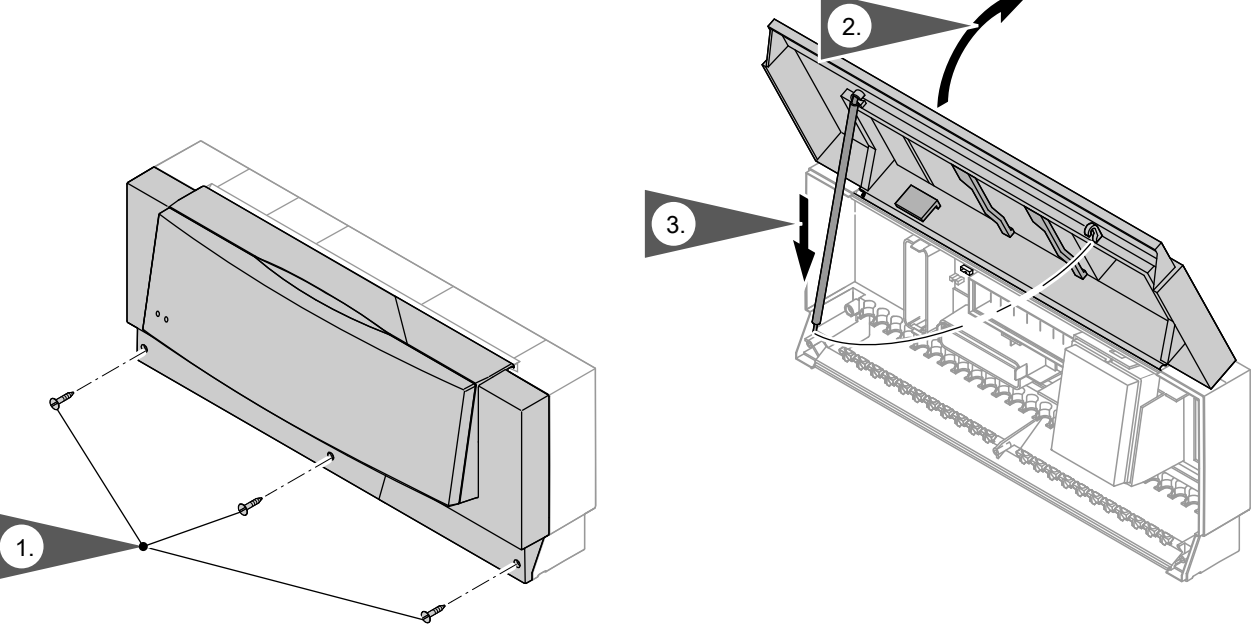

Fig. 5

### Inserting cables/leads and applying

Route cables out of the cable channel into the control unit from below.

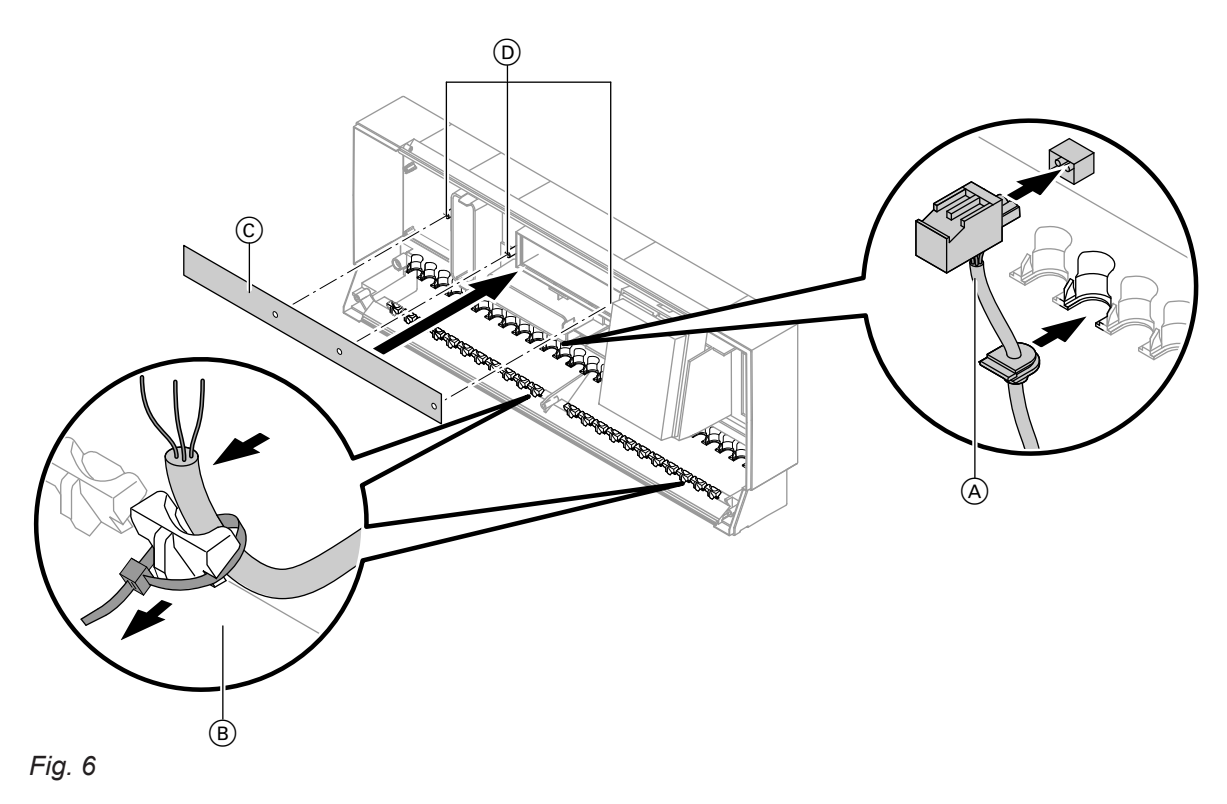

- (A) Cables with moulded strain relief
- B On-site cables; strip up to 100 mm insulation.
- $\bigcirc\,$  Plug-in connection diagram
- D Fem. mouldings for plug-in connection diagram

### **Overview of electrical connections**

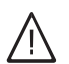

#### Danger

Incorrect wiring can lead to serious injury from electrical current and result in appliance damage.

Take the following measures to prevent wires drifting into the adjacent voltage area:

- Route LV leads <42 V and >42 V/230 V~ cables separately.
- Only strip the minimum of insulation from cables as close as possible to the terminals and bundle tightly to the corresponding terminals.
- Secure cables with cable ties.

When connecting external switching contacts and onsite components, observe the insulation requirements of IEC/EN 60335-1.

#### Please note

Electronic assemblies can be damaged by electrostatic loads.

Before beginning work, touch an earthed object, such as a heating or water pipe to discharge any static.

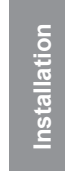

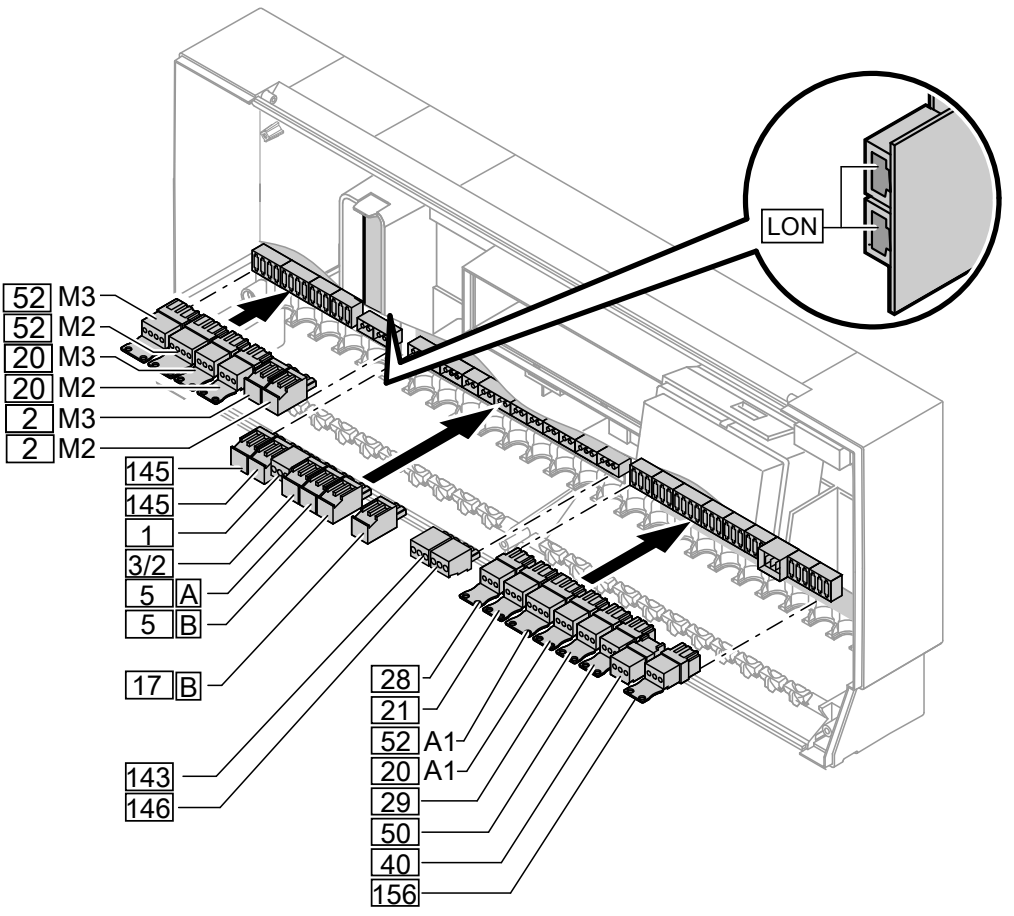

Fig. 7

581509

#### Extension connections for heating circuits 2 and 3, each with mixer

| Plug    | Component                                              |
|---------|--------------------------------------------------------|
| 2M2/M3  | Flow temperature sensor, heating circuit (accessories) |
| 20M2/M3 | Heating circuit pump                                   |
| 52M2/M3 | Mixer motor, mixer extension kit                       |

| Connections on the low voltage PCB |                                                                                  |  |
|------------------------------------|----------------------------------------------------------------------------------|--|
| Plug                               | Component                                                                        |  |
| 1                                  | Outside temperature sensor                                                       |  |
| 3/2                                | Common flow temperature sensor                                                   |  |
| 5 A                                | One of the following temperature sensors:                                        |  |
|                                    | <ul> <li>Cylinder temperature sensor</li> </ul>                                  |  |
|                                    | <ul> <li>Top cylinder temperature sensor in a cylinder loading system</li> </ul> |  |

### Overview of electrical connections (cont.)

| Plug | Component                                                                                                   |
|------|----------------------------------------------------------------------------------------------------|
| 5 B  | Bottom cylinder temperature sensor in a cylinder loading system                                             |
| 17 B | Temperature sensor, cylinder loading system                                                                 |
| 143  | External connections                                                                                        |
| 145  | KM-BUS subscriber (accessories)                                                                             |
| 146  | External connections                                                                                        |
| LON  | LON BUS, connecting cable for data exchange with the Vitotronic 100, Vitotronic 200-H, Vitocom and Vitogate |

| Connections on the 230 V~ PCB                                                 |  |  |
|-------------------------------------------------------------------------------|--|--|
| Component                                                                     |  |  |
| One of the following circulation pumps:                                       |  |  |
| Heating circuit pump for heating circuit 1 without mixer                      |  |  |
| <ul> <li>Primary cylinder loading pump for cylinder loading system</li> </ul> |  |  |
| Circulation pump for cylinder heating                                         |  |  |
| DHW circulation pump                                                          |  |  |
| Distribution pump                                                             |  |  |
| Power supply                                                                  |  |  |
| Central fault message facility                                                |  |  |
| Mixing valve, heat exchanger set                                              |  |  |
| Power supply for accessories                                                  |  |  |
|                                                                               |  |  |

### **Connecting the sensors**

### Connecting the extension for heating circuits 2 and 3, each with mixer

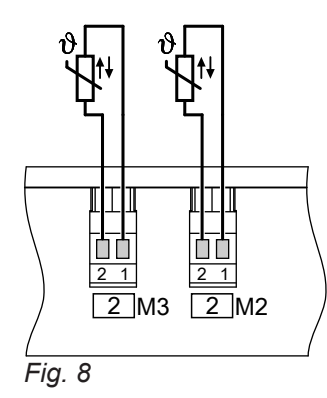

- <sup>2</sup>M2 Flow temperature sensor, heating circuit (accessories)
- <sup>2</sup>M3 Flow temperature sensor, heating circuit (accessories)

### Connecting the sensors (cont.)

### Low voltage PCB

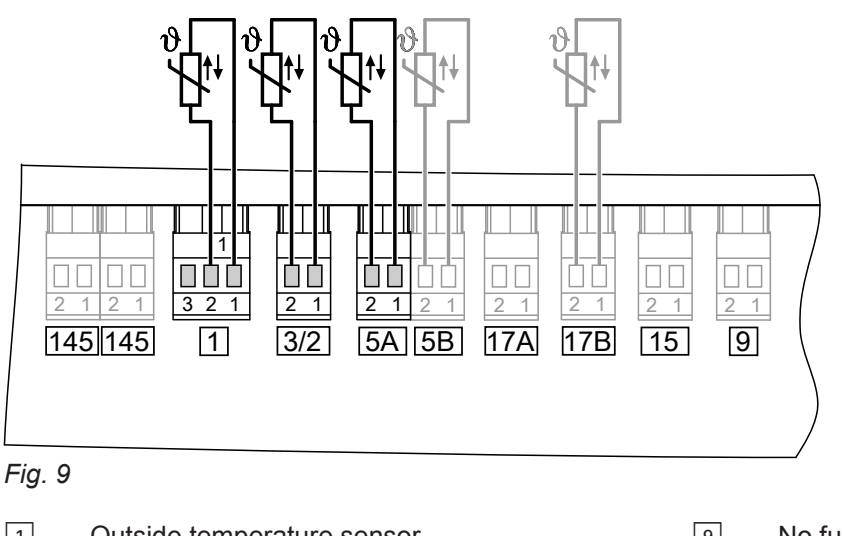

1Outside temperature sensor9No function3/2Flow temperature sensor, common heating flow15No function5Cylinder temperature sensor 117No function6Cylinder temperature sensor 2 for cylinder load-<br/>ing system (accessories)17BTemperature sensor, cylinder load-<br/>(accessories)

### Fitting location for outside temperature sensor

- North or north-westerly wall, 2 to 2.5 m above ground level; in multi storey buildings, in the upper half of the second floor.
- Not above windows, doors or ventilation outlets.

### Outside temperature sensor connection

2-core lead, length up to 35 m with a cross-section of 1.5  $\rm mm^2$ 

### **Connecting the pumps**

### Available connections

20 Heating circuit pump

or

Primary cylinder loading pump for cylinder loading system

21 Circulation pump for cylinder heating

- Not immediately below balconies or gutters.
- Never render over.

- 28 DHW circulation pump
- 29 Distribution pump

### Connecting the pumps (cont.)

### 230 V~ pumps

Rated current: 4(2) A~

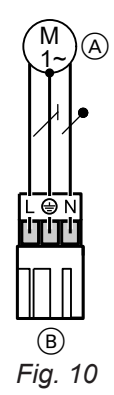

- A Pump
- (B) To the control unit

### 230 V~ pumps with power consumption greater than 2 A or high efficiency circulation pumps

### Pumps with switching input

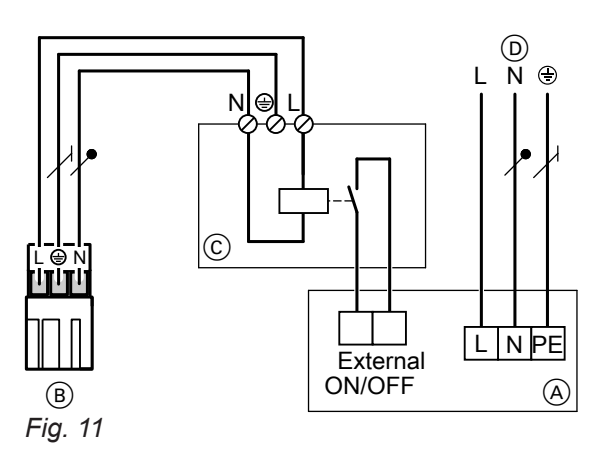

- A Pump
- (B) To the control unit
- © Contactor
- Separate power supply (observe manufacturer's instructions)

### Pumps without switching input

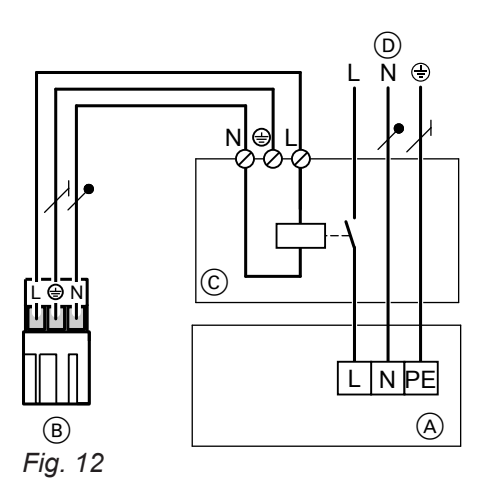

- (A) Pump
- (B) To the control unit
- © Contactor
- Separate power supply (observe manufacturer's instructions)

### Connecting the pumps (cont.)

### 400 V~ pumps

Rated current for switching the contactor: 4(2) A~

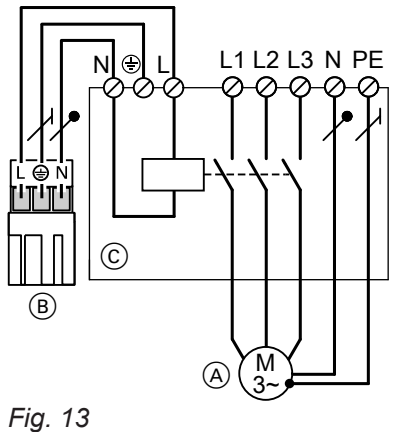

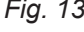

- (A) Pump
- (B) To the control unit
- © Contactor

### Pumps in the underfloor heating circuit

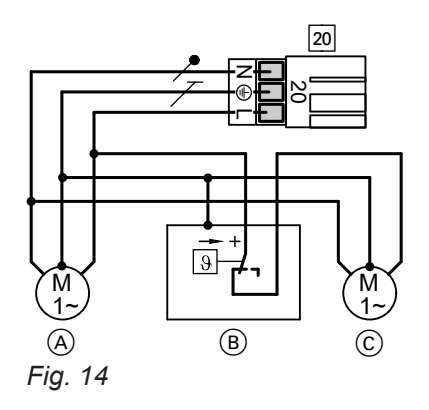

- 20 Control unit
- A Primary heating circuit pump
- (B) Temperature limiter
- © Secondary heating circuit pump (for system separation)

The common power consumption of both pumps must not exceed 2 A.

### Connecting the pumps (cont.)

### Temperature limiter for maximum temperature limiter (accessories)

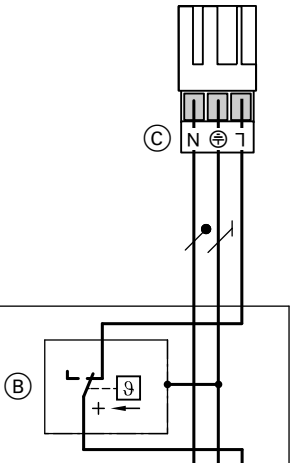

Electromechanical temperature limiter using the liquid expansion principle
Switches the heating circuit pump off when the set value has been exceeded.
The flow temperature is only slowly reduced in this situation, i.e. it may be several hours before the sys-

- situation, i.e. it may be several hours before the system restarts again automatically.
- Connection: Screw terminals for 1.5 mm<sup>2</sup>

#### Specification

| Setting range                            | 30 to 80 °C |
|------------------------------------------|-------------|
| Switching differential                   |             |
| <ul> <li>Immersion thermostat</li> </ul> | Max. 11 K   |
| <ul> <li>Contact thermostat</li> </ul>   | Max. 14 K   |

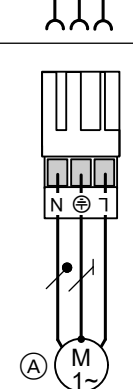

Fig. 15

- A Heating circuit pump
- B Temperature controller/temperature limiter
- © Plug 20 of the temperature controller/temperature limiter to the control unit

### **Connecting actuators**

### Extension connections for heating circuits 2 and 3, each with mixer

| Plug    | Component                        |
|---------|----------------------------------|
| 52M2/M3 | Mixer motor, mixer extension kit |

5 to 199 s

The runtime can be set at the following coding

in conjunction with plug 52A1:
 "40" in the "General" group
 "6A" in the "DHW" group

 In conjunction with plug 52M2/M3: "C3" in the "Heating circuit..." group

### Connecting actuators (cont.)

#### Connections on the 230 V~ PCB

| Plug                          | Component                   | Component                        |  |
|-------------------------------|-----------------------------|----------------------------------|--|
| 52A1                          | Mixing valve, heat exchange | Mixing valve, heat exchanger set |  |
| M                             | Rated voltage               | 230 V~                           |  |
| λ <sup>1</sup> <sup>-</sup> λ | Rated current               | Max 0.2 (0.1) A~                 |  |

Runtime

addresses:

Setting runtime

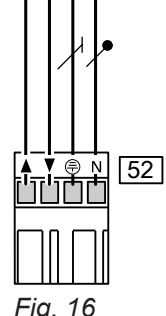

- Fig.
  - ▲ OPN
  - CLOSE

### Connecting a central fault message facility

Plug 50: All faults of the entire system are passed on, e.g. even including faults on a Vitotronic 100.

| Rated voltage | 230 V~       |
|---------------|--------------|
| Rated current | Max. 4(2) A~ |

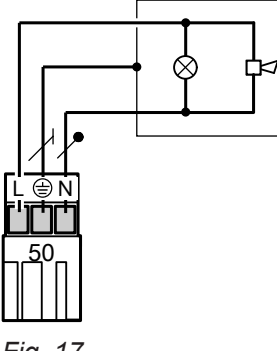

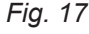

### External demand via switching contact

Connection options:

- Plug 146
- EA1 extension (accessory: See page 90).

With the contact closed, the boiler burners are started subject to load. They heat to the set flow temperature selected in **coding address "9b"** in the **"General"** group. The temperature is limited by this set value and the electronic maximum flow temperature limit (coding address "37" in the **"Cascade"** group).

#### Connection

Please note

'Live' contacts lead to short circuits or phase failure.

The external connection **must be potentialfree**.

### External demand via switching contact (cont.)

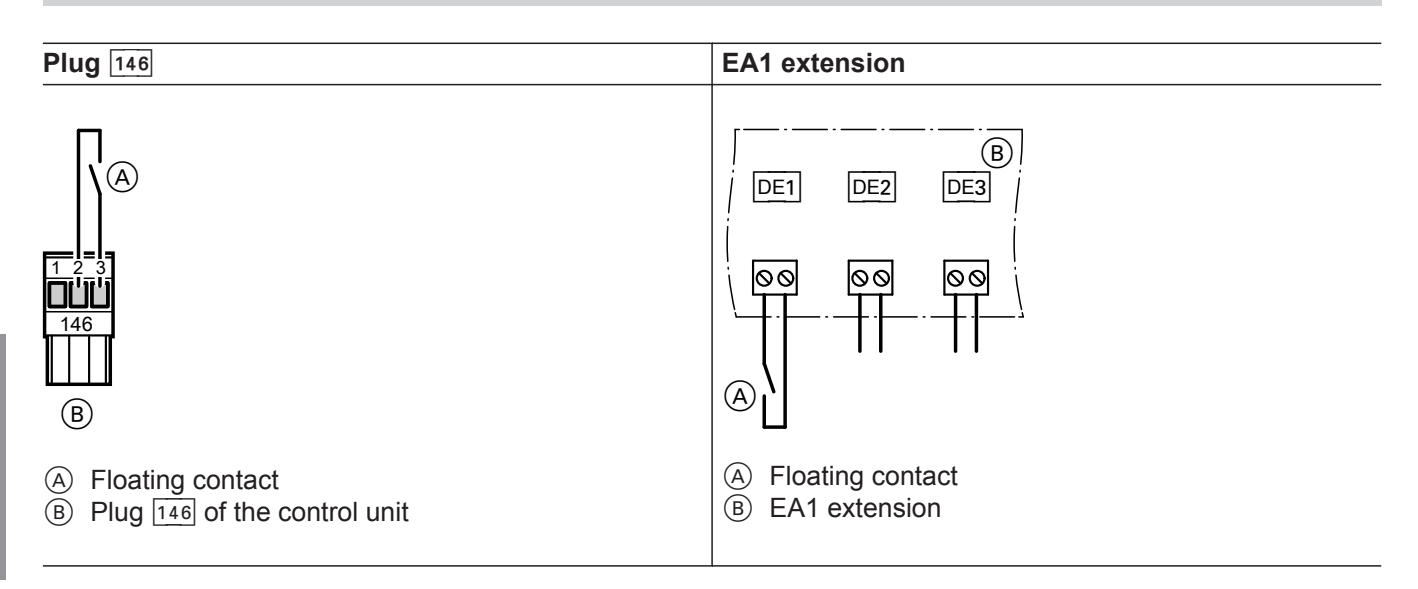

### Codes

Installation

| Plug 146            | EA1 extension                                         |
|---------------------|-------------------------------------------------------|
| No coding required. | Set "5d" (DE1), "5E" (DE2) or "5F" (DE3) in the "Gen- |
|                     | eral" group to 2.                                     |

### External demand via 0-10 V input

Connection at the 0 – 10 V input of the EA1 extension (accessory: See page 90).

#### Note

Ensure DC separation between the earth conductor and the negative pole of the on-site voltage source.

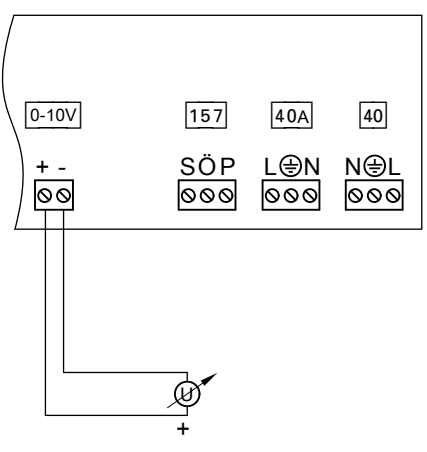

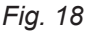

### External blocking via switching contact

#### Connection options:

Plug 143

• EA1 extension (accessory: See page 90).

 $\begin{array}{ll} 0 - 1 \ V & \triangleq \mbox{No default set flow temperature} \\ 1 \ V & \triangleq \mbox{Set value } 10 \ ^{\circ}\mbox{C} \end{array}$ 

10 V  $\triangleq$  Set value 100 °C

Observe coding address "1E" in the "General" group.

Closing this contact leads to a controlled burner shutdown on **all** boilers. Any connected distribution pump istops. Shut-off devices close.

### External blocking via switching contact (cont.)

#### Note

The heating system has **no frost protection** while it is shut off.

### Connection

#### Please note

'Live' contacts lead to short circuits or phase failure. The external connection **must be potential-**

free.

| Plug 143                                                                       | EA1 extension                                                |
|--------------------------------------------------------------------------------|--------------------------------------------------------------|
| <ul> <li>1 2 3</li> <li>143</li> <li>143</li> <li>B</li> </ul>                 |                                                              |
| <ul> <li>A Floating contact</li> <li>B Plug 143 of the control unit</li> </ul> | <ul><li>A Floating contact</li><li>B EA1 extension</li></ul> |
|                                                                                |                                                              |

#### Codes

| Plug 143                                                    | EA1 extension                                                |
|-------------------------------------------------------------|--------------------------------------------------------------|
| In coding address "99" in the <b>"General"</b> group deter- | Set "5d" (DE1), "5E" (DE2) or "5F" (DE3) in the <b>"Gen-</b> |
| mine, what the input should influence.                      | eral" group to 3 or 4.                                       |

### **External mixer CLOSE/mixer OPEN**

Connection at plug 143.

#### Please note

'Live' contacts lead to short circuits or phase failure.

The external connection **must be potentialfree**.

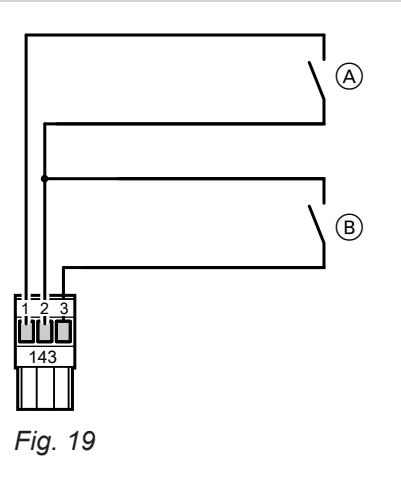

A External mixer OPEN (floating contact)

(B) External mixer CLOSE (floating contact)

### External mixer CLOSE/mixer OPEN (cont.)

### Codes

| External mixer OPEN                                                                                | External mixer CLOSE                                                                               |  |
|----------------------------------------------------------------------------------------------------|----------------------------------------------------------------------------------------------------|--|
| In coding address "9A" in the <b>"General"</b> group, assign the function to the heating circuits. | In coding address "99" in the <b>"General"</b> group, assign the function to the heating circuits. |  |

### External heating program changeover

Optional connections:

- Plug 143
- Extension EA1 (accessory, see chapter "Components")

#### Connection

#### Please note 'Live' contact

- 'Live' contacts lead to short circuits or phase fail-
- ure.

The external connection **must be potentialfree**.

| Plug 143                                                                   | Extension EA1                                                                 |  |
|----------------------------------------------------------------------------|-------------------------------------------------------------------------------|--|
| A<br>1 2 3<br>143<br>B                                                     | The changeover can be achieved <b>separately</b> for heating circuits 1 to 3. |  |
| <ul> <li>A Floating contact</li> <li>B Plug 143 on control unit</li> </ul> | <ul> <li>A Floating contact</li> <li>B Extension EA1</li> </ul>               |  |

| Preselected heating program<br>(Contact open) |                                        | Code                                                                                      | Changed heating program<br>(Contact closed)                                                                                             |
|-----------------------------------------------|----------------------------------------|-------------------------------------------------------------------------------------------|----------------------------------------------------------------------------------------------------|
| <u>එ</u>                                      | Central heating OFF/DHW<br>OFF         | "d5:0" in the<br><b>"Heating cir-</b><br><b>cuit"</b> group<br>(Delivered condi-<br>tion) | Constant operation with reduced room tem-<br>perature/DHW heating OFF                                                                   |
| or                                            |                                        |                                                                                           |                                                                                                    |
| Ť                                             | Central heating OFF/ DHW<br>heating ON | "d5:1" in the<br>"Heating cir-<br>cuit" group                                             | Constant operation with standard room tem-<br>perature, DHW heating in accordance with<br>coding address "64" in the <b>"DHW"</b> group |
| or                                            |                                        |                                                                                           |                                                                                                    |
| <u>,</u>                                      | Central heating ON/DHW<br>heating ON   |                                                                                           |                                                                                                    |

### External heating program changeover (cont.)

#### Codes

| Plug 143                                                                                                    | Extension EA1                                                                                                    |
|----------------------------------------------------------------------------------------------------|----------------------------------------------------------------------------------------------------|
| Via coding address "91" in the <b>"General"</b> group, the function can be assigned to the heating circuits. | Set "5d" (DE1), "5E" (DE2) or "5F" (DE3) in group <b>"General"</b> to 1. Via coding address "d8" in the <b>"Heating circuit"</b> group, the function can be assigned to the heating circuits. |

#### Making the LON connection

The Viessmann LON is designed for "line" bus topology with a terminator at both ends (accessories). The transfer distances for LON are subject to the electrical properties of the relevant cable. For this reason, only use the specified cable types. Use only one cable type within each LON. All Viessmann appliances are connected with RJ45 plugs. The Viessmann LON always requires cores "1" and "2" plus the screen. The cores are interchangeable.

Up to 30 LON subscribers may be connected.

#### Note

When connecting external switching contacts and onsite components, observe the insulation requirements of IEC/EN 60335-1.

#### Cable types (on site):

- 2-core cable, CAT5, screened
- JY(St)Y 2 x 2 x 0.8 mm (telephone cable)

Observe the requirements for cabling and operation of the LON interface FTT 10-A.

#### **Connection examples**

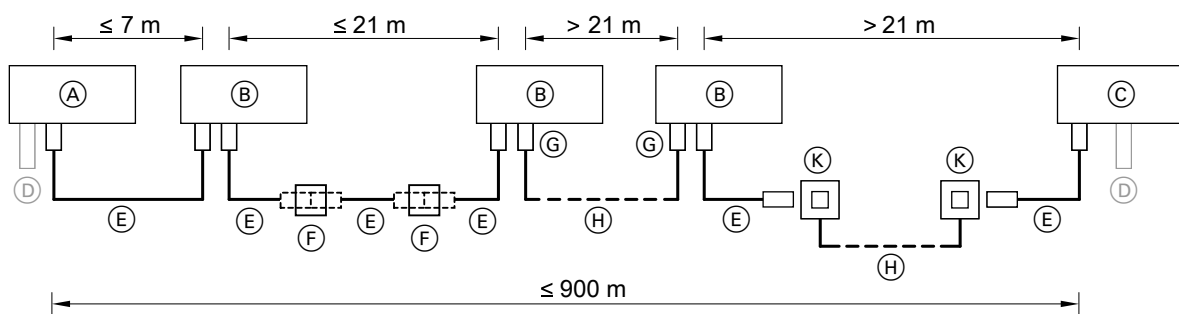

Fig. 20

| Pos. | Designation                                                                            |
|------|----------------------------------------------------------------------------------------|
| A    | Boiler and heating circuit control unit or Vitocontrol                                 |
| B    | LON subscriber, e.g. heating circuit control unit                                      |
| C    | Vitocom or Vitogate                                                                    |
| D    | Terminator (2 pce)<br>Integrated into Viessmann appliances with only one LON interface |
| E    | LON cable, 7 m long                                                                    |
| F    | LON coupling                                                                           |
| G    | LON plug-in connector (2 pce)                                                          |
| H    | Connecting cable                                                                       |
| K    | LON socket (2 pce)                                                                     |

### Making the LON connection (cont.)

Always position LON subscribers with integrated terminators at the start or end of the LON:

- E.g. always position Vitocontrol at the start of the LON (position (A)).
- E.g. always position Vitocom 100, type LAN1 at the end of the LON (position <sup>©</sup>).

### Power supply

#### Isolators for non-earthed conductors

- The mains isolator or "Emergency stop" must simultaneously isolate from the power supply all nonearthed conductors with a minimum contact separation of 3 mm.
- We additionally recommend installing an AC/DCsensitive RCD, type B million [===], for DC (fault) currents that can occur with energy efficient equipment.
- If no mains isolator or "Emergency stop" is set, isolate all non-earthed conductors simultaneously from the power supply by means of an upstream circuit breaker with a minimum contact separation of 3 mm.

#### Power supply for accessories and external components

- For accessories and external components that will not be connected to the control unit, we recommend making the power connection to the same MCB/fuse, or at the very least in-phase with the control unit.
- Connection to the same MCB/fuse provides additional safety in the event of the power being switched off. Observe the power consumption of the connected consumers.

#### Additional regulations for oil and gas combustion equipment

- Observe the national combustion equipment ordinance for your local region.
- For oil and gas combustion equipment above 100 kW an "emergency stop switch" must be installed outside the installation room, in line with the Sample Combustion Ordinance "FeuVO".
- For combustion equipment to EN 50156-1, the "emergency stop switch" installed on site must comply with the requirements of EN 50156-1.

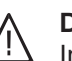

#### Danger

Incorrectly executed electrical installations can result in injuries from electrical current and in appliance damage.

Connect the power supply and implement all safety measures (e.g. RCD circuit) in accordance with the following regulations:

- IEC 60364-4-41
- VDE regulations
- Technical connection requirements specified by the local power supply utility
- Protect the power cable on site with a fuse/MCB of up to 16 A.

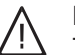

### Danger

The absence of system component earthing can lead to serious injury from electric current if an electrical fault occurs.

The appliance and pipework must be connected to the equipotential bonding of the building.

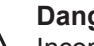

#### Danger

Incorrect core assignment can result in serious injury and damage to the appliance. Never interchange cores "L" (brown) and "N" (blue).

Colour coding to IEC 60757: Brown (L) ΒN ΒK Black ΒU Blue (N) GY Grev

GNYE Green/yellow (PE)

### **Recommended power cable**

- 3-core cable, flexible
- Cable cross-section: 1.5 mm<sup>2</sup>
- Rated voltage: 300 V/500 V
- Temperature resistance: Min. 70 °C
- If the mains connection is made with a flexible power cable, it must be ensured that the live conductors are pulled taut before the earth conductor in the event of strain relief failure. The length of the earth conductor wire will depend on the design.

### Power supply (cont.)

### Control unit power supply

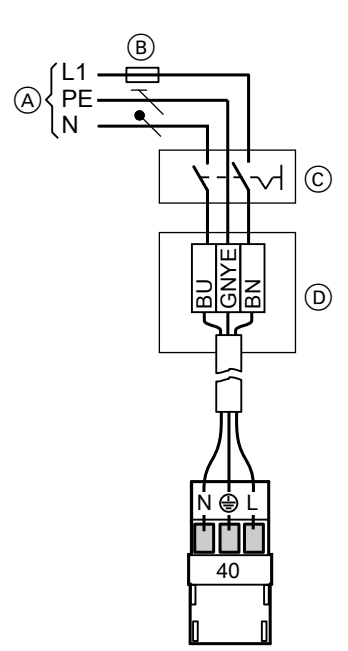

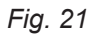

- A Mains voltage 230 V∼
- B Fuse 16 A
- $\overline{\mathbb{C}}$  Mains isolator, 2-pole (on site)
- D Junction box (on site)

- 1. Check whether the power cable to the control unit has appropriate fuse protection.
- 2. Connect the power cable in the junction box and at plug 40 (on site).
- **3.** Insert plug 40 into the control unit.

### **Commissioning steps**

| Commissioning step                                  | Vitotronic 100,<br>Type GC7B<br>Page | Vitotronic 300-K,<br>Type MW1B<br>Page |
|-----------------------------------------------------|--------------------------------------|----------------------------------------|
| Selecting the language                              | -                                    | 28                                     |
| Setting the date and time                           | _                                    | 28                                     |
| Matching the coding addresses to the system version | 28                                   | 29                                     |
| Selecting the boiler sequence                       | _                                    | 29                                     |
| Connecting the control unit to the LON              | 30                                   | 30                                     |
| Checking actuators and sensors                      | 31                                   | 32                                     |
| Setting the heating curve                           | —                                    | 33                                     |

### Setting the language

At the commissioning stage, the display is in German (factory setting).

| Sprache    |         |
|------------|---------|
| Deutsch    | DE 🗹    |
| Bulgarski  | BG 🗌    |
| Cesky      | CZ 🗌    |
| Dansk      | DK 🗌    |
| Wählen mit | <b></b> |

Fig. 22

### Setting the date and time

During commissioning and after a prolonged time out of use, the time and date need to be reset.

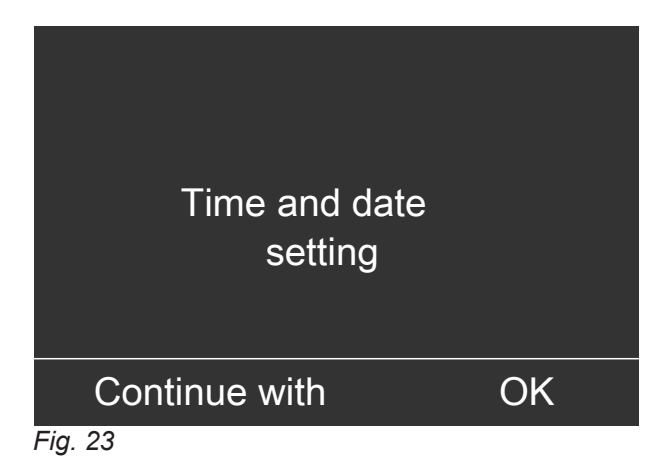

### Matching up the coding addresses

### Vitotronic 100, type GC7B

Check all addresses in Code 1 and adjust if required.

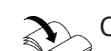

Control unit operating instructions

### Matching up the coding addresses (cont.)

Check the following coding addresses and adjust accordingly in **Code 2**:

| Code | Group | Function                   |
|------|-------|----------------------------|
| "01" | 2     | Multi boiler system        |
| "98" | 1     | Viessmann system number    |
| "9C" | 1     | Monitoring LON subscribers |

#### Vitotronic 300-K

Check all addresses in **Code 1** and adjust if required.

Check the following coding addresses and adjust accordingly in **Code 2**:

| Code | Group     | Function                              |
|------|-----------|---------------------------------------|
| "39" | "Cascade" | Permanent lead boiler                 |
| "3A" | "Cascade" | Permanent last boiler                 |
| "4C" | "General" | Plug 20 function                      |
| "4d" | "General" | Plug 29 function                      |
| "4E" | "General" | Plug 52 function                      |
| "55" | "DHW"     | Cylinder temperature control function |
| "7A" | "General" | Central control                       |
| "98" | "General" | Viessmann system number               |
| "9C" | "General" | Monitoring LON subscribers            |

### Selecting the boiler sequence

### **Only Vitotronic 300-K**

Extended menu:

1. 🚍:

- 3. Select the required boiler sequence.
- 4. OK to confirm

2. "Boiler sequence"

#### The following codes in "Cascade" group can influence the boiler sequence:

| Code         | Function                                   |
|--------------|--------------------------------------------|
| "38"         | Lead boiler and boiler sequence changeover |
| "39"         | Permanent lead boiler                      |
| "3A"         | Permanent last boiler                      |
| "41" to "44" | ECO thresholds                             |

Every boiler can be disabled or enabled subject to outside temperature by means of the ECO threshold.

The ECO threshold has no effect if a boiler is required to achieve the set flow temperature in the case of enabled boilers failing.

If all boilers in a system are disabled by the ECO threshold, at least the lead boiler remains in operation.

### Connecting the control unit to the LON

#### LON communication module

- Vitotronic 300-K: Standard delivery (fitted at the factory)
- Vitotronic 100: Standard delivery
- In the same LON system, each subscriber number can only be allocated once.

### Example of a multi boiler system

(F) zE  $\odot$ (A)(B) NO (D)NO No' S NO. NO. NO. Fig. 24 (A) Vitotronic 100 D Vitotronic 200-H (B) Vitotronic 100 (E) Vitocom or Vitogate © Vitotronic 300-K (F) LON Vitotronic 300-K Vitotronic 200-H Vitotronic 100 (A) Vitotronic 100 (B) Vitocom or Vitogate **(C) D** (E) Multi boiler system Multi boiler system Set code "01:2" in Set code "01:2" in group 2. group 2. Boiler number 1 Boiler number 2 Set code "07:1" in Set code "07:2" in group 2. group 2. With LON communi-With LON communica-With LON communi-With LON communication module. tion module. cation module. cation module. Code "76:1" in Code "76:1" in group 1 Code "76:1" in the Code "76:1" in the "General" group is "General" group is group 1 is recogis recognised autonised automatically. matically. recognised autorecognised automatically. matically. Number of connected boilers. Set codes "35:1" to "35:4" in the "Cascade" group. Subscriber number 1 Subscriber number 2 Subscriber num-Subscriber num-Vitogate 300: Sub-Set code "77:1" in Set code "77:2" in ber 10 scriber number 97 ber 5 group 1. group 1. Set code "77:5" in Set code "77:10" in Vitogate 200: Subthe "General" the "General" scriber number 98 Vitocom: Subscribgroup. group. er number 99 Control unit is not Control unit is not Device is fault man-Control unit is not fault Control unit is fault fault manager. manager. manager. fault manager. ager Set code "79:0" in Set code "79:0" in Set code "79:1" in Set code "79:0" in the "General" the "General" group 1. group 1. group. group. Control unit trans-The control unit re-Device receives the mits the time. ceives the time. time Set code "7b:1" in Set code "81:3" in the "General" the "General"

group.

group.

Within an individual LON, the system number (coding address "98" in the "General" group) must

• Only one control unit may be coded as fault man-

Data transfer via LON can take several minutes.

always be the same.

ager.

### Connecting the control unit to the LON (cont.)

| Vitotronic 100 A                                                          | Vitotronic 100 B                                                          | Vitotronic 300-K                                                                                              | Vitotronic 200-H                                                                                               | Vitocom or Vitogate |
|---------------------------------------------------------------------------|---------------------------------------------------------------------------|----------------------------------------------------------------------------------------------------|----------------------------------------------------------------------------------------------------|---------------------|
|                                                                           | _                                                                         | Control unit trans-<br>mits outside temper-<br>ature.<br>Set code "97:2" in<br>the <b>"General"</b><br>group. | Control unit re-<br>ceives the outside<br>temperature.<br>Set code "97:1" in<br>the <b>"General"</b><br>group. | _                   |
| Viessmann system<br>number.<br>Set code "98:1" in<br>group 1.             | Viessmann system<br>number.<br>Set code "98:1" in<br>group 1.             | Viessmann system<br>number.<br>Set code "98:1" in<br>the <b>"General"</b><br>group.                           | Viessmann system<br>number.<br>Set code "98:1" in<br>the <b>"General"</b><br>group.                            | _                   |
| LON subscriber re-<br>mote monitoring.<br>Set code "9C:20" in<br>group 1. | LON subscriber re-<br>mote monitoring.<br>Set code "9C:20" in<br>group 1. | LON subscriber re-<br>mote monitoring.<br>Set code "9C:20" in<br>the <b>"General"</b><br>group.               | LON subscriber re-<br>mote monitoring.<br>Set code "9C:20" in<br>the <b>"General"</b><br>group.                | _                   |

### Carrying out a LON subscriber check

The subscriber check is used to test communication with the system devices connected to the fault manager.

Preconditions:

- The control unit must be programmed as fault manager (code "79:1" in the "General" group).
- The LON subscriber number must be programmed in all control units.
- The LON subscriber list in the fault manager must be up to date.

#### Service menu:

- 1. Press **OK** and **E** simultaneously for approx. 4 s.
- 2. "Service functions"
- 3. "Subscriber check"
- 4. Select subscriber (e.g. subscriber 10).

- 5. Start the subscriber check with "OK".
- Successfully tested subscribers are identified with "OK".
- Unsuccessfully tested subscribers are identified with "Not OK".

#### Note

To carry out a new subscriber check, create a new subscriber list: **"Delete list?"** (Subscriber list is being updated).

#### Note

#### Vitotronic 100:

During the subscriber check, the display for the relevant subscriber flashes for approx. 1 min.

 Vitotronic 200-H: During the subscriber check, the display for the relevant subscriber flashes the subscriber no. for approx. 1 min and displays "Wink".

### Checking actuators and sensors, Vitotronic 100

### Carrying out a relay test

#### Service menu:

- 2. Press ► to select ⊅.

3. OK to confirm

**Note** Before an actuator is selected, all actuators are switched to zero volt.

▲/▼ for desired actuator (output): See the table below.

### Commissioning

### Checking actuators and sensors, Vitotronic 100 (cont.)

 OK to confirm The display shows the number for the activated actuator and "ON".

#### Note

The actuators listed in the table can be tested at the relay outputs, subject to system equipment level and control unit.

| Display | Explanation                                               |
|---------|-----------------------------------------------------------|
| 0       | All actuators are off.                                    |
| 1       | Burner operates at min. output. Butterfly valve is OPEN   |
| 2       | Burner operates at max. output. Butterfly valve is CLOSED |
| 3       | Output 20 active (butterfly valve with reset spring)      |
| 10      | Internal extension output active                          |

#### Note

Connected pumps start during burner operation.

#### Checking sensors, Vitotronic 100

Actual temperatures can be called up in the i menu.

### Checking actuators and sensors, Vitotronic 300-K

#### Carrying out a relay test, Vitotronic 300-K

#### Service menu:

- 1. Press **OK** and **E** simultaneously for approx. 4 s.
- 2. "Actuator test"
  - Note

Before an actuator is selected, all actuators are switched to zero volt.

| Display                    |         | Explanation                                          |
|----------------------------|---------|------------------------------------------------------|
| "All actuators"            | OFF     | All actuators are off.                               |
| "Output 20"                | ON      | Actuator at output 20 A1                             |
| "Output 52"                | OPN     | Actuator at output 52 A1                             |
| "Output 52"                | Neutral |                                                      |
| "Output 52"                | CLOSE   |                                                      |
| "Cylinder loading pump"    | ON      | Actuator at output 21                                |
| "DHW circulation pump"     | ON      | Actuator at output 28                                |
| "Output 29"                | ON      | Actuator at output 29                                |
| "Central fault message"    | ON      | Central fault message facility at output 50          |
| "Heating circuit pump HC2" | ON      | Actuator at output 20 M2                             |
| "Mixer HC2"                | OPN     | Actuator at output 52 M2                             |
| "Mixer HC2"                | CLOSE   |                                                      |
| "Heating circuit pump HC3" | ON      | Actuator at output 20 M3                             |
| "Mixer HC3"                | OPN     | Actuator at output 52 M3                             |
| "Mixer HC3"                | CLOSE   |                                                      |
| "EA1 output 1"             | ON      | Contact "P - S" on plug 157 of EA1 extension closed. |

Note

The actuators listed in the table can be tested at the relay outputs, subject to system equipment level and control unit.

Operating instructions

### Checking actuators and sensors, Vitotronic 300-K (cont.)

| Display              |    | Explanation                                                                                       |
|----------------------|----|---------------------------------------------------------------------------------------------------|
| "AM1 output 1"       | ON | Actuator at output A1                                                                             |
| "AM1 output 2"       | ON | Actuator at output A2                                                                             |
| "Solar circuit pump" | ON | Solar circuit pump at output <sup>24</sup> at solar control module,<br>type SM1                   |
| "Solar circ pmp min" | ON | Solar circuit pump at output 24 at solar control module, type SM1 set to min. speed.              |
| "Solar circ pmp max" | ON | Solar circuit pump at output <sup>[24]</sup> at solar control module, type SM1 set to max. speed. |
| "SM1 output 22"      | ON | Actuator at output 22 at solar control module, type SM1                                           |

## Information regarding the mixer motor rotational direction

The flow temperature must rise when the mixer opens. If the temperature drops, the motor is turning in the wrong direction or the mixer set is incorrectly fitted (observe the mixer installation instructions).

### Checking sensors, Vitotronic 300-K

#### Service menu:

- 1. Press **OK** and **E** simultaneously for approx. 4 s.
- 2. "Diagnosis"

### Adjusting the heating curve

The heating curve can only be set at the Vitotronic 300-K.

The heating curves represent the relationship between the outside temperature and the boiler water or flow temperature.

The lower the outside temperature, the higher the boiler water or flow temperature.

The boiler water or flow temperature, in turn, affects the room temperature.

- ▲/▼ for the required group: See overview on page 65.
- 4. ▲/▼ for the actual temperature of the desired sensor

Factory settings:

- Slope = 1.4
- Level = 0

### Adjusting the heating curve (cont.)

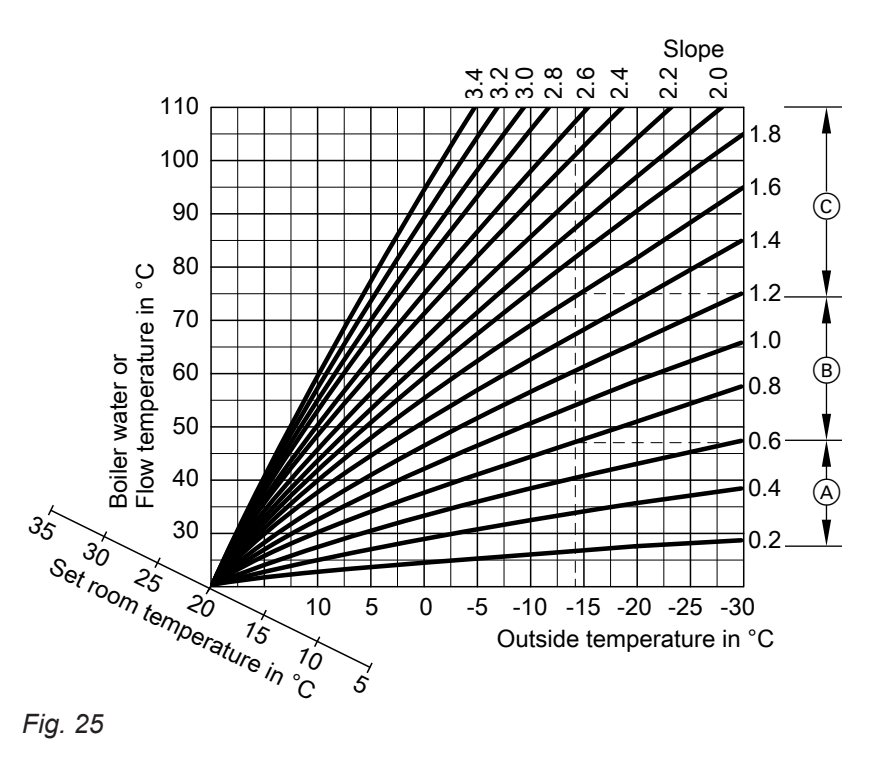

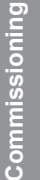

Example for outside temperature -14 °C

- A Underfloor heating system, slope 0.2 to 0.8
- B Low temperature heating system, slope 0.8 to 1.6
- © Heating systems with a boiler water temperature in
- excess of 75 °C, slope greater than 1.6

### Adjusting the set room temperature

Individually adjustable for each heating circuit. The heating curve is moved along the set room temperature axis. With the heating circuit pump logic function active, the curve modifies the start and stop characteristics of the heating circuit pump.

### Standard set room temperature

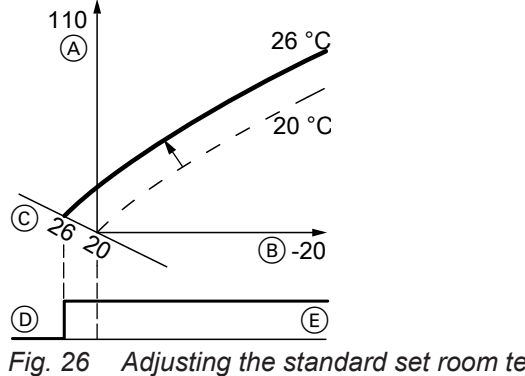

- Fig. 26 Adjusting the standard set room temperature from 20 to 26 °C
- (A) Boiler water temperature or flow temperature in °C
- B Outside temperature in °C
- $\bigcirc$  Set room temperature in  $^\circ \text{C}$
- D Heating circuit pump off
- (E) Heating circuit pump on

Changing the standard set room temperature

Operating instructions

### Reduced set room temperature

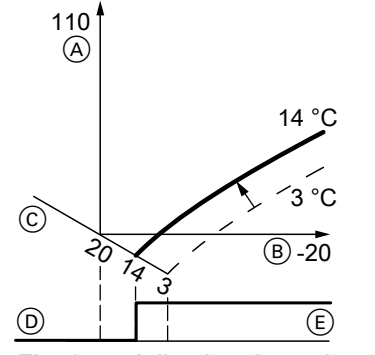

Fig. 27 Adjusting the reduced set room temperature from 3 to 14 °C

- A Boiler water temperature or flow temperature in °C
- (B) Outside temperature in °C
- © Set room temperature in °C
- D Heating circuit pump off
- E Heating circuit pump on

### Adjusting the heating curve (cont.)

Changing the reduced set room temperature

Operating instructions

### Changing the slope and level

Individually adjustable for each heating circuit.

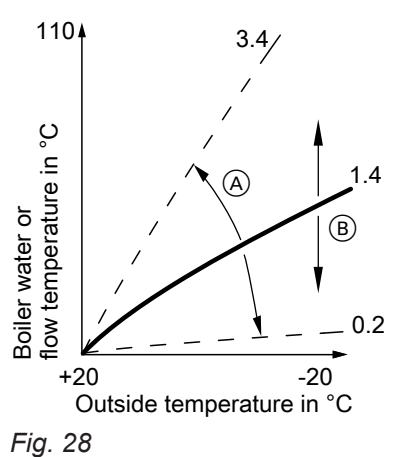

### Extended menu:

- 1. 🚍
- 2. "Heating"
- 3. *◄* for the required heating circuit if necessary
- 4. "Heating curve"
- 5. "Slope" or "Level"
- 6. Set the values according to system requirements.

- A Changing the slope
- (B) Changing the level (vertical parallel offset of the heating curve)

### Coding levels

### **Coding levels**

There are 2 coding levels:

Coding level 1

The most frequently used codes are listed here. The codes of coding level 1 are displayed as plain text.

 Coding level 2 All codes are included here, including those of coding level 1.

### Calling up coding levels

- Codes are displayed according to the system version: See page 9.
- The codes are divided into groups:
  - "General"
  - "Cascade"
  - "DHW"
  - "Solar"
  - "Heating circuit ..."
  - "All codes standard unit":

In this group, all coding addresses are displayed in ascending order.

#### Note

The coding addresses in the **"Solar"** group are not shown.

- "Standard setting"

- Heating systems with one heating circuit without mixer and one or two heating circuits with mixer: Below, the heating circuit without mixer is designated "Heating circuit 1" and the heating circuits with mixer as "Heating circuit 2" or "Heating circuit 3".
- If the heating circuits have been given individual designations, the selected name and designation "HC1"or "HC2" or "HC3" appears.

### Coding level 1

#### Service menu:

- 1. Press OK and ≡ simultaneously for approx. 4 s.
- 2. "Coding level 1"
- 3. ▲/▼ for the group of the required coding address
- 4. ▲/▼ for the required coding address

#### Coding level 2

#### Service menu:

- 2. Press OK and  $rac{1}{2}$  simultaneously for approx. 4 s.
- 3. "Coding level 2"
- 4. ▲/▼ for the group of the required coding address

### Resetting codes to their delivered condition

This also resets codes in the other coding level.

▲/▼ for the required value according to the following tables

#### Note

*The system exits the service menu automatically after 30 min.* 

- 5. ▲/▼ for the required coding address
- ▲/▼ for the required value according to the following tables

#### Note

*The system exits the service menu automatically after 30 min.* 

36
### Resetting codes to their delivered condition (cont.)

#### Coding level 1

#### Service menu:

- 1. Press **OK** and **≡** simultaneously for approx. 4 s.
- 2. "Coding level 1"

### Coding level 2

#### Service menu:

- 1. Press **OK** and **≡** simultaneously for approx. 4 s.
- 2. Press **OK** and **S** simultaneously for approx. 4 s.
- 3. "Coding level 2"

3. ▲/▼ for the "default setting" group

#### Note

*The system exits the service menu automatically after 30 min.* 

### 4. ▲/▼ for the "default setting" group

#### Note

*The system exits the service menu automatically after 30 min.* 

# Coding for Vitotronic 100

Boiler service instructions

# Coding level 1, Vitotronic 300-K

## General, Vitotronic 300-K

| Coding in the delivered condition |                                                                                                    | Possible change                                                                                       |                                                  |  |
|-----------------------------------|----------------------------------------------------------------------------------------------------|----------------------------------------------------------------------------------------------------|--------------------------------------------------|--|
| System design                     |                                                                                                    |                                                                                                    |                                                  |  |
| 00:1                              | One heating circuit without mix-<br>er A1 (heating circuit 1), <b>without</b><br>DHW heating                                                                                                    | 00:2<br>to<br>00:10                                                                                   | For system schemes: See the fol-<br>lowing table |  |
| Value, address<br>00:             | Description                                                                                                    |                                                                                                    |                                                  |  |
| 2                                 | One heating circuit without mixer A with DHW heating, automatic reco                                                                                                    | One heating circuit without mixer A1 (heating circuit 1),<br>with DHW heating, automatic recognition. |                                                  |  |
| 3                                 | One heating circuit with mixer M2 (<br>without DHW heating.                                                                                                    | One heating circuit with mixer M2 (heating circuit 2), without DHW heating.                           |                                                  |  |
| 4                                 | One heating circuit with mixer M2 (heating circuit 2), with DHW heating.                                                                                                    |                                                                                                    |                                                  |  |
| 5                                 | One heating circuit without mixer A1 (heating circuit 1), one heating circuit with mixer M2 (heating circuit 2), without DHW heating, automatic recognition.                                    |                                                                                                    |                                                  |  |
| 6                                 | One heating circuit without mixer A1 (heating circuit 1), one heating circuit with mixer M2 (heating circuit 2),<br>with DHW heating, automatic recognition.                                    |                                                                                                    |                                                  |  |
| 7                                 | Two heating circuits with mixer M2 (heating circuit 2) and M3 (heating circuit 3), <b>without</b> DHW heating.                                                                                  |                                                                                                    |                                                  |  |
| 8                                 | Two heating circuits with mixer M2 (heating circuit 2) and M3 (heating circuit 3), with DHW heating.                                                                                            |                                                                                                    |                                                  |  |
| 9                                 | One heating circuit without mixer A1 (heating circuit 1), two heating circuits with mixer M2 (heating circuit 2) and M3 (heating circuit 3), <b>without</b> DHW heating, automatic recognition. |                                                                                                    |                                                  |  |
| 10                                | One heating circuit without mixer A1 (heating circuit 1), two heating circuits with mixer M2 (heating circuit 2) and M3 (heating circuit 3), with DHW heating, automatic recognition.           |                                                                                                    |                                                  |  |

| Coding in the delivered condition |                                        | Possible change      |                                                                                                    |  |
|-----------------------------------|----------------------------------------|----------------------|----------------------------------------------------------------------------------------------------|--|
| Servomotor runtime                |                                        |                      |                                                                                                    |  |
| 40:125                            | Actuator runtime at plug 52A1<br>125 s | 40:5<br>to<br>40:199 | Runtime adjustable from 5 to 199 s.                                                                                                    |  |
| Subscriber r                      | 10.                                    |                      |                                                                                                    |  |
| 77:5                              | LON subscriber number                  | 77:1<br>to<br>77:99  | LON subscriber number, adjustable<br>from 1 to 99:<br>1 to 4 = Boiler control unit<br>5 = Cascade control unit<br>10 to 97 = Vitotronic 200-H<br>98 = Vitogate<br>99 = Vitocom |  |
| Detached ho                       | ouse/Apartment building                |                      |                                                                                                    |  |
| 7F:1                              | Detached house                         | 7F:0                 | Apartment building<br>Holiday program and time program<br>for DHW heating can be set sepa-<br>rately                                                                           |  |

| Coding in the delivered condition |                                                                                                    | Possible change      |                                                                         |  |
|-----------------------------------|----------------------------------------------------------------------------------------------------|----------------------|-------------------------------------------------------------------------|--|
| General                           |                                                                                                    |                      |                                                                         |  |
| 8F:0                              | Control in standard menu and ex-<br>tended menu enabled                                                                    | 8F:1                 | Operation disabled in standard menu <b>and</b> extended menu            |  |
|                                   | <i>Note</i><br><i>The relevant code is only activated</i><br><i>when you exit the service menu:</i><br><i>See page 65.</i> | 8F:2                 | Operation enabled in standard<br>menu, but disabled in extended<br>menu |  |
| Set flow ten                      | nperature for external demand                                                                                              |                      | I                                                                       |  |
| 9b:70                             | Set flow temperature for external                                                                                          | 9b:0                 | No set value specified                                                  |  |
|                                   | demand is 70 °C.                                                                                                    | 9b:1<br>to<br>9b:127 | Set flow temperature adjustable from 1 to 127 °C.                       |  |

## Cascade, Vitotronic 300-K

| Coding in the delivered condition |                                                                                             | Possible change       |                                                                                                    |  |  |  |
|-----------------------------------|---------------------------------------------------------------------------------------------|-----------------------|----------------------------------------------------------------------------------------------------|--|--|--|
| Number of b                       | Number of boilers in cascade                                                                |                       |                                                                                                    |  |  |  |
| 35:4                              | 4 boilers connected to the<br>Vitotronic 300-K                                              | 35:1<br>to<br>35:4    | 1 to 4 boilers connected to the<br>Vitotronic 300-K                                                                                                    |  |  |  |
| Min. system                       | flow temperature                                                                            |                       |                                                                                                    |  |  |  |
| 36:0                              | Electronic minimum system flow temperature limit set to 0 °C.                               | 36:1<br>to<br>36:127  | Minimum limit adjustable from 0 to 127 °C                                                                                                    |  |  |  |
| Max. system                       | n flow temperature                                                                          |                       | · ·                                                                                                    |  |  |  |
| 37:80                             | Electronic maximum system flow<br>temperature limit set to 80 °C.                           | 37:20<br>to<br>37:127 | Maximum limit adjustable from 20 to<br>127 °C<br><b>Note</b><br>Value must be lower than the lowest<br>value of coding address "06" in<br>group 2 of every Vitotronic 100. |  |  |  |
| Control type                      | )                                                                                           |                       |                                                                                                    |  |  |  |
| 3b:1                              | Standalone <b>parallel</b> boiler circuit:<br>With flow temperature sensor: See<br>page 79. | 3b:0                  | Standalone <b>parallel</b> boiler circuit:<br>Without flow temperature sensor:<br>See page 79.                                                                             |  |  |  |
|                                   |                                                                                             | 3b:2                  | Standalone <b>serial</b> boiler circuit:<br>Without flow temperature sensor:<br>See page 79.                                                                               |  |  |  |
|                                   |                                                                                             | 3b:3                  | Standalone <b>serial</b> boiler circuit:<br>With flow temperature sensor: See<br>page 79.                                                                                  |  |  |  |
|                                   |                                                                                             | 3b:4                  | Sequential control method with flow temperature sensor: See page 80.                                                                                                    |  |  |  |

| Coding in the delivered condition<br>Control strategy |                                                                                | Possible change |                                              |
|-------------------------------------------------------|--------------------------------------------------------------------------------|-----------------|----------------------------------------------|
|                                                       |                                                                                |                 |                                              |
|                                                       | <b>Note</b><br>We recommend utilising a con-<br>densing strategy: See page 80. | 3C:1            | Conventional boiler strategy 1: See page 81. |

### DHW, Vitotronic 300-K

### Coding

| Coding in the delivered condition |                                                                                                    | Possible change      |                                                                                                    |  |
|-----------------------------------|----------------------------------------------------------------------------------------------------|----------------------|----------------------------------------------------------------------------------------------------|--|
| DHW                               |                                                                                                    |                      |                                                                                                    |  |
| 67:40                             | For solar DHW heating:                                                                                                    | 67:0                 | No set value 3                                                                                                    |  |
|                                   | Set DHW temperature 40 °C. Re-<br>heating is suppressed above the<br>selected set temperature (DHW<br>heating by the boiler only if solar<br>energy is insufficient). | 67:10<br>to<br>67:95 | Set DHW temperature adjustable<br>from 10 to 95 °C (limited by boiler-<br>specific parameters).<br>Observe setting for coding address<br>"56". |  |
| Enable DHW                        | / circulation pump                                                                                                    | •                    | ·                                                                                                    |  |
| 73:0                              | DHW circulation pump:<br>ON according to time program                                                                                                    | 73:1<br>to<br>73:6   | During the time program ON 1 to 6 x/h for 5 min                                                                                                |  |
|                                   |                                                                                                    | 73:7                 | Permanently ON                                                                                                    |  |

### Solar, Vitotronic 300-K

Only in conjunction with solar control module, type SM1.

| Coding in the delivered condition |                                                                                                    | Possible change      |                                                              |  |
|-----------------------------------|----------------------------------------------------------------------------------------------------|----------------------|--------------------------------------------------------------|--|
| Speed control solar circuit pump  |                                                                                                    |                      |                                                              |  |
| 02:                               | Data dependent on the software version of solar control module                                                                      | 02:0                 | Solar circuit pump is not speed-con-<br>trolled              |  |
|                                   | SM1                                                                                                    | 02:1                 | With wave packet control function Never adjust               |  |
|                                   |                                                                                                    | 02:2                 | Solar circuit pump is speed-control-<br>led with PWM control |  |
| Maximum cy                        | ylinder temperature                                                                                                    |                      |                                                              |  |
| 08:60                             | The solar circuit pump is switched<br>off when the actual DHW tempera-<br>ture reaches the maximum cylinder<br>temperature (60 °C). | 08:10<br>to<br>08:90 | Set DHW temperature adjustable from 10 to 90 °C.             |  |

| Coding in the delivered condition                                                                                                    |                                                                 | Possible change                                     |                                                                                           |  |
|----------------------------------------------------------------------------------------------------|-----------------------------------------------------------------|-----------------------------------------------------|-------------------------------------------------------------------------------------------|--|
| Stagnation t                                                                                                    | ime reduction                                                   |                                                     |                                                                                           |  |
| 0A:5                                                                                                    | Temperature differential for stagna-                            | 0A:0                                                | Stagnation time reduction not active.                                                     |  |
| tion time reduction (reduction in<br>the speed of the solar circuit pump<br>to protect system components and<br>heat transfer medium) 5 K. | 0A:1<br>to<br>0A:40                                             | Temperature differential adjustable from 1 to 40 K. |                                                                                           |  |
| Flow rate so                                                                                                    | lar circuit                                                     |                                                     |                                                                                           |  |
| 0F:70                                                                                                    | Solar circuit flow rate at the maxi-<br>mum pump speed 7 l/min. | 0F:1<br>to<br>0F:255                                | Flow rate adjustable from 0.1 to 25.5 l/min,<br>1 step $\triangleq$ 0.1 l/min.            |  |
| Extended so                                                                                                    | olar control functions                                          |                                                     |                                                                                           |  |
| 20:0                                                                                                    | No extended control function ena-                               | 20:1                                                | Auxiliary function for DHW heating                                                        |  |
|                                                                                                    | bled                                                            | 20:2                                                | Differential temperature control 2.                                                       |  |
|                                                                                                    |                                                                 | 20:3                                                | Differential temperature control 2 and auxiliary function.                                |  |
|                                                                                                    |                                                                 | 20:4                                                | Differential temperature control 2 for central heating backup.                            |  |
|                                                                                                    |                                                                 | 20:5                                                | Thermostat function                                                                       |  |
|                                                                                                    |                                                                 | 20:6                                                | Thermostat function and auxiliary function                                                |  |
|                                                                                                    |                                                                 | 20:7                                                | Solar heating via external heat ex-<br>changer without additional tempera-<br>ture sensor |  |
|                                                                                                    |                                                                 | 20:8                                                | Solar heating via external heat ex-<br>changer with additional temperature<br>sensor      |  |
|                                                                                                    |                                                                 | 20:9                                                | Solar heating of 2 DHW cylinders                                                          |  |

## Heating circuit 1, heating circuit 2, heating circuit 3, Vitotronic 300-K

### Coding

| Coding in the delivered condition                                                                                                    |                                                                                                    | Possible change     |                                                                                                    |  |
|----------------------------------------------------------------------------------------------------|----------------------------------------------------------------------------------------------------|---------------------|----------------------------------------------------------------------------------------------------|--|
| Priority DHW heating                                                                                                    |                                                                                                    |                     |                                                                                                    |  |
| A2:2                                                                                                    | Cylinder priority control for heating circuit pump and mixer                                                                                        | A2:0                | Without cylinder priority applicable to<br>heating circuit pump and mixer                                    |  |
|                                                                                                    |                                                                                                    | A2:1                | Cylinder priority only applicable to mixer                                                                   |  |
| Economy fu                                                                                                    | nction outside temperature                                                                                                    | •                   |                                                                                                    |  |
| A5:5 With heating circuit pump I<br>function (economy mode):<br>circuit pump OFF when the<br>temperature (OT) is 1 K hig<br>than the set room tempera<br>(RT <sub>set</sub> )<br>OT > RT <sub>set</sub> +1 K | With heating circuit pump logic function (economy mode): Heating                                                                                    | A5:0                | Without heating circuit pump logic function                                                                  |  |
|                                                                                                    | circuit pump OFF when the outside<br>temperature (OT) is 1 K higher<br>than the set room temperature<br>$(RT_{set})$<br>OT > RT <sub>set</sub> +1 K | A5:1<br>to<br>A5:15 | With heating circuit pump logic func-<br>tion: Heating circuit pump switched<br>off: See the following table |  |

| Code address A5: | With heating circuit pump logic function: Heating circuit pump off |
|------------------|--------------------------------------------------------------------|
| 1                | OT > RT <sub>set</sub> + 5 K                                       |
| 2                | OT > RT <sub>set</sub> + 4 K                                       |
| 3                | OT > RT <sub>set</sub> + 3 K                                       |

| Code address A5: | With heating circuit pump logic function: Heating circuit pump off |
|------------------|--------------------------------------------------------------------|
| 4                | OT > RT <sub>set</sub> + 2 K                                       |
| 5                | OT > RT <sub>set</sub> + 1 K                                       |
| 6                | OT > RT <sub>set</sub>                                             |
| 7                | OT > RT <sub>set</sub> – 1 K                                       |
| to               |                                                                    |
| 15               | OT > RT <sub>set</sub> – 9 K                                       |

| Coding in the delivered condition |                                                                                                    | Possible change             |                                                                                                    |
|-----------------------------------|----------------------------------------------------------------------------------------------------|-----------------------------|----------------------------------------------------------------------------------------------------|
| Extended m                        | ixer economy function                                                                                                    |                             |                                                                                                    |
| A7:0                              | Only for heating circuits with mixer:<br>Without mixer economy function                                                                                                    | A7:1                        | <ul> <li>With mixer economy function:<br/>Heating circuit pump also OFF:</li> <li>Mixer tries closing for more than<br/>20 min</li> <li>Heating circuit pump ON:</li> <li>Mixer in control mode</li> <li>If there is a risk of frost</li> </ul> |
| Pump idle ti                      | me, reduced mode transition                                                                                                    |                             |                                                                                                    |
| A9:7                              | With pump idle time (heating circuit<br>pump switched off)<br>For function description: See<br>page 83.<br><b>Note</b><br>The max. idle period is 10 h.                                                       | A9:0<br>A9:1<br>to<br>A9:15 | Without pump idle timeWith pump idle time, adjustable from1 to 15.1: Short idle time15: Long idle time                                                                                                    |
| Weather-co                        | mpensated/room temperature hook-up                                                                                                    |                             |                                                                                                    |
| b0:0                              | With remote control: Heating<br>mode/reduced mode: Weather-<br>compensated (only for weather-<br>compensated control units; only                                                                              | b0:1                        | Heating mode: Weather-compensa-<br>ted<br>Reduced mode: With room tempera-<br>ture hook-up                                                                                                    |
|                                   | change the code for the heating circuit with mixer)                                                                                                    | b0:2                        | Heating mode: With room tempera-<br>ture hook-up<br>Reduced mode: Weather-compen-<br>sated                                                                                                    |
|                                   |                                                                                                    | b0:3                        | Heating mode/reduced mode: With room temperature hook-up                                                                                                    |
| Room temp                         | erature economy function                                                                                                    |                             |                                                                                                    |
| b5:0                              | With remote control: No room tem-<br>perature-dependent heating circuit<br>pump logic function (only for<br>weather-compensated control<br>units; only change the code for the<br>heating circuit with mixer) | b5:1<br>to<br>b5:8          | For heating circuit pump logic func-<br>tion: See the following table                                                                                                    |
| Code addre                        | ss b5: With heating circuit pump log                                                                                                    | ic function:                |                                                                                                    |

| With heating cheat partip logic function.      |                                                                                                    |  |
|------------------------------------------------|----------------------------------------------------------------------------------------------------|--|
| Heating circuit pump off                       | Heating circuit pump on                                                                                                    |  |
| RT <sub>actual</sub> > RT <sub>set</sub> + 5 K | RT <sub>actual</sub> < RT <sub>set</sub> + 4 K                                                                                                    |  |
| RT <sub>actual</sub> > RT <sub>set</sub> + 4 K | RT <sub>actual</sub> < RT <sub>set</sub> + 3 K                                                                                                    |  |
| RT <sub>actual</sub> > RT <sub>set</sub> + 3 K | RT <sub>actual</sub> < RT <sub>set</sub> + 2 K                                                                                                    |  |
| RT <sub>actual</sub> > RT <sub>set</sub> + 2 K | RT <sub>actual</sub> < RT <sub>set</sub> + 1 K                                                                                                    |  |
| RT <sub>actual</sub> > RT <sub>set</sub> + 1 K | RT <sub>actual</sub> < RT <sub>set</sub>                                                                                                    |  |
|                                                | Heating circuit pump off $RT_{actual} > RT_{set} + 5 K$ $RT_{actual} > RT_{set} + 4 K$ $RT_{actual} > RT_{set} + 3 K$ $RT_{actual} > RT_{set} + 2 K$ $RT_{actual} > RT_{set} + 1 K$ |  |

| Code addre   | ss b5:                                        | With heating circuit pump log                                                                                                    | ic functior           | n:                  |                                                                                                    |
|--------------|-----------------------------------------------|----------------------------------------------------------------------------------------------------|-----------------------|---------------------|----------------------------------------------------------------------------------------------------|
|              |                                               | Heating circuit pump off                                                                                                    |                       | Heatir              | ng circuit pump on                                                                                                    |
| 6            |                                               | RT <sub>actual</sub> > RT <sub>set</sub>                                                                                                    |                       | RT <sub>actua</sub> | al < RT <sub>set</sub> – 1 K                                                                                                    |
| 7            |                                               | RT <sub>actual</sub> > RT <sub>set</sub> – 1 K                                                                                                    |                       | RT <sub>actua</sub> | al < RT <sub>set</sub> – 2 K                                                                                                    |
| 8            |                                               | RT <sub>actual</sub> > RT <sub>set</sub> – 2 K                                                                                                    |                       | RT <sub>actua</sub> | <sub>al</sub> < RT <sub>set</sub> – 3 K                                                                                             |
| Coding in th | ne deliver                                    | red condition                                                                                                    | Possible              | change              |                                                                                                    |
| Min. flow te | mperatur                                      | e, heating circuit                                                                                                    | 1                     |                     |                                                                                                    |
| C5:20        | Ele<br>mi<br>wit                              | ectronic flow temperature mini-<br>um limit 20 °C (only for operation<br>th standard room temperature)                                                                                                    | C5:1<br>to<br>C5:127  |                     | Minimum limit adjustable from 1 to 127 °C (limited by boiler-specific parameters).                                                  |
| Max. flow te | emperatur                                     | re, heating circuit                                                                                                    |                       |                     |                                                                                                    |
| C6:75        | Ele                                           | ectronic maximum flow tempera-<br>re limit set to 75 °C.                                                                                                    | C6:10<br>to<br>C6:127 |                     | Maximum limit adjustable from 10 to 127 °C (limited by boiler-specific parameters).                                                 |
| Operating p  | orogram c                                     | hangeover                                                                                                    | •                     |                     |                                                                                                    |
| d5:0         | Wi<br>ch<br>co<br>an<br>Ch<br>he<br>atu<br>to | ith external operating program<br>angeover (observe setting of<br>ding addresses "5d", "5E", "5F"<br>d "91" in the <b>"General"</b> group).<br>hangeover "Constant central<br>rating with reduced room temper-<br>ure" or "Standby mode" (subject<br>set reduced room temperature) | d5:1                  |                     | Changeover to "Constant operation<br>with standard room temperature"                                                                |
| Ext. operati | ng progra                                     | am changeover to heating circu                                                                                                    | it                    |                     |                                                                                                    |
| d8:0         | Wi<br>No                                      | ith EA1 extension:<br>o operating program changeover                                                                                                    | d8:1                  |                     | Operating program changeover via input DE1                                                                                          |
|              |                                               |                                                                                                    | d8:2                  |                     | Operating program changeover via input DE2                                                                                          |
|              |                                               |                                                                                                    | d8:3                  |                     | Operating program changeover via input DE3                                                                                          |
| Screed dryi  | ng                                            |                                                                                                    |                       |                     | •                                                                                                    |
| F1:0         | Sc                                            | reed drying not active                                                                                                    | F1:1<br>to<br>F1:6    |                     | Only for heating circuits with mixer:<br>Screed drying adjustable, with<br>choice of 6 temperature/time pro-<br>files: See page 83. |
|              |                                               |                                                                                                    | F1:15                 |                     | Constant flow temperature 20 °C:<br>See page 83.                                                                                    |

| Coding in the delivered condition |                                                                                                    | Possible change             |                                                                                                    |  |  |  |
|-----------------------------------|----------------------------------------------------------------------------------------------------|-----------------------------|----------------------------------------------------------------------------------------------------|--|--|--|
| Party mode ti                     | Party mode time limit                                                                                                    |                             |                                                                                                    |  |  |  |
| F2:8                              | <ul> <li>Time limit for party mode or external operating program changeover with pushbutton: 8 h</li> <li>Note</li> <li>Observe settings of coding addresses "5d", "5E", "5F" in the "General" group as well as "d5" and "d8" in the "Heating circuit" group.</li> <li>In the "Heating and DHW" operating program, party mode ends automatically when the system changes over to operation with standard room temperature.</li> </ul> | F2:0<br>F2:1<br>to<br>F2:12 | No time limit<br>Time limit adjustable from 1 to 12 h.                                                                        |  |  |  |
| Start tempera                     | nture raising                                                                                                    |                             |                                                                                                    |  |  |  |
| <br>F8:–5                         | Temperature limit for terminating<br>reduced mode –5 °C: See example<br>on page 85.                                                                                                    | F8:+10<br>to<br>F8:–60      | Temperature limit adjustable from +10 to –60 °C.                                                                              |  |  |  |
|                                   | Observe setting of coding address "A3".                                                                                                    | F8:61                       | Function disabled                                                                                                    |  |  |  |
| End temperat                      | ture raising                                                                                                    |                             |                                                                                                    |  |  |  |
| F9:-14                            | Temperature limit for terminating<br>reduced room temperature –14 °C:<br>See example on page 85.                                                                                                    | F9:+10<br>to<br>F9:–60      | Limit for raising the set room tem-<br>perature to the value selected for<br>standard mode, adjustable from +10<br>to –60 °C. |  |  |  |
| Set flow temp                     | perature increase                                                                                                    |                             | I                                                                                                    |  |  |  |
| FA:20                             | Set boiler water temperature or set<br>flow temperature is raised by 20 %<br>when switching from operation with<br>reduced room temperature to oper-<br>ation with standard room tempera-<br>ture: See example on page 86.                                                                                                    | FA:0<br>to<br>FA:50         | Temperature increase adjustable from 0 to 50 %.                                                                               |  |  |  |
| Duration set                      | flow temperature increase                                                                                                    | ·                           |                                                                                                    |  |  |  |
| Fb:30                             | Duration of the increased set flow<br>temperature (see coding address<br>"FA") is 60 min: See example on<br>page 86.                                                                                                    | Fb:0<br>to<br>Fb:150        | Duration adjustable from 0 to<br>300 min.<br>1 step ≙ 2 min                                                                   |  |  |  |

# Coding level 2, Vitotronic 300-K

### General, Vitotronic 300-K

| Coding in the delivered condition |                                                                                              | Possible change     |                                                  |
|-----------------------------------|----------------------------------------------------------------------------------------------|---------------------|--------------------------------------------------|
| 00:1                              | One heating circuit without mix-<br>er A1 (heating circuit 1), <b>without</b><br>DHW heating | 00:2<br>to<br>00:10 | For system schemes: See the fol-<br>lowing table |

| Value, address<br>00: | Description                                                                                                    |
|-----------------------|----------------------------------------------------------------------------------------------------|
| 2                     | One heating circuit without mixer A1 (heating circuit 1), with DHW heating, automatic recognition.                                                                                              |
| 3                     | One heating circuit with mixer M2 (heating circuit 2), without DHW heating.                                                                                                    |
| 4                     | One heating circuit with mixer M2 (heating circuit 2), with DHW heating.                                                                                                    |
| 5                     | One heating circuit without mixer A1 (heating circuit 1), one heating circuit with mixer M2 (heating circuit 2), without DHW heating, automatic recognition.                                    |
| 6                     | One heating circuit without mixer A1 (heating circuit 1), one heating circuit with mixer M2 (heating circuit 2),<br>with DHW heating, automatic recognition.                                    |
| 7                     | Two heating circuits with mixer M2 (heating circuit 2) and M3 (heating circuit 3), without DHW heating.                                                                                         |
| 8                     | Two heating circuits with mixer M2 (heating circuit 2) and M3 (heating circuit 3), with DHW heating.                                                                                            |
| 9                     | One heating circuit without mixer A1 (heating circuit 1), two heating circuits with mixer M2 (heating circuit 2) and M3 (heating circuit 3), <b>without</b> DHW heating, automatic recognition. |
| 10                    | One heating circuit without mixer A1 (heating circuit 1), two heating circuits with mixer M2 (heating circuit 2) and M3 (heating circuit 3), with DHW heating, automatic recognition.           |

| Coding in the delivered condition |                                                                                                    | Possible change      |                                                                                                    |
|-----------------------------------|----------------------------------------------------------------------------------------------------|----------------------|----------------------------------------------------------------------------------------------------|
| 12:5                              | With EA1 extension:<br>DHW circulation pump runtime for<br>brief operation: 5 min                                                                   | 12:1<br>to<br>12:60  | Runtime adjustable from 1 to 60 min                                                                         |
| 1E:0                              | With EA1 extension (analogue in-<br>put 0 – 10 V):<br>Temperature demand from 0 to<br>100 °C:<br>1 V $\triangleq$ 10 °C<br>10 V $\triangleq$ 100 °C | 1E:1                 | Temperature demand from 30 to<br>120 °C:<br>1 V ≙ 30 °C<br>10 V ≙ 120 °C                                    |
| 2E:0                              | Never adjust                                                                                                    |                      |                                                                                                    |
| 2F:0                              | Never adjust                                                                                                    |                      |                                                                                                    |
| 40:125                            | Actuator runtime at plug 52A1<br>125 s                                                                                                    | 40:5<br>to<br>40:199 | Runtime adjustable from 5 to 199 s                                                                          |
| 4A:0                              | Sensor 17 A not installed.                                                                                                    | 4A:1                 | No function                                                                                                 |
| 4b:0                              | Sensor 17 B not installed                                                                                                    | 4b:1                 | Sensor 17 B installed (e.g. tempera-<br>ture sensor cylinder loading system),<br>is detected automatically. |
| 4C:0                              | Connection at plug 20A1:<br>Heating circuit pump                                                                                                    | 4C:1                 | Primary cylinder loading pump for cylinder loading system                                                   |
| 4d:1                              | Connection at plug 29:<br>Shunt pump                                                                                                    | 4d:0                 | Distribution pump                                                                                           |
| 4E:1                              | Connection at plug 52A1:<br>3-way mixing valve for return tem-<br>perature control                                                                  | 4E:2                 | Motor for 3-way mixing valve, cylin-<br>der loading system                                                  |
| 4F:5                              | Run-on time, shunt or distribution pump 5 min                                                                                                    | 4F:0                 | No pump run-on                                                                                              |

| Coding in the delivered condition |                                                             | Possible change     |                                                                                                    |  |
|-----------------------------------|-------------------------------------------------------------|---------------------|----------------------------------------------------------------------------------------------------|--|
|                                   |                                                             | 4F:1<br>to<br>4F:60 | Run-on time adjustable from 1 to 60 min                                                                                                    |  |
| 54:0                              | Without solar thermal system                                | 54:1                | With Vitosolic 100; automatic recog-<br>nition.                                                                                                    |  |
|                                   |                                                             | 54:2                | With Vitosolic 200; automatic recog-<br>nition.                                                                                                    |  |
|                                   |                                                             | 54:3                | With solar control module,<br>type SM1, without auxiliary function;<br>automatic recognition.                                                                                  |  |
|                                   |                                                             | 54:4                | With solar control module,<br>type SM1, with auxiliary function,<br>e.g. central heating backup; auto-<br>matic recognition.                                                   |  |
| 5b:0                              | Without EA1 extension                                       | 5b:1                | With EA1 extension; automatic rec-<br>ognition.                                                                                                    |  |
| 5C:0                              | Function of output 157 at EA1 ex-                           | 5C:1                | Feed pump                                                                                                    |  |
|                                   | tension:                                                    | 5C:2                | No function                                                                                                    |  |
|                                   | Central laut message                                        | 5C:3                | Heating circuit pump A1 is switched to low speed (reduced mode).                                                                                                    |  |
|                                   |                                                             | 5C:4                | Heating circuit pump M2 is switched to low speed (reduced mode).                                                                                                    |  |
|                                   |                                                             | 5C:5                | Heating circuit pump M3 is switched to low speed (reduced mode).                                                                                                    |  |
| 5d:0                              | Function of input DE1 at EA1 ex-<br>tension:<br>No function | 5d:1                | Operating program changeover                                                                                                    |  |
|                                   |                                                             | 5d:2                | External demand with minimum set<br>flow temperature<br>Selection of set value at coding ad-<br>dress "9b" in the <b>"General"</b> group                                       |  |
|                                   |                                                             | 5d:3                | External enable                                                                                                    |  |
|                                   |                                                             | 5d:4                | External enable with fault message                                                                                                    |  |
|                                   |                                                             | 5d:5                | Fault message input                                                                                                    |  |
|                                   |                                                             | 5d:6                | Brief operation, DHW circulation<br>pump (pushbutton function)<br>Selection of DHW circulation pump<br>runtime setting at coding address<br>"12" in the <b>"General"</b> group |  |
| 5E:0                              | Function of input DE2 at EA1 ex-<br>tension:<br>No function | 5E:1                | Operating program changeover                                                                                                    |  |
|                                   |                                                             | 5E:2                | External demand with minimum set<br>flow temperature<br>Selection of set value at coding ad-<br>dress "9b" in the <b>"General"</b> group                                       |  |
|                                   |                                                             | 5E:3                | External enable                                                                                                    |  |
|                                   |                                                             | 5E:4                | External enable with fault message                                                                                                    |  |
|                                   |                                                             | 5E:5                | Fault message input                                                                                                    |  |
|                                   |                                                             | 5E:6                | Brief operation, DHW circulation<br>pump (pushbutton function)<br>Selection of DHW circulation pump<br>runtime setting at coding address<br>"12" in the <b>"General"</b> group |  |
| 5F:0                              | Function of input DE3 at EA1 ex-<br>tension:                | 5F:1                | Operating program changeover                                                                                                    |  |

▸▶

| Coding in the delivered condition |                                                                    | Possible change      |                                                                                                    |  |
|-----------------------------------|--------------------------------------------------------------------|----------------------|----------------------------------------------------------------------------------------------------|--|
|                                   | No function                                                        | 5F:2                 | External demand with minimum set<br>flow temperature<br>Selection of set value at coding ad-<br>dress "9b" in the <b>"General"</b> group                                                                                                    |  |
|                                   |                                                                    | 5F:3                 | External enable                                                                                                    |  |
|                                   |                                                                    | 5F:4                 | External enable with fault message                                                                                                    |  |
|                                   |                                                                    | 5F:5                 | Fault message input                                                                                                    |  |
|                                   |                                                                    | 5F:6                 | Brief operation, DHW circulation<br>pump (pushbutton function)<br>Selection of DHW circulation pump<br>runtime setting at coding address<br>"12" in the <b>"General"</b> group                                                                                            |  |
| 6E:50                             | No display correction for outside temperature                      | 6E:0<br>to<br>6E:49  | Display correction –5 K<br>to<br>Display correction –0.1 K                                                                                                    |  |
|                                   |                                                                    | 6E:51<br>to<br>6E:99 | Display correction +0.1 K<br>to<br>Display correction +4.9 K                                                                                                    |  |
| 76:0                              | Without LON communication mod-<br>ule                              | 76:1                 | With LON communication module; automatic recognition.                                                                                                    |  |
| 77:5                              | LON subscriber number                                              | 77:1<br>to<br>77:99  | LON subscriber number, adjustable<br>from 1 to 99:<br>1 to 4 = Boiler control unit<br>5 = Cascade control unit<br>10 to 96 = Vitotronic 200-H<br>97 = Vitogate 300, type BN/MB<br>98 = Vitogate 200, type KNX<br>99 = Vitocom 300, type LAN3 or<br>Vitocom 100, type LAN1 |  |
| 78:1                              | LON communication enabled                                          | 78:0                 | LON communication disabled                                                                                                    |  |
| 79:1                              | Control unit is fault manager                                      | 79:0                 | Control unit is not fault manager                                                                                                    |  |
| 7A:0                              | Without central control of heating circuits                        | 7A:1                 | With central operation (see<br>page 84):<br>Heating circuit without mixer A1<br>(heating circuit 1)                                                                                                    |  |
|                                   |                                                                    | 7A:2                 | Heating circuit with mixer M2 (heat-<br>ing circuit 2)                                                                                                    |  |
|                                   |                                                                    | 7A:3                 | Heating circuit with mixer M3 (heat-<br>ing circuit 3)                                                                                                    |  |
| 7B:1                              | Control unit transmits the time.                                   | 7B:0                 | No time transmission                                                                                                    |  |
| 7F:1                              | Detached house                                                     | 7F:0                 | Apartment building<br>Holiday program and time program<br>for DHW heating can be set sepa-<br>rately                                                                                                    |  |
| 80:6                              | A fault message is issued if a fault is present for at least 30 s. | 80:0                 | Fault message is issued immediate-<br>ly.                                                                                                    |  |
|                                   |                                                                    | 80:2<br>to<br>80:199 | Minimum fault duration before a fault message is issued, adjustable from 10 to 995 s.<br>1 step $\triangleq$ 5 s                                                                                                    |  |
| 81:1                              | Automatic summer/wintertime changeover                             | 81:0                 | Manual summer/wintertime change-<br>over                                                                                                    |  |

| Coding in the delivered condition |                                                                                                    | Possible change      |                                                                                                    |  |
|-----------------------------------|----------------------------------------------------------------------------------------------------|----------------------|----------------------------------------------------------------------------------------------------|--|
|                                   |                                                                                                    | 81:2                 | Use of radio clock receiver; automat-<br>ic recognition.                                                                                                    |  |
|                                   |                                                                                                    | 81:3                 | The control unit receives the time.                                                                                                    |  |
| 82:3                              | Summertime starts:<br>March                                                                                           | 82:1<br>to<br>82:12  | January to December                                                                                                    |  |
| 83:5                              | Summertime starts:<br>Week 5 of the selected month                                                                    | 83:1<br>to<br>83:5   | Week 1 to week 5 of the selected month                                                                                                    |  |
| 84:7                              | Summertime starts:<br>Last Sunday of the selected month                                                               | 84:1<br>to<br>84:7   | Monday to Sunday                                                                                                    |  |
| 85:10                             | Wintertime starts:<br>October                                                                                         | 85:1<br>to<br>85:12  | January to December                                                                                                    |  |
| 86:5                              | Wintertime starts:<br>Week 5 of the selected month                                                                    | 86:1<br>to<br>86:5   | Week 1 to week 5 of the selected month                                                                                                    |  |
| 87:7                              | Summertime starts:<br>Last Sunday of the selected month                                                               | 87:1<br>to<br>87:7   | Monday to Sunday                                                                                                    |  |
| 88:0                              | Temperature displayed in °C (Cel-<br>sius)                                                                            | 88:1                 | Temperature displayed in °F (Fah-<br>renheit)                                                                                                    |  |
| 8A:175                            | Never adjust                                                                                                    |                      |                                                                                                    |  |
| 8F:0                              | Operation enabled in standard menu and extended menu.                                                                 | 8F:1                 | Operation disabled in standard menu <b>and</b> extended menu.                                                                                                    |  |
|                                   | <b>Note</b><br>The relevant code is only activated<br>when you exit the service menu:<br>See page 65.                 | 8F:2                 | Operation enabled in standard<br>menu, but disabled in extended<br>menu.                                                                                                    |  |
| 90:128                            | Time constant for calculating the changed outside temperature 21.3 h                                                  | 90:1<br>to<br>90:199 | Subject to the set value, the flow<br>temperature is adjusted quickly (low-<br>er values) or slowly (higher values)<br>when the outside temperature<br>changes.<br>1 step ≜ 10 min |  |
| 91:0                              | Connection at terminals 1 and 2 in<br>plug 143 disabled (external operat-<br>ing program changeover): See<br>page 23. | 91:1                 | Contact affects the following heating<br>circuits:<br>Heating circuit without mixer A1<br>(heating circuit 1)                                                                      |  |
|                                   |                                                                                                    | 91:2                 | Heating circuit with mixer M2 (heat-<br>ing circuit 2)                                                                                                    |  |
|                                   |                                                                                                    | 91:3                 | Heating circuit without mixer A1<br>(heating circuit 1) and heating circuit<br>with mixer M2 (heating circuit 2)                                                                   |  |
|                                   |                                                                                                    | 91:4                 | Heating circuit with mixer M3 (heat-<br>ing circuit 3)                                                                                                    |  |
|                                   |                                                                                                    | 91:5                 | Heating circuit without mixer A1<br>(heating circuit 1) and heating circuit<br>with mixer M3 (heating circuit 3)                                                                   |  |

> 🕨

| Coding in the delivered condition |                                                                                       | Possible change    |                                                                                                    |
|-----------------------------------|---------------------------------------------------------------------------------------|--------------------|----------------------------------------------------------------------------------------------------|
|                                   |                                                                                       | 91:6               | Heating circuit with mixer M2 (heat-<br>ing circuit 2) and M3 (heating cir-<br>cuit 3)                                                              |
|                                   |                                                                                       | 91:7               | Heating circuit without mixer A1<br>(heating circuit 1) and heating cir-<br>cuits with mixer M2 (heating cir-<br>cuit 2) and M3 (heating circuit 3) |
| 96:1                              | With extension for heating circuits 2 and 3 with mixer                                | 96:0               | Without extension for heating cir-<br>cuits 2 and 3 with mixer                                                                                      |
| 97:2                              | The control unit transmits the out-<br>side temperature to the Vitotronic<br>200-H    | 97:0               | The outside temperature of the sen-<br>sor connected to the control unit is<br>only utilised internally.                                            |
|                                   |                                                                                       | 97:1               | The control unit receives the outside temperature from the Vitotronic 200-H.                                                                        |
| 98:1                              | Viessmann system number (in conjunction with monitoring several systems via Vitocom). | 98:1<br>to<br>98:5 | System number adjustable from 1 to 5.                                                                                                    |
| 99:0                              | Connection at terminals 2 and 3 in                                                    | 99:1               | No function                                                                                                    |
|                                   | plug 143 disabled (external block-<br>ing/external mixer CLOSE): See<br>page 23.      | 99:2               | External mixer CLOSE<br>Heating circuit with mixer M2 (heat-<br>ing circuit 2)                                                                      |
|                                   |                                                                                       | 99:3               | No function                                                                                                    |
|                                   |                                                                                       | 99:4               | External mixer CLOSE<br>Heating circuit with mixer M3 (heat-<br>ing circuit 3)                                                                      |
|                                   |                                                                                       | 99:5               | No function                                                                                                    |
|                                   |                                                                                       | 99:6               | External mixer CLOSE<br>Heating circuit with mixer M2 (heat-<br>ing circuit 2) and M3 (heating cir-<br>cuit 3)                                      |
|                                   |                                                                                       | 99:7               | No function                                                                                                    |
|                                   |                                                                                       | 99:8               | External enable                                                                                                    |
|                                   |                                                                                       | 99:9               | No function                                                                                                    |
|                                   |                                                                                       | 99:10              | External enable/External mixer<br>CLOSE<br>Heating circuit with mixer M2 (heat-<br>ing circuit 2) and M3 (heating cir-<br>cuit 3)                   |
|                                   |                                                                                       | 99:11              | No function                                                                                                    |
|                                   |                                                                                       | 99:12              | External enable/External mixer<br>CLOSE<br>Heating circuit with mixer M3 (heat-<br>ing circuit 3)                                                   |
|                                   |                                                                                       | 99:13              | No function                                                                                                    |
|                                   |                                                                                       | 99:14              | External enable/External mixer<br>CLOSE<br>Heating circuit with mixer M2 (heat-<br>ing circuit 2) and M3 (heating cir-<br>cuit 3)                   |
|                                   |                                                                                       | 99:15              | No function                                                                                                    |

| Coding in the delivered condition |                                                                                                    | Possible change      |                                                                                                    |
|-----------------------------------|----------------------------------------------------------------------------------------------------|----------------------|----------------------------------------------------------------------------------------------------|
| 9A:0                              | Connection at terminals 1 and 2 in                                                                                                    | 9A:1                 | No function                                                                                                   |
|                                   | plug 143 disabled (external mixer<br>OPEN): See page 23.                                                                                                    | 9A:2                 | External mixer OPEN<br>Heating circuit with mixer M2 (heat-<br>ing circuit 2)                                 |
|                                   |                                                                                                    | 9A:3                 | No function                                                                                                   |
|                                   |                                                                                                    | 9A:4                 | External mixer OPEN<br>Heating circuit with mixer M3 (heat-<br>ing circuit 3)                                 |
|                                   |                                                                                                    | 9A:5                 | No function                                                                                                   |
|                                   |                                                                                                    | 9A:6                 | External mixer OPEN<br>Heating circuit with mixer M2 (heat-<br>ing circuit 2) and M3 (heating cir-<br>cuit 3) |
|                                   |                                                                                                    | 9A:7                 | No function                                                                                                   |
| 9b:70                             | Set flow temperature for external                                                                                                    | 9b:0                 | No set value specified                                                                                        |
|                                   | demand 70 °C                                                                                                    | 9b:1<br>to<br>9b:127 | Set flow temperature adjustable from 1 to 127 °C                                                              |
| 9C:20                             | LON subscriber monitoring                                                                                                    | 9C:0                 | No monitoring                                                                                                 |
|                                   | If there is no response from a sub-<br>scriber for 20 min, the values<br>specified in the control unit are<br>used. Only then will a fault mes-<br>sage be issued. | 9C:5<br>to<br>9C:60  | Time adjustable from 5 to 60 min                                                                              |
| 9F:8                              | Differential temperature 8 K; only<br>in conjunction with heating circuits<br>with mixer M2 and M3                                                                 | 9F:0<br>to<br>9F:40  | Differential temperature adjustable from 0 to 40 K.                                                           |

## Cascade, Vitotronic 300-K

### Coding

| Coding in tl | ne delivered condition                                                                                      | Possible change       |                                                                                                    |
|--------------|----------------------------------------------------------------------------------------------------|-----------------------|----------------------------------------------------------------------------------------------------|
| 35:4         | 4 boilers connected to the Vitotronic 300-K.                                                                | 35:1<br>to<br>35:4    | 1 to 4 boilers connected to the Vitotronic 300-K.                                                                                                    |
| 36:0         | Electronic minimum system flow temperature limit set to 0 °C                                                | 36:1<br>to<br>36:127  | Minimum limit adjustable from 0 to 127 °C                                                                                                    |
| 37:80        | Electronic maximum system flow<br>temperature limit set to 80 °C.                                           | 37:20<br>to<br>37:127 | Maximum limit adjustable from<br>20 to 127 °C.<br><b>Note</b><br>Value must be lower than the lowest<br>value of coding address "06" in<br>group 2 of every Vitotronic 100. |
| 38:0         | No lead boiler or boiler sequence<br>changeover: See function descrip-<br>tion in chapter "Cascade control" | 38:1                  | Lead boiler changeover:<br>Every first day of the month, the boil-<br>er with the shortest number of hours<br>run by its burner becomes the lead<br>boiler.                 |

| Coding in the delivered condition |                                                                                             | Possible change        |                                                                                                    |  |
|-----------------------------------|---------------------------------------------------------------------------------------------|------------------------|----------------------------------------------------------------------------------------------------|--|
|                                   |                                                                                             | 38:2<br>to<br>38:200   | Lead boiler changeover after 200 to<br>20,000 hours run<br>1 step ≙ 100 hours run                                            |  |
| 39:0                              | No permanent lead boiler                                                                    | 39:1<br>to<br>39:4     | Boiler 1, 2, 3 or 4 is permanent lead boiler                                                                                 |  |
| 3A:0                              | No permanent last boiler                                                                    | 3A:1<br>to<br>3A:4     | Boiler 1, 2, 3 or 4 is permanently last boiler                                                                               |  |
| 3b:1                              | Standalone <b>parallel</b> boiler circuit:<br>With flow temperature sensor: See<br>page 79. | 3b:0                   | Standalone <b>parallel</b> boiler circuit:<br>Without flow temperature sensor:<br>See page 79.                               |  |
|                                   |                                                                                             | 3b:2                   | Standalone <b>serial</b> boiler circuit:<br>Without flow temperature sensor:<br>See page 79.                                 |  |
|                                   |                                                                                             | 3b:3                   | Standalone <b>serial</b> boiler circuit:<br>With flow temperature sensor: See<br>page 79.                                    |  |
|                                   |                                                                                             | 3b:4                   | Sequential control method with flow temperature sensor: See page 80                                                          |  |
| 3C:2                              | Conventional boiler strategy 2: See page 82.                                                | 3C:0                   | Condensing strategy: See page 80.                                                                                            |  |
|                                   |                                                                                             | 3C:1                   | Conventional boiler strategy 1: See page 81.                                                                                 |  |
| 3d:1                              | Output statement for condensing<br>strategy and conventional boiler<br>strategy 1           | 3d:0                   | No output statement<br><b>Note</b><br>Vitotronic 300-K regulates only ac-<br>cording to conventional boiler strat-<br>egy 2. |  |
| 3E:0                              | Distribution pump runsl only if there is a heat demand.                                     | 3E:1                   | Distribution pump always runs; shut-<br>down through "External blocking"<br>signal.                                          |  |
| 3F:0                              | Without cylinder priority control for distribution pump                                     | 3F:1                   | With cylinder priority control for dis-<br>tribution pump                                                                    |  |
| 41:31                             | No ECO threshold, boiler 1                                                                  | 41:-30<br>to<br>41:+30 | ECO threshold, boiler 1; adjustable from -30 to +30 °C.                                                                      |  |
| 42:31                             | No ECO threshold, boiler 2                                                                  | 42:-30<br>to<br>42:+30 | ECO threshold, boiler 2; adjustable from -30 to +30 °C.                                                                      |  |
| 43:31                             | No ECO threshold, boiler 3                                                                  | 43:-30<br>to<br>43:+30 | ECO threshold, boiler 3; adjustable from -30 to +30 °C.                                                                      |  |
| 44:31                             | No ECO threshold, boiler 4                                                                  | 44:-30<br>to<br>44:+30 | ECO threshold, boiler 4; adjustable from -30 to +30 °C.                                                                      |  |
| 45:60                             | Start integral threshold set to 60 K x minute.                                              | 45:1<br>to<br>45:255   | Start integral threshold adjustable from 1 to 255 K x minute.                                                                |  |

| Coding in the delivered condition |                                                   | Possible change      |                                                                                                    |
|-----------------------------------|---------------------------------------------------|----------------------|----------------------------------------------------------------------------------------------------|
|                                   |                                                   |                      | <b>Note</b><br>A boiler or burner stage will shut<br>down if this value is exceeded.                                                                                                    |
| 46:40                             | Shutdown integral threshold set to 40 K x minute. | 46:1<br>to<br>46:255 | Shutdown integral threshold adjusta-<br>ble from 1 to 255 K x minute.<br><b>Note</b><br>A boiler or burner stage will shut<br>down if this value is exceeded.                                                   |
| 47:15                             | Shutdown differential set to 15 K.                | 47:2<br>to<br>47:30  | Shutdown differential adjustable<br>from 2 to 30 K.<br><b>Note</b><br>One boiler or one burner stage will<br>shut down if the actual flow tempera-<br>ture exceeds the set flow tempera-<br>ture by this value. |
| 48:35                             | Never adjust                                      |                      |                                                                                                    |
| 49:40                             | Never adjust                                      |                      |                                                                                                    |

### DHW, Vitotronic 300-K

| Coding in the delivered condition |                                                                                                    | Possible change      |                                                                                                    |
|-----------------------------------|----------------------------------------------------------------------------------------------------|----------------------|----------------------------------------------------------------------------------------------------|
| 55:0                              | Cylinder heating,<br>hysteresis ±2.5 K                                                                            | 55:1                 | Adaptive cylinder heating enabled:<br>See page 89.                                                            |
|                                   |                                                                                                    | 55:2                 | Cylinder temperature control with 2 cylinder temperature sensors: See page 89.                                |
|                                   |                                                                                                    | 55:3                 | Cylinder temperature control, cylin-<br>der loading system: See page 89.                                      |
| 56:0                              | Set DHW temperature adjustable from 10 to 60 °C.                                                                  | 56:1                 | Set DHW temperature adjustable from 10 to 95 °C.                                                              |
|                                   |                                                                                                    |                      | <i>Note</i><br>Observe the maximum permissible<br>DHW temperature.                                            |
| 58:0                              | Without auxiliary function for DHW heating                                                                        | 58:10<br>to<br>58:60 | Input of a second set DHW tempera-<br>ture, adjustable from 10 to 95 °C<br>(observe coding address "56").     |
| 59:0                              | Cylinder heating:<br>Set start point –2.5 K<br>Set shutdown point +2.5 K                                          | 59:1<br>to<br>59:10  | Start point adjustable from 1 to 10 K below set value.                                                        |
| 5A:0                              | For DHW heating:<br>The set flow temperature is deter-<br>mined by the highest system flow<br>temperature demand. | 5A:1                 | For DHW heating:<br>The set flow temperature is deter-<br>mined by the cylinder flow tempera-<br>ture demand. |

| Coding in the delivered condition                                                               |                                                                                                    | Possible change      |                                                                                                    |  |
|-------------------------------------------------------------------------------------------------|----------------------------------------------------------------------------------------------------|----------------------|----------------------------------------------------------------------------------------------------|--|
|                                                                                                 | This temperature can be called up<br>in the <b>"Diagnosis"</b> menu under<br><b>"General"</b> ( <b>"Common demand</b><br><b>temp."</b> ): See page 65.                |                      | This temperature can be called up in<br>the <b>"Diagnosis"</b> menu under <b>"Gen-<br/>eral"</b> ( <b>"Common demand temp."</b> ):<br>See page 65. |  |
| 60:20                                                                                           | During DHW heating, the boiler<br>water temperature is up to 20 K<br>higher than the set DHW tempera-<br>ture.                                                        | 60:10<br>to<br>60:50 | Differential between common flow<br>temperature and set DHW tempera-<br>ture adjustable from 10 to 50 K.                                           |  |
| 61:1                                                                                            | Circulation pump for cylinder heat-<br>ing starts immediately.                                                                                                    | 61:0                 | Circulation pump for cylinder heating starts subject to boiler water temper-<br>ature.                                                             |  |
| 62:10                                                                                           | Circulation pump with max 10 min                                                                                                    | 62:0                 | No circulation pump run-on                                                                                                    |  |
|                                                                                                 | run-on time after cylinder heating                                                                                                    | 62:1<br>to<br>62:15  | Run-on time adjustable from 1 to 15 min.                                                                                                    |  |
| 64:2                                                                                            | In party mode and after external changeover to constant operation                                                                                                    | 64:0                 | No DHW heating<br>DHW circulation pump switched off                                                                                                |  |
|                                                                                                 | with the standard room tempera-<br>ture:<br>Constant DHW heating enabled<br>and DHW circulation pump ON.                                                              | 64:1                 | DHW heating and DHW circulation pump according to time program                                                                                     |  |
| 66:4                                                                                            | Input of the set DHW temperature:                                                                                                    | 66:0                 | At the controller programming unit                                                                                                    |  |
| At the controller programming unit<br>and all installed Vitotrol 300 re-<br>mote control units. | At the controller programming unit<br>and all installed Vitotrol 300 re-<br>mote control units.                                                                       | 66:1                 | At the controller programming unit<br>and the remote control unit of the<br>heating circuit without mixer A1<br>(heating circuit 1)                |  |
|                                                                                                 |                                                                                                    | 66:2                 | At the controller programming unit<br>and the remote control unit of the<br>heating circuit with mixer M2 (heat-<br>ing circuit 2)                 |  |
|                                                                                                 |                                                                                                    | 66:3                 | At the controller programming unit<br>and the remote control unit of the<br>heating circuit with mixer M3 (heat-<br>ing circuit 3)                 |  |
|                                                                                                 |                                                                                                    | 66:5                 | At the remote control of the heating<br>circuit without mixer A1 (heating cir-<br>cuit 1)                                                          |  |
|                                                                                                 |                                                                                                    | 66:6                 | At the remote control of the heating<br>circuit with mixer M2 (heating cir-<br>cuit 2)                                                             |  |
|                                                                                                 |                                                                                                    | 66:7                 | At the remote control of the heating<br>circuit with mixer M3 (heating cir-<br>cuit 3)                                                             |  |
| 67:40                                                                                           | For solar DHW heating:                                                                                                    | 67:0                 | No set value 3                                                                                                    |  |
|                                                                                                 | Set DHW temperature 40 °C. Re-<br>heating is suppressed above the<br>selected set temperature (DHW<br>heating by the boiler only if solar<br>energy is insufficient). | 67:10<br>to<br>67:95 | Set DHW temperature adjustable<br>from 10 to 95 °C (limited by boiler-<br>specific parameters).<br>Observe setting for coding address<br>"56".     |  |
| 68:8                                                                                            | With 2 cylinder temperature sen-<br>sors (code "55:2"):<br>Cylinder heating shutdown point at<br>set value x 0.8                                                      | 68:2<br>to<br>68:10  | Factor adjustable from 0.2 to 1.<br>1 step ≙ 0.1                                                                                                   |  |

| Coding in th | e delivered condition                                                                                         | Possible change       |                                                                                                    |
|--------------|----------------------------------------------------------------------------------------------------|-----------------------|----------------------------------------------------------------------------------------------------|
| 69:7         | With 2 cylinder temperature sen-<br>sors (code "55:2"):<br>Cylinder heating start point at set<br>value x 0.7 | 69:1<br>to<br>69:9    | Factor adjustable from 0.1 to 0.9.<br>1 step ≙ 0.1                                                      |
| 6A:75        | Runtime, servomotor, mixing valve,<br>heat exchanger set, Vitotrans 222,<br>(80 and 120 kW): 75 s             | 6A:10<br>to<br>6A:255 | For heat exchanger set Vitotrans<br>222 (240 kW): Set 113 s.<br>Runtime adjustable from 10 to<br>255 s. |
| 70:0         | DHW circulation pump ON accord-<br>ing to time program when DHW<br>heating is enabled.                        | 70:1                  | DHW circulation pump ON accord-<br>ing to time program.                                                 |
| 71:0         | DHW circulation pump:<br>ON according to time program.                                                        | 71:1                  | OFF during DHW heating to set value 1.                                                                  |
|              |                                                                                                    | 71:2                  | ON during DHW heating to set value 1.                                                                   |
| 72:0         | DHW circulation pump:<br>ON according to time program.                                                        | 72:1                  | OFF during DHW heating to set value 2.                                                                  |
|              |                                                                                                    | 72:2                  | ON during DHW heating to set value 2.                                                                   |
| 73:0         | DHW circulation pump:<br>ON according to time program.                                                        | 73:1<br>to<br>73:6    | During the time program ON 1 to 6 x/h for 5 min.                                                        |
|              |                                                                                                    | 73:7                  | Permanently ON.                                                                                         |
| 75:0         | DHW circulation pump ON in econ-<br>omy mode according to time pro-<br>gram.                                  | 75:1                  | DHW circulation pump OFF in econ-<br>omy mode.                                                          |

### Solar, Vitotronic 300-K

Only in conjunction with solar control module, type SM1

| Coding in the delivered condition |                                                                  | Possible change     |                                                                |
|-----------------------------------|------------------------------------------------------------------|---------------------|----------------------------------------------------------------|
| 00:8                              | Start temperature differential for solar circuit pump 8 K        | 00:2<br>to<br>00:30 | Start temperature differential adjust-<br>able from 2 to 30 K. |
| 01:4                              | Shutdown temperature differential for solar circuit pump 4 K     | 01:1<br>to<br>01:29 | Shutdown temperature differential adjustable from 1 to 29 K.   |
| 02:                               | Coding dependent on the software version of solar control module | 02:0                | 2:0 Solar circuit pump not speed-con-<br>trolled               |
|                                   | SM1                                                              | 02:1                | With wave packet control function<br>Do not adjust             |
|                                   |                                                                  | 02:2                | Solar circuit pump speed-controlled with PWM control           |
| 03:10                             | Temperature differential for the start of speed control 10 K     | 03:5<br>to<br>03:20 | Temperature differential adjustable from 5 to 20 K.            |
| 04:4                              | Controller gain of speed control 4 %/K                           | 04:1<br>to<br>04:10 | Controller gain adjustable from 1 to 10 %/K                    |

| Coding in the delivered condition |                                                                                                    | Possible change             |                                                                                                    |  |
|-----------------------------------|----------------------------------------------------------------------------------------------------|-----------------------------|----------------------------------------------------------------------------------------------------|--|
| 05:10                             | Min. speed of solar circuit pump<br>10 % of max. speed                                                                                                    | 05:2<br>to<br>05:100        | Minimum speed of the solar circuit<br>pump adjustable from 2 to 100 %                                                                                                    |  |
| 06:75                             | Max. speed of the solar circuit pump 75 % of max. possible speed                                                                                                    | 06:1<br>to<br>06:100        | Maximum speed of solar circuit pump adjustable from 1 to 100 %                                                                                                    |  |
| 07:0                              | Interval function of solar circuit pump switched off                                                                                                    | 07:1                        | Interval function of solar circuit pump<br>switched on<br>To measure the collector tempera-<br>ture more accurately, the solar cir-<br>cuit pump periodically starts for a<br>short duration. |  |
| 08:60                             | Set DHW temperature (maximum cylinder temperature) 60 °C                                                                                                    | 08:10<br>to<br>08:90        | Set DHW temperature adjustable from 10 to 90 °C.                                                                                                    |  |
| 09:130                            | Maximum collector temperature (to protect system components)<br>130 °C                                                                                                    | 09:20<br>to<br>09:200       | Temperature adjustable from 20 to 200 °C.                                                                                                    |  |
| 0A:5                              | Temperature differential for reduc-<br>ing the stagnation time (reduction<br>in solar circuit pump speed to pro-<br>tect system components and heat<br>transfer medium) 5 K                                                                                                    | 0A:0<br>0A:1<br>to<br>0A:40 | Stagnation time reduction disabled<br>Temperature differential adjustable<br>from 1 to 40 K.                                                                                                  |  |
| 0b:0                              | Frost protection function for solar circuit switched off                                                                                                    | 0b:1                        | Frost protection function for solar cir-<br>cuit switched on (not required with<br>Viessmann heat transfer medium)                                                                            |  |
| 0C:1                              | Delta T monitoring switched on<br>No flow rate detected in the solar<br>circuit, or flow rate too low.                                                                                                    | 0C:0                        | Delta T monitoring switched off                                                                                                    |  |
| 0d:1                              | Night-time DHW circulation moni-<br>toring switched on<br>Unintentional flow rate in the solar<br>circuit (e.g. at night) is detected.                                                                                                    | 0d:0                        | Night-time DHW circulation monitor-<br>ing switched off                                                                                                    |  |
| 0E:1                              | Heat statement in conjunction with                                                                                                    | 0E:2                        | Do not adjust                                                                                                    |  |
|                                   | Viessmann heat transfer medium                                                                                                    | 0E:0                        | No heat statement                                                                                                    |  |
| 0F:70                             | Solar circuit flow rate at maximum<br>pump speed 7 l/min                                                                                                    | 0F:1<br>to<br>0F:255        | Flow rate adjustable from 0.1 to 25.5 l/min.<br>1 step $\triangleq$ 0.1 l/min                                                                                                    |  |
| 10:0                              | Target temperature control switch-<br>ed off: See coding address "11"                                                                                                    | 10:1                        | Target temperature control switched on                                                                                                    |  |
| 11:50                             | <ul> <li>Set solar DHW temperature 50 °C</li> <li>Target temperature control switched on (code "10:1"):<br/>Temperature at which the solar heated water is to be stratified into the DHW cylinder.</li> <li>Code "20:9" (heating of 2 DHW cylinders) selected:<br/>When the set DHW temperature is achieved in one DHW cylinder, the second DHW cylinder is heated.</li> </ul> | 11:10<br>to<br>11:90        | Set solar DHW temperature adjustable from 10 to 90 °C.                                                                                                    |  |

#### Coding in the delivered condition Possible change 12:20 Minimum collector temperature 12:0 No minimum limit enabled (minimum start temperature for the Minimum collector temperature ad-12:1 solar circuit pump) 20 °C iustable from 1 to 90 °C. to 12:90 20:0 No extended control function ena-20:1 Auxiliary function for DHW heating bled 20:2 Differential temperature control 2 20:3 Differential temperature control 2 and auxiliary function 20:4 Differential temperature control 2 for central heating backup 20:5 Thermostat function 20:6 Thermostat function and auxiliary function 20:7 Solar heating via external heat exchanger without additional temperature sensor 20:8 Solar heating via external heat exchanger with additional temperature sensor 20:9 Solar heating of 2 DHW cylinders 22:8 22:2 Start temperature differential for Start temperature differential adjustcentral heating backup 8 K (code able from 2 to 30 K to "20:4" must be set) 22:30 23:4 Shutdown temperature differential 23:2 Shutdown temperature differential for central heating backup 4 K adjustable from 1 to 29 K to (code "20:4" must be set) 23:30 24:40 Start temperature for thermostat 24:0 Start temperature for thermostat function 40 °C (code "20:5" or function adjustable from 0 to 100 K. to "20:6" must be set) 24:100 25:50 Shutdown temperature for thermo-25:0 Shutdown temperature for thermostat function 50 °C (code "20:5" or stat function adjustable from 0 to to "20:6" must be set) 100 K. 25:100 26:1 Priority for DHW cylinder 1 with 26:0 Priority for DHW cylinder 1 **without** cyclical heating cyclical heating (code "20:9" must be set) Priority for DHW cylinder 2 without 26:2 cyclical heating Priority for DHW cylinder 2 with cy-26:3 clical heating 26:4 Cyclical heating without priority for one of the DHW cylinders 27:15 Cyclical heating time is adjustable Cyclical heating time 15 min 27:5 Once the DHW cylinder with priorifrom 5 to 60 min. to ty is heated up, the DHW cylinder 27:60 without priority is heated for a maximum duration equal to the set cyclical heating time. 28:3 Alternate pause time [Cyclical 28:1 Cyclical pause time adjustable from pause time] 3 min 1 to 60 min. to After the set cyclical heating time 28:60 for the DHW cylinder without priority has expired, the rise in collector temperature is detected during the cyclical pause time.

### Coding level 2, Vitotronic 300-K (cont.)

### Heating circuit 1, heating circuit 2, heating circuit 3, Vitotronic 300-K

#### Coding

| Coding in th | ne delivered condition                                                                                                    | Possible change      |                                                                        |
|--------------|----------------------------------------------------------------------------------------------------|----------------------|------------------------------------------------------------------------|
| A0:0         | Without remote control                                                                                                    | A0:1                 | With Vitotrol 200-A or<br>Vitotrol 200-RF; automatic recogni-<br>tion. |
|              |                                                                                                    | A0:2                 | With Vitotrol 300-A; automatic rec-<br>ognition.                       |
| A1:0         | Only with Vitotrol 200:<br>All settings available on the remote<br>control can be made.                                               | A1:1                 | Only party mode can be set at the remote control.                      |
| A2:2         | Cylinder priority control for heating<br>circuit pump and mixer                                                                       | A2:0                 | Without cylinder priority applicable to heating circuit pump and mixer |
|              |                                                                                                    | A2:1                 | Cylinder priority only applicable to mixer                             |
| A3:2         | Outside temperature below 1 °C:<br>Heating circ pump switched on<br>Outside temperature above 3 °C:<br>Heating circ pump switched off | A3:–9<br>to<br>A3:15 | Heating circuit pump on/off: See the following table                   |

#### Please note

With settings below 1 °C there is a risk that pipes outside the thermal envelope of the building could freeze up.

Standby mode in particular must be taken into consideration, e.g. during holidays.

| Code        | Heating circuit pump |       |
|-------------|----------------------|-------|
| address A3: | ON                   | OFF   |
| _9          | –10 °C               | –8 °C |
| -8          | –9 °C                | –7 °C |
| -7          | –8 °C                | –6 °C |
| -6          | –7 °C                | –5 °C |
| -5          | –6 °C                | -4 °C |
| -4          | –5 °C                | –3 °C |
| -3          | –4 °C                | –2 °C |
| -2          | –3 °C                | –1 °C |
| –1          | –2 °C                | 0°C   |
| 0           | −1 °C                | 1 °C  |
| 1           | 0°C                  | 2 °C  |
| 2           | 1 °C                 | 3 °C  |
| to          | to                   | to    |
| 15          | 14 °C                | 16 °C |

| Coding in the delivered condition |                       | Possible ch | Possible change                                                                          |  |
|-----------------------------------|-----------------------|-------------|------------------------------------------------------------------------------------------|--|
| A4:0                              | With frost protection | A4:1        | No frost protection; this setting is on-<br>ly possible if code "A3:–9" has been<br>set. |  |

| Coding in th | ne delivered condition                                                                                                    | Possible change     |                                                                                                    |
|--------------|----------------------------------------------------------------------------------------------------|---------------------|----------------------------------------------------------------------------------------------------|
|              |                                                                                                    |                     | <ul> <li>Please note</li> <li>Observe information on coding address "A3".</li> </ul>                     |
| A5:5         | With heating circuit pump logic function (economy mode): Heating                                                                                 | A5:0                | Without heating circuit pump logic function                                                              |
|              | circuit pump OFF when the outside<br>temperature (OT) is 1 K higher<br>than the set room temperature<br>( $RT_{set}$ )<br>OT > $RT_{set}$ + 1 K. | A5:1<br>to<br>A5:15 | With heating circuit pump logic func-<br>tion:<br>Heating circuit pump off: See the fol-<br>lowing table |

| Code address A5: | With heating circuit pump logic function: Heating circuit pump OFF |
|------------------|--------------------------------------------------------------------|
| 1                | OT > RT <sub>set</sub> + 5 K                                       |
| 2                | OT > RT <sub>set</sub> + 4 K                                       |
| 3                | OT > RT <sub>set</sub> + 3 K                                       |
| 4                | OT > RT <sub>set</sub> + 2 K                                       |
| 5                | OT > RT <sub>set</sub> + 1 K                                       |
| 6                | OT > RT <sub>set</sub>                                             |
| 7                | OT > RT <sub>set</sub> – 1 K                                       |
| to               |                                                                    |
| 15               | OT > RT <sub>set</sub> – 9 K                                       |

| Coding in the de | livered condition                                                                                               | Possible change     |                                                                                                    |
|------------------|----------------------------------------------------------------------------------------------------|---------------------|----------------------------------------------------------------------------------------------------|
| A6:36            | Extended economy mode <b>disa-</b><br><b>bled</b>                                                               | A6:5<br>to<br>A6:35 | Extended economy mode enabled.<br>This means the burner and heating<br>circuit pump will stop and the mixer<br>will close at a variable value, adjust-<br>able between 5 and 35 °C plus 1 °C.<br>The basis for this is the adjusted<br>outside temperature. This is derived<br>from the actual outside temperature<br>and a time constant that takes ac-<br>count of the way an average building<br>cools down. |
| A7:0             | Only for heating circuits with mixer:<br>Without mixer economy function                                         | A7:1                | <ul> <li>With mixer economy function (extended heating circuit pump logic):</li> <li>Heating circuit pump also OFF:</li> <li>If the mixer has been trying to close for more than 12 min.</li> <li>Heating circuit pump ON:</li> <li>If the mixer changes to control function.</li> <li>If there is a risk of frost.</li> </ul>                                                                                  |
| A9:7             | With pump idle time (heating circuit                                                                            | A9:0                | Without pump idle time                                                                                                    |
|                  | pump switched off): See function<br>description on page 83.<br><i>Note</i><br><i>The max. idle time is 10 h</i> | A9:1<br>to<br>A9:15 | With pump idle time, adjustable from<br>1 to 15.<br>1: Short idle time<br>15: Long idle time                                                                                                    |
| AA:2             | Never adjust                                                                                                    |                     |                                                                                                    |

Without start optimisation

ing circuit:

10 min/K

With remote control; and operation

must be programmed for the heat-

Heat-up gradient start optimisation

with room temperature hook-up

| Codina in tl | he deliver                       | ed condition                                                                                                    | Possible change    |             |                                                                                            |  |
|--------------|----------------------------------|----------------------------------------------------------------------------------------------------|--------------------|-------------|--------------------------------------------------------------------------------------------|--|
| b0:0         | Wi<br>He<br>We                   | th remote control:<br>eating mode/reduced mode:<br>eather-compensated                                                                                                    | b0:1               |             | Heating mode: Weather-compensa-<br>ted<br>Reduced mode: With room tempera-<br>ture hook-up |  |
|              |                                  |                                                                                                    | b0:2               |             | Heating mode: With room tempera-<br>ture hook-up<br>Reduced mode: Weather-compen-<br>sated |  |
|              |                                  |                                                                                                    | b0:3               |             | Heating mode/reduced mode: With room temperature hook-up                                   |  |
| b2:8         | Wi                               | th remote control and for the                                                                                                    | b2:0               |             | Without room influence                                                                     |  |
|              | he                               | ating circuit, operation with room                                                                                                    | b2:1               |             | Room influence factor adjustable                                                           |  |
|              | gra<br>(or<br>co<br>for          | ammed: Room influence factor 8<br>hly for weather-compensated<br>ntrol units; only change the code<br>the heating circuit with mixer)                                                              | to<br>b2:64        |             | from 1 to 64.                                                                              |  |
| b5:0         | Wi<br>pe<br>pu<br>we<br>un<br>he | th remote control: No room tem-<br>rature-dependent heating circuit<br>mp logic function (only for<br>eather-compensated control<br>its; only change the code for the<br>ating circuit with mixer) | b5:1<br>to<br>b5:8 |             | Heating circuit pump logic function:<br>See the following table.                           |  |
| Code addre   | ss b5:                           | With heating circuit pump logi                                                                                                    | ic function:       |             |                                                                                            |  |
| 1            |                                  |                                                                                                    |                    |             |                                                                                            |  |
| 1<br>        |                                  | RI <sub>actual</sub> > RI <sub>set</sub> + 5 K                                                                                                    |                    |             | $  \leq R  _{set} + 4 R$                                                                   |  |
| 2<br>        |                                  | $RI_{actual} > RI_{set} + 4 R$                                                                                                    |                    |             |                                                                                            |  |
| 3<br>        |                                  | $RI_{actual} > RI_{set} + 3 R$                                                                                                    |                    |             |                                                                                            |  |
| 4<br>5       |                                  | $RI_{actual} > RI_{set} + 2 R$                                                                                                    |                    |             |                                                                                            |  |
| 5<br>        |                                  |                                                                                                    |                    |             |                                                                                            |  |
| 7            |                                  | $RT_{actual} > RT_{set} = 1 K$                                                                                                    |                    | RT          | < RT = 2K                                                                                  |  |
| <u>/</u>     |                                  | $RT \rightarrow RT \rightarrow 2K$                                                                                                    |                    | RT .        | < RT = 3K                                                                                  |  |
|              |                                  |                                                                                                    |                    | · · · actua | i i i i i i i i i i i i i i i i i i i                                                      |  |
| Coding in th | he deliver                       | ed condition                                                                                                    | Possible of        | change      |                                                                                            |  |
| b6:0         | Wi<br>Wi<br>ba                   | th remote control:<br>thout quick heat-up/quick set-<br>ck                                                                                                    | b6:1               |             | With quick heat-up/quick setback:<br>See function description on page.                     |  |
| b7:0         | Wi<br>wit                        | th remote control; and operation<br>th room temperature hook-up                                                                                                    | b7:1               |             | With start optimisation, max. heat-up time offset 2 h 30 min                               |  |
|              | mu<br>ing                        | ust be programmed for the heat-<br>g circuit:                                                                                                    | b7:2               |             | With start optimisation, max. heat-up time offset 15 h 50 min                              |  |

b8:11

b8:255

to

Heat-up gradient adjustable from 11

to 255 min/K.

b8:10

| Coding in the de | livered condition                                                                                                    | Possible change       |                                                                                                    |  |  |
|------------------|----------------------------------------------------------------------------------------------------|-----------------------|----------------------------------------------------------------------------------------------------|--|--|
| b9:0             | With remote control; and operation<br>with room temperature hook-up<br>must be programmed for the heat-<br>ing circuit:<br>Without learning start optimisation                                                                                                    | b9:1                  | With learning start optimisation                                                                                                    |  |  |
| C0:0             | With remote control: Without shut-<br>down optimisation (only for weath-                                                                                                    | C0:1                  | With shutdown optimisation, max.<br>setback time offset 1 h                                                                                                    |  |  |
|                  | er-compensated control units; only<br>change the code for the heating<br>circuit with mixer)                                                                                                    | C0:2                  | With shutdown optimisation, max.<br>setback time offset 2 h                                                                                                    |  |  |
| C1:0             | With remote control: Without shut-<br>down optimisation (only for weath-<br>er-compensated control units; only<br>change the code for the heating<br>circuit with mixer)                                                                                                    | C1:1<br>to<br>C1:12   | With shutdown optimisation of set-<br>back time offset adjustable from 10<br>to 120 min.<br>1 step ≙ 10 min                                                                                             |  |  |
| C2:0             | With remote control: Without learn-<br>ing shutdown optimisation (only for<br>weather-compensated control<br>units; only change the code for the<br>heating circuit with mixer)                                                                                                    | C2:1                  | With learning shutdown optimisation                                                                                                    |  |  |
| C3:125           | Only for heating circuits with mixer:<br>Mixer runtime 125 s                                                                                                    | C3:10<br>to<br>C3:255 | Runtime adjustable from 10 to 255 s.                                                                                                    |  |  |
| C4:1             | System dynamics:<br>Mixer control characteristics                                                                                                    | C4:0<br>to<br>C4:3    | Controller responds too quickly (cy-<br>cles between OPEN and CLOSE):<br>Select a lower value.<br>Controller responds too slowly (tem-<br>perature is not held sufficiently):<br>Select a higher value. |  |  |
| C5:20            | Electronic minimum flow tempera-<br>ture limit set to 20 °C (only for op-<br>eration with standard room temper-<br>ature)                                                                                                    | C5:1<br>to<br>C5:127  | Minimum limit adjustable from 1 to 127 °C.                                                                                                    |  |  |
| C6:75            | Electronic maximum flow tempera-<br>ture limit set to 75 °C                                                                                                    | C6:10<br>to<br>C6:127 | Maximum limit adjustable from 10 to 127 °C.                                                                                                    |  |  |
| C8:31            | With remote control; and operation<br>with room temperature hook-up<br>must be programmed for the heat-<br>ing circuit:<br>No room influence limit                                                                                                    | C8:1<br>to<br>C8:30   | Room influence limit adjustable from 1 to 30 K.                                                                                                    |  |  |
| d5:0             | With external operating program<br>changeover (observe setting at<br>coding address "5d", "5E" and "5F"<br>and "91" in the <b>"General"</b> group):<br>Operating program changeover to<br>"Constant central heating with re-<br>duced room temperature" or<br>"Standby mode" (subject to the<br>settings of the set reduced room<br>temperature). | d5:1                  | Operating program switches to<br>"Constant operation with standard<br>room temperature".                                                                                                    |  |  |
| d8:0             | With EA1 extension:<br>No operating program changeover                                                                                                    | d8:1                  | Operating program changeover via input DE1                                                                                                    |  |  |
|                  |                                                                                                    | d8:2                  | Operating program changeover via input DE2                                                                                                    |  |  |

| Coding in the | delivered condition                                                                                                    | Possible change        |                                                                                                    |  |
|---------------|----------------------------------------------------------------------------------------------------|------------------------|----------------------------------------------------------------------------------------------------|--|
|               |                                                                                                    | d8:3                   | Operating program changeover via input DE3                                                                                          |  |
| E1:1          | Never adjust                                                                                                    |                        |                                                                                                    |  |
| E2:50         | With remote control:<br>No display correction of the actual<br>room temperature                                                                                                    | E2:0<br>to<br>E2:49    | Display correction –5 K<br>to<br>Display correction –0.1 K                                                                          |  |
|               |                                                                                                    | E2:51<br>to<br>E2:99   | Display correction +0.1 K<br>to<br>Display correction +4.9 K                                                                        |  |
| F1:0          | Screed drying not active                                                                                                    | F1:1<br>to<br>F1:6     | Only for heating circuits with mixer:<br>Screed drying adjustable, with<br>choice of 6 temperature/time pro-<br>files: See page 83. |  |
|               |                                                                                                    | F1:15                  | Constant flow temperature 20 °C:<br>See page 83.                                                                                    |  |
| F2:8          | Time limit for party mode or exter-                                                                                                    | F2:0                   | No time limit                                                                                                    |  |
|               | nal operating program changeover<br>with pushbutton: 8 h<br><i>Note</i>                                                                                                    | F2:1<br>to<br>F2:12    | Time limit adjustable from 1 to 12 h.                                                                                               |  |
|               | <ul> <li>Observe settings of coding addresses "5d", "5E", "5F" in the "General" group as well as "d5" and "d8" in the "Heating circuit" group.</li> <li>In the "Heating and DHW" operating program, party mode ends automatically when the system changes over to operation with standard room temperature.</li> </ul> |                        |                                                                                                    |  |
| F8:-5         | Temperature limit for terminating reduced mode –5 °C: See example on page 85.                                                                                                    | F8:+10<br>to<br>F8:-60 | Temperature limit adjustable from +10 to -60 °C.                                                                                    |  |
|               | Observe setting of coding address "A3".                                                                                                    | F8:–61                 | Function disabled                                                                                                    |  |
| F9:-14        | Temperature limit for terminating<br>reduced room temperature –14 °C:<br>See example on page 85.                                                                                                    | F9:+10<br>to<br>F9:-60 | Limit for raising the set room tem-<br>perature to the value selected for<br>standard mode, adjustable from +10<br>to –60 °C.       |  |
| FA:20         | Set boiler water temperature or set<br>flow temperature is raised by 20 %<br>when switching from operation with<br>reduced room temperature to oper-<br>ation with standard room tempera-<br>ture: See example on page 86.                                                                                             | FA:0<br>to<br>FA:50    | Temperature increase adjustable from 0 to 50 %.                                                                                     |  |
| Fb:30         | Period for raising the set boiler wa-<br>ter or flow temperature (see coding<br>address "FA") 60 min: See exam-<br>ple on page 86.                                                                                                    | Fb:0<br>to<br>Fb:150   | Duration adjustable from 0 to<br>300 min.<br>1 step ≙ 2 min                                                                         |  |

### Calling up the service menu

Boiler service instructions

▲/▼ for the required function: See the following table.

#### Service menu:

| Symbol | Function       |
|--------|----------------|
| ρ      | Diagnosis      |
| <br>¢  | Relay test     |
| A      | Fault history  |
| Code 1 | Coding level 1 |
| Code 2 | Coding level 2 |

### Exiting the service menu

- **1.** With  $\blacktriangleright$  select **SERV** (7).
- 2. OK to confirm; "OFF" flashes.
- 3. OK to confirm

### Calling up operating data

Operating data can be called up in menu i.

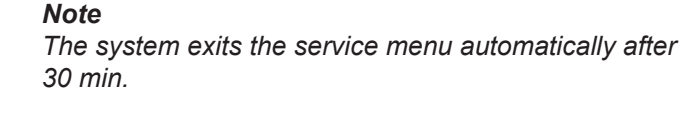

Boiler operating instructions

### **Brief scan**

#### Service menu:

- ▲/▼ for the required function: See the following table.
- 4. OK to confirm

2. OK to confirm

| Brief scan |                                               |                                      | Display                          |                                     |                                      |
|------------|-----------------------------------------------|--------------------------------------|----------------------------------|-------------------------------------|--------------------------------------|
|            | Ĭ                                             |                                      | Ĭ                                |                                     |                                      |
| 0          | —                                             | System scheme (here 0)               | Software version<br>Control unit |                                     | Software version<br>Programming unit |
| 3          |                                               | —                                    | Set boiler water te              | emperature                          |                                      |
| 6          | —                                             | Number of KM-BU                      | S subscribers                    | Number of LON si                    | ubscribers                           |
| 7          | SNVT configu-<br>ration<br>0: Auto<br>1: Tool | Software version<br>Communication co | processor                        | Software version<br>LON communicati | on module                            |
| 8          | —                                             | Subnet address/sy                    | stem number                      | Node address                        |                                      |

Diagnosis

### Brief scan (cont.)

| Brief scan |                                                               | Display                                                          |                     |                               |                                                            |
|------------|---------------------------------------------------------------|------------------------------------------------------------------|---------------------|-------------------------------|------------------------------------------------------------|
|            |                                                               |                                                                  | Ĭ                   | Ĩ                             | Ĭ                                                          |
| 9          |                                                               | Burner control unit<br>0: 1-stage<br>1: 2-stage<br>2: Modulating | burner type         | Device                        |                                                            |
| A          | —                                                             | —                                                                | Max. heating outp   | out in %                      |                                                            |
| b          | —                                                             | Coding card (hexa                                                | decimal)            |                               |                                                            |
| С          | —                                                             | Version<br>Device                                                |                     | Version<br>Burner control uni | t                                                          |
| d          | —                                                             | —                                                                | —                   | 0                             | 0                                                          |
| E<br>①     | Software ver-<br>sion, solar con-<br>trol module,<br>type SM1 | Software version, t                                              | ourner control unit | _                             | Software version<br>LON cascade<br>communication<br>module |
| F<br>①     | Code 53 setting                                               | Internal details for                                             | calibration         |                               |                                                            |

### Service indicator

After the limits set at coding addresses "1F", "21" and "23" in group 2 have been reached, the red fault indicator begins to flash and the display shows the following messages:

- The specified hours run and *J*.
- The specified interval with ② and *▶*.

### Acknowledging the service display

To acknowledge a service message, press **OK**.

#### Note

An acknowledged service message that was not reset reappears after 7 days.

#### After a service has been carried out (resetting service indicator)

Reset code "24:1" in group 2 to "24:0".

#### Note

The selected service codes for hours run and interval restart at 0.

gram.

2. ▲/▼ for the required menu: See the following dia-

### Calling up the service menu

#### Service menu:

1. Press **OK** and **E** simultaneously for approx. 4 s.

#### Service menu overview

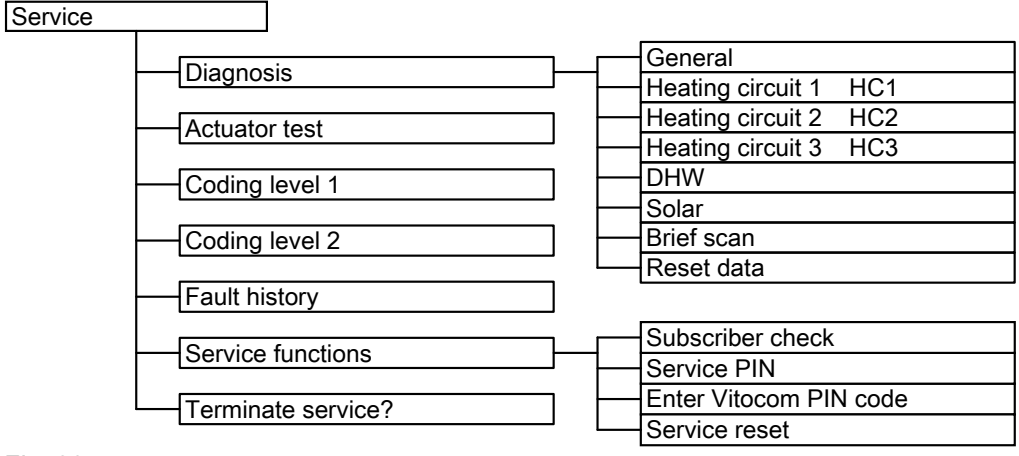

Fig. 29

#### Note

- "Coding level 2" is only displayed if this level has been enabled.
- "Vitocom PIN code entry" is not available.

### Exiting the service menu

The service menu remains active until it is exited with **"Terminate service?"**, or if no key is pressed for 30 min.

### Calling up operating data

Operating data can be called up in different areas: See **"Diagnosis"** in the Service menu overview. Operating data on heating circuits with mixers or on a solar thermal system can only be called up if the relevant components are installed in the system. For further information on operating data: See chapter "Brief scan".

3.  $\blacktriangle/\nabla$  for the required group, for example "General".

If a scanned sensor is faulty, "- - -" appears on the dis-

### Calling up operating data

#### Service menu:

- 1. Press **OK** and **E** simultaneously for approx. 4 s.
- 2. "Diagnosis"

### Resetting operating data

Saved operating data (e.g. hours run) can be reset to 0.

This resets the value "Adjusted outside temperature" to the actual outside temperature.

### Service menu:

Note

play.

- 1. Press **OK** and **E** simultaneously for approx. 4 s.
- 2. "Diagnosis"

### Calling up operating data (cont.)

#### 3. "Reset data"

4. Select required operating data individually or select "All details".

### **Brief scan**

In the brief scan, you can check software versions and connected components, for example.

#### Service menu:

- 1. Press **OK** and **E** simultaneously for approx. 4 s.
- 2. "Diagnosis"

3. "Brief scan"

An overview of the brief scan appears, with 11 rows and 6 fields.

| Diagr | nosis, | brief s | can    |   |           |   |  |
|-------|--------|---------|--------|---|-----------|---|--|
| 1:    | 0      | 1       | 0      | Α | 0         | Α |  |
| 2:    | 0      | 0       | 0      | Α | 0         | 1 |  |
| 3:    | 0      | 0       | 0      | 0 | 0         | 0 |  |
| 4:    | 0      | 0       | 0      | 0 | 0         | 0 |  |
|       |        | Selec   | t with | ÷ | <b>\$</b> |   |  |

Fig. 30

|     | 1                                                                                                    | 2                                             | 3                                                                                                    | 4                                       | 5                                                                                                    | 6                                         |
|-----|----------------------------------------------------------------------------------------------------|-----------------------------------------------|----------------------------------------------------------------------------------------------------|-----------------------------------------|----------------------------------------------------------------------------------------------------|-------------------------------------------|
| 1:  | System scheme                                                                                            | s 01 to 10                                    | Software version, control unit                                                                           |                                         | Software version, programming unit                                                                       |                                           |
| 2:  | 0                                                                                                    | 0                                             | 0                                                                                                    |                                         | Appliance ID (C                                                                                          | U-ID)                                     |
| 3:  | 0                                                                                                    | 0                                             | Number of KM-E                                                                                           | 3US subscribers                         | Software version Solar control mo                                                                        | n<br>odule, type SM1                      |
| 4:  | 0                                                                                                    | 0                                             | 0                                                                                                    | 0                                       | 0                                                                                                    | 0                                         |
| 5:  | 0                                                                                                    | 0                                             | 0                                                                                                    | 0                                       | Software ver-<br>sion, AM1 ex-<br>tension                                                                | Software ver-<br>sion, EA1 ex-<br>tension |
| 6:  | 0                                                                                                    | 0                                             | 0                                                                                                    | 0                                       | 0                                                                                                    | 0                                         |
| 7:  | Subnet address                                                                                           | /system number                                | Node address                                                                                             |                                         | 0                                                                                                    | 0                                         |
| 8:  | SNVT config.<br>0: Auto<br>1: Tool                                                                       | Software ver-<br>sion<br>Communic.<br>coproc. | Software version<br>Neuron chip                                                                          | ו                                       | Number of LON                                                                                            | subscribers                               |
|     | Heating circuit                                                                                          | HC1                                           | Heating circuit                                                                                          | HC2                                     | Heating circuit                                                                                          | HC3                                       |
| 9:  | Remote control<br>0:<br>Without<br>1:<br>Vitotrol 200-A<br>or<br>Vitotrol 200-RF<br>2:<br>Vitotrol 300-A | Software ver-<br>sion<br>Remote control       | Remote control<br>0:<br>Without<br>1:<br>Vitotrol 200-A<br>or<br>Vitotrol 200-RF<br>2:<br>Vitotrol 300-A | Software ver-<br>sion<br>Remote control | Remote control<br>0:<br>Without<br>1:<br>Vitotrol 200-A<br>or<br>Vitotrol 200-RF<br>2:<br>Vitotrol 300-A | Software ver-<br>sion<br>Remote control   |
| 10: | 0                                                                                                    | 0                                             | 0                                                                                                    | 0                                       | 0                                                                                                    | 0                                         |

### Brief scan (cont.)

|     | 1 | 2 | 3                                                                                   | 4                  | 5                                                                                   | 6 |
|-----|---|---|-------------------------------------------------------------------------------------|--------------------|-------------------------------------------------------------------------------------|---|
| 11: | 0 | 0 | Software ver-<br>sion, extension<br>for heating cir-<br>cuits 2 and<br>3 with mixer | 0                  | Software ver-<br>sion, extension<br>for heating cir-<br>cuits 2 and<br>3 with mixer | 0 |
|     |   |   | <b>Note</b><br>The displays in t                                                    | fields 3 and 5 are | identical.                                                                          |   |

### Service indicator

No service interval can be set at the Vitotronic 300-K. No service message is displayed.

If a service message is active on any Vitotronic 100, the display of the Vitotronic 300-K shows **"Service"** and *F* flashes.

### Acknowledging the service display

To acknowledge a service message, press **OK**.

Confirm with OK. "Subscriber service" appears.

#### Note

If an acknowledged service message is not reset, **"Service"** is displayed again the following Monday.

### Fault display, Vitotronic 100

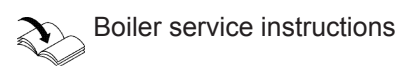

### Fault display, Vitotronic 300-K

 In the event of a fault, the red fault indicator on the control unit flashes. "Fault" is shown on the display and <u>A</u> flashes.

Press **OK** to display the fault code.

If a central fault message facility is connected, this is switched on.

Acknowledging the displayed fault

Follow the instructions on the display.

### Note

- The fault message is applied to the menu.
- Any connected message facility is switched off.
- If an acknowledged fault is not remedied, the fault message appears again the following day at 07:00 h. The message facility is switched on again.

#### Calling up acknowledged fault messages

| Extended r | menu: |
|------------|-------|
|------------|-------|

2. "Fault"

1. 🚍

### Calling up fault codes from the fault memory (fault history)

| The 10 most recent faults (including those remedied) |
|------------------------------------------------------|
| are saved and can be called up.                      |
| Faults are sorted by date.                           |

Service menu:

Press **OK** and **E** simultaneously for approx. 4 s.

The list can be deleted.

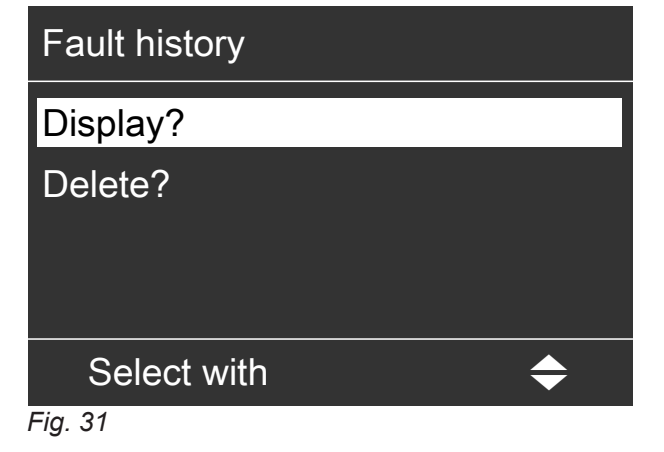

For an explanation of fault codes: See chapter "Fault codes, Vitotronic 300-K".

# Troubleshooting

# Fault codes, Vitotronic 300-K

| Displayed fault code | System characteristics                                                                                                    | Cause                                                                                                    | Measures                                                                                            |
|----------------------|----------------------------------------------------------------------------------------------------|----------------------------------------------------------------------------------------------------|----------------------------------------------------------------------------------------------------|
| 10                   | Operates as if the outside temperature was 0 °C.                                                                                                    | Short circuit, outside tem-<br>perature sensor                                                           | Check outside temperature sensor:<br>See page 74.                                                   |
| 18                   | Operates as if the outside temperature was 0 °C.                                                                                                    | Lead break, outside tem-<br>perature sensor                                                              | Check outside temperature sensor:<br>See page 74                                                    |
| 19                   | Operates as if the outside temperature was 0 °C.                                                                                                    | Configuration fault, wire-<br>less outside temperature sensor                                            | Without wireless outside tempera-<br>ture sensor: Set code "2E:0" in the<br><b>"General"</b> group. |
| 20                   | Standalone control unit with-<br>out flow temperature sensor<br>(flow temperature may not be<br>high enough).                                                                                                    | Short circuit, common flow temperature sensor                                                            | Check flow temperature sensor:<br>See page 73.                                                      |
| 28                   | Standalone control unit with-<br>out flow temperature sensor<br>(flow temperature may not be<br>high enough).                                                                                                    | Lead break, common flow temperature sensor                                                               | Check flow temperature sensor:<br>See page 73.                                                      |
| 40                   | Mixer is being closed.                                                                                                    | Short circuit, flow temper-<br>ature sensor, heating cir-<br>cuit with mixer M2 (heat-<br>ing circuit 2) | Check flow temperature sensor:<br>See page 73.                                                      |
| 44                   | Mixer is being closed.                                                                                                    | Short circuit, flow temper-<br>ature sensor, heating cir-<br>cuit with mixer M3 (heat-<br>ing circuit 3) | Check flow temperature sensor:<br>See page 73.                                                      |
| 48                   | Mixer is being closed.                                                                                                    | Lead break, flow tempera-<br>ture sensor, heating circuit<br>with mixer M2 (heating cir-<br>cuit 2)      | Check flow temperature sensor:<br>See page 73.                                                      |
| 4C                   | Mixer is being closed.                                                                                                    | Lead break, flow tempera-<br>ture sensor, heating circuit<br>with mixer M3 (heating cir-<br>cuit 3)      | Check flow temperature sensor:<br>See page 73.                                                      |
| 50                   | Cylinder loading pump ON:<br>DHW temperature target =<br>set flow temperature<br>Priority control is cancelled.<br>Or<br>With cylinder loading system:<br>Cylinder heating is started<br>and stopped via cylinder tem-<br>perature sensor 2. | Short circuit, cylinder tem-<br>perature sensor 1                                                        | Check cylinder temperature sen-<br>sor: See page 73.                                                |
| 51                   | With cylinder loading system:<br>Cylinder heating is started<br>and stopped via cylinder tem-<br>perature sensor 1.                                                                                                    | Short circuit, cylinder tem-<br>perature sensor 2                                                        | Check cylinder temperature sen-<br>sor: See page 73.                                                |
| 58                   | Cylinder loading pump ON:<br>DHW temperature target =<br>set flow temperature<br>Priority control is cancelled.<br>Or<br>With cylinder loading system:<br>Cylinder heating is started<br>and stopped via cylinder tem-<br>perature sensor 2. | Lead break, cylinder tem-<br>perature sensor 1                                                           | Check cylinder temperature sen-<br>sor: See page 73.                                                |

# Fault codes, Vitotronic 300-K (cont.)

| Displayed fault code | System characteristics                                                                                              | Cause                                                                                                    | Measures                                                                                                    |
|----------------------|----------------------------------------------------------------------------------------------------|----------------------------------------------------------------------------------------------------|----------------------------------------------------------------------------------------------------|
| 59                   | With cylinder loading system:<br>Cylinder heating is started<br>and stopped via cylinder tem-<br>perature sensor 1. | Lead break, cylinder tem-<br>perature sensor 2                                                                                                    | Check cylinder temperature sen-<br>sor: See page 73.                                                                                               |
| 60                   | Boiler with maximum temper-<br>ature, no output reduction,<br>mixing valve return tempera-<br>ture control open     | Short circuit, temperature<br>sensor 17 A                                                                                                    | Check temperature sensor: See page 73.                                                                                                    |
| 68                   | Boiler with maximum temper-<br>ature, no output reduction,<br>mixing valve return tempera-<br>ture control open     | Lead break, temperature<br>sensor 17 A                                                                                                    | Check temperature sensor: See<br>page 73.<br>Without temperature sensor:<br>Set code "4A:0" in the <b>"General"</b><br>group.                      |
| 70                   | Shunt pump constantly ON.<br>With cylinder loading system:<br>Close 3-way mixing valve; no<br>DHW heating           | Short circuit, temperature sensor 17 B                                                                                                    | Check temperature sensor: See page 73.                                                                                                    |
| 78                   | Shunt pump constantly ON.<br>With cylinder loading system:<br>Close 3-way mixing valve; no<br>DHW heating           | Lead break, temperature sensor 17 A                                                                                                    | Check temperature sensor: See<br>page 73.<br>Without temperature sensor:<br>Set code "4b:0" in the <b>"General"</b><br>group.                      |
| 90                   | Control mode                                                                                                    | Short circuit, temperature<br>sensor 7,<br>connection at the solar<br>control module, type SM1.                                                                      | Check temperature sensor 7: See separate installation and service instructions.                                                                    |
| 91                   | Control mode                                                                                                    | Short circuit, temperature<br>sensor 10,<br>connection at the solar<br>control module, type SM1.                                                                     | Check temperature sensor 10: See separate installation and service instructions.                                                                   |
| 92                   | No solar DHW heating                                                                                                | Short circuit, collector<br>temperature sensor,<br>connection of temperature<br>sensor 6 at solar control<br>module, type SM1 or sen-<br>sor at S1 of the Vitosolic  | Check sensor at the solar control<br>unit: See separate installation and<br>service instructions.                                                  |
| 93                   | Control mode                                                                                                    | Short circuit, temperature<br>sensor,<br>connection at S3 of the<br>Vitosolic                                                                                        | Check sensor at the solar control<br>unit: See separate installation and<br>service instructions.                                                  |
| 94                   | No solar DHW heating                                                                                                | Short circuit, cylinder tem-<br>perature sensor,<br>connection of temperature<br>sensor 5 at solar control<br>module, type SM1 or sen-<br>sor at S2 of the Vitosolic | Check sensor at the solar control<br>unit: See separate installation and<br>service instructions.                                                  |
| 98                   | Control mode                                                                                                    | Lead break, temperature<br>sensor 7,<br>connection at the solar<br>control module, type SM1.                                                                         | Check temperature sensor 7: See<br>separate installation and service<br>instructions.<br>Check coding address "20" in the<br><b>"Solar"</b> group. |

# Troubleshooting

| Fault codes, | Vitotronic | 300-K (cont.) |
|--------------|------------|---------------|
|--------------|------------|---------------|

| Displayed fault code | System characteristics                    | Cause                                                                                                    | Measures                                                                                                    |
|----------------------|-------------------------------------------|----------------------------------------------------------------------------------------------------|----------------------------------------------------------------------------------------------------|
| 99                   | Control mode                              | Lead break, temperature<br>sensor 10,<br>connection at the solar<br>control module, type SM1.                                                                                                    | Check temperature sensor 10: See<br>separate installation and service<br>instructions.<br>Check coding address "20" in the<br><b>"Solar"</b> group. |
| 9A                   | No solar DHW heating                      | Lead break, collector tem-<br>perature sensor,<br>connection of temperature<br>sensor 6 at solar control<br>module, type SM1 or sen-<br>sor at S1 of the Vitosolic                                                                      | Check sensor at the solar control<br>unit: See separate installation and<br>service instructions.                                                   |
| 9b                   | Control mode                              | Lead break, temperature<br>sensor,<br>connection at S3 of the<br>Vitosolic                                                                                                    | Check sensor at the solar control<br>unit: See separate installation and<br>service instructions.                                                   |
| 9C                   | No solar DHW heating                      | Lead break, cylinder tem-<br>perature sensor,<br>connection of temperature<br>sensor 5 at solar control<br>module or sensor at S2 of<br>the Vitosolic                                                                                   | Check sensor at the solar control<br>unit: See separate installation and<br>service instructions.                                                   |
| 9E                   | Control mode                              | No flow or flow rate too<br>low in the solar circuit, or<br>temperature limiter has re-<br>sponded.                                                                                                    | Check solar circuit.<br>Acknowledge fault message: See<br>separate installation and service<br>instructions.                                        |
| 9F                   | Control mode                              | Fault, solar control mod-<br>ule, type SM1 or Vitosolic<br>Displayed if a fault occurs<br>at these devices that has<br>no fault code in the<br>Vitotronic.                                                                              | Check solar control unit: See sepa-<br>rate installation and service in-<br>structions.                                                             |
| A7                   | Control mode                              | Programming unit fault                                                                                                    | Replace the programming unit.                                                                                                    |
| From                 | Control mode, DHW cylinder<br>may be cold | Cylinder loading system<br>configuration fault:<br>Code "55:3" has been set<br>in the <b>"DHW"</b> group but<br>plug 17 B is not plugged<br>in and/or<br>codes "4C:1" and "4E:2"<br>in the <b>"General"</b> group<br>have not been set. | Insert plug 17 B and check codes.                                                                                                    |
| b1                   | Control mode                              | Communication error, pro-<br>gramming unit                                                                                                    | Check connections and replace programming unit if necessary.                                                                                        |
| b5                   | Control mode                              | Internal error                                                                                                    | Check PCB is plugged in correctly.                                                                                                    |
| b6                   | Continuous operation                      | Invalid hardware recogni-<br>tion                                                                                                    | Check coding address "92" in the<br><b>"General"</b> group; "92:187" must<br>be set.<br><i>Note</i>                                                 |
|                      |                                           |                                                                                                    | Code "8A:176" in the <b>"General"</b><br>group must be selected for coding<br>address "92" to be displayed.                                         |

# Troubleshooting

# Fault codes, Vitotronic 300-K (cont.)

| Displayed fault code | System characteristics                          | Cause                                                                                                    | Measures                                                                                                    |
|----------------------|-------------------------------------------------|----------------------------------------------------------------------------------------------------|----------------------------------------------------------------------------------------------------|
| bA                   | Mixer CLOSE                                     | Communication error,<br>PCB extension for heating<br>circuits 2 and 3 with mixer                                      | Check that the PCB and ribbon ca-<br>ble are plugged in correctly and re-<br>place PCB if necessary.                                                                                                    |
| bC                   | Control mode without remote control             | Communication error,<br>Vitotrol remote control<br>unit, heating circuit without<br>mixer A1 (heating cir-<br>cuit 1) | Check connections, cable (see<br>separate installation and service<br>instructions) and coding address<br>"A0" in the <b>"Heating circuit"</b><br>group.<br>With wireless remote control:<br>Place the remote control near the<br>wireless base station and check<br>connection: See separate installa-<br>tion and service instructions. |
| bd                   | Control mode without remote control             | Communication error,<br>Vitotrol remote control<br>unit, heating circuit with<br>mixer M2 (heating cir-<br>cuit 2)    | Check connections, cable (see<br>separate installation and service<br>instructions) and coding address<br>"A0" in the <b>"Heating circuit"</b><br>group.<br>With wireless remote control:<br>Place the remote control near the<br>wireless base station and check<br>connection: See separate installa-<br>tion and service instructions. |
| bE                   | Control mode without remote control             | Communication error,<br>Vitotrol remote control<br>unit, heating circuit with<br>mixer M3 (heating cir-<br>cuit 3)    | Check connections, cable (see<br>separate installation and service<br>instructions) and coding address<br>"A0" in the <b>"Heating circuit"</b><br>group.<br>With wireless remote control:<br>Place the remote control near the<br>wireless base station and check<br>connection: See separate installa-<br>tion and service instructions. |
| bF                   | Control mode<br>No communication via LON        | Wrong LON communica-<br>tion module                                                                                   | Replace LON communication mod-<br>ule.                                                                                                    |
| C2                   | Control mode                                    | Lead break, KM-BUS to<br>solar control module,<br>type SM1 or to the<br>Vitosolic                                     | Check KM-BUS cable and appli-<br>ance.<br>Without solar control unit:<br>Set code "54:0" in the <b>"General"</b><br>group.                                                                                                    |
| CF                   | Control mode<br>No communication via LON        | Communication error,<br>LON communication mod-<br>ule of the control unit                                             | Check LON communication mod-<br>ule and replace if necessary.                                                                                                    |
| d3                   | Control mode                                    | Communication error,<br>EA1 extension                                                                                 | Check connections: See<br>page 90.<br>Without EA1 extension:<br>Set code "5b:0" in the <b>"General"</b><br>group.                                                                                                    |
| d5                   | Burner disabled<br>Frost protection is possible | No communication be-<br>tween boiler circuit and<br>cascade control unit                                              | Check communication by means of<br>a subscriber check; check cables<br>to the Vitotronic 100; check codes.                                                                                                    |
| d6                   | Control mode                                    | Input DE1 at EA1 exten-<br>sion reports a fault                                                                       | Remove fault on affected appliance                                                                                                    |
#### Troubleshooting

| Displayed fault code | System characteristics              | Cause                                                                                                   | Measures                                       |
|----------------------|-------------------------------------|----------------------------------------------------------------------------------------------------|------------------------------------------------|
| d7                   | Control mode                        | Input DE2 at EA1 exten-<br>sion reports a fault                                                         | Remedy fault at affected appliance.            |
| d8                   | Control mode                        | Input DE3 at EA1 exten-<br>sion reports a fault.                                                        | Remedy fault at affected appliance.            |
| dA                   | Control mode without room influence | Short circuit, room tem-<br>perature sensor, heating<br>circuit without mixer A1<br>(heating circuit 1) | Check room temperature sensor:<br>See page 73. |
| db                   | Control mode without room influence | Short circuit, room tem-<br>perature sensor, heating<br>circuit with mixer M2<br>(heating circuit 2)    | Check room temperature sensor:<br>See page 73. |
| dC                   | Control mode without room influence | Short circuit, room tem-<br>perature sensor, heating<br>circuit with mixer M3<br>(heating circuit 3)    | Check room temperature sensor:<br>See page 73. |
| dd                   | Control mode without room influence | Lead break, room temper-<br>ature sensor, heating cir-<br>cuit without mixer A1<br>(heating circuit 1)  | Check room temperature sensor:<br>See page 73. |
| dE                   | Control mode without room influence | Lead break, room temper-<br>ature sensor, heating cir-<br>cuit with mixer M2 (heat-<br>ing circuit 2)   | Check room temperature sensor:<br>See page 73. |
| dF                   | Control mode without room influence | Lead break, room temper-<br>ature sensor, heating cir-<br>cuit with mixer M3 (heat-<br>ing circuit 3)   | Check room temperature sensor:<br>See page 73. |

### Fault codes, Vitotronic 300-K (cont.)

#### Note

If subscriber faults occur, "Subscriber fault ... " is displayed.

#### **Checking temperature sensors**

#### Boiler, cylinder, flow, return and room temperature sensors

#### Note

- The flow temperature sensor can be used as a contact or immersion temperature sensor.
- The flow temperature sensor of the mixer extension kit is a contact temperature sensor.
- The room temperature sensor is connected at terminals 3 and 4 in the Vitotrol 300-A.
  - "Vitotrol 300-A" installation and service instructions

#### Checking temperature sensors (cont.)

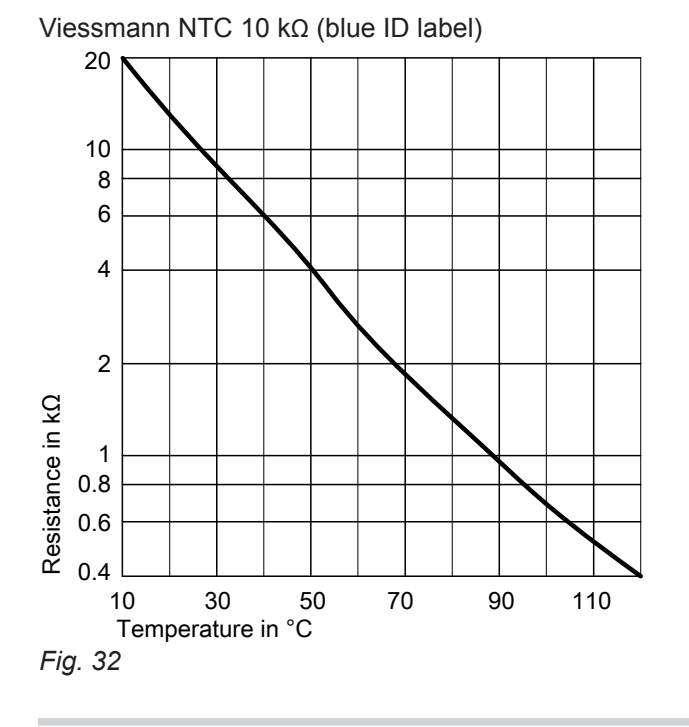

#### **Outside temperature sensor**

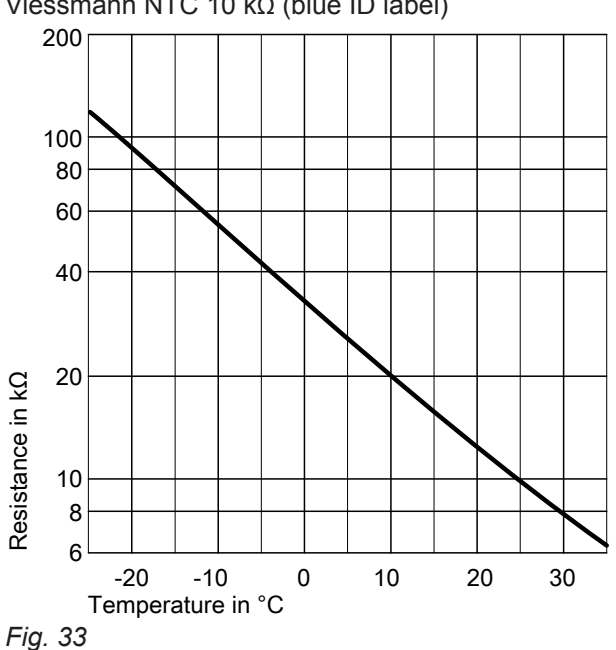

Viessmann NTC 10 kΩ (blue ID label)

- 1. Pull out corresponding plug.
- 2. Check the sensor resistance and compare it to the curve.
- 3. In the case of severe deviation, check sensor installation and replace the sensor if necessary.

- **1.** Pull out plug 1.
- 2. Check the sensor resistance across plug terminals "1" and "2" and compare with the curve.
- 3. If the results are very different from the curve, disconnect the wires from the sensor and repeat the test on the sensor.
- 4. Depending on the test result, replace the lead or the outside temperature sensor.

### Ordering parts

The following details are required when ordering parts:
Serial no. (see type plate A)
Position number of the part (from this parts list)

Parts lists

Vitotronic 300-K

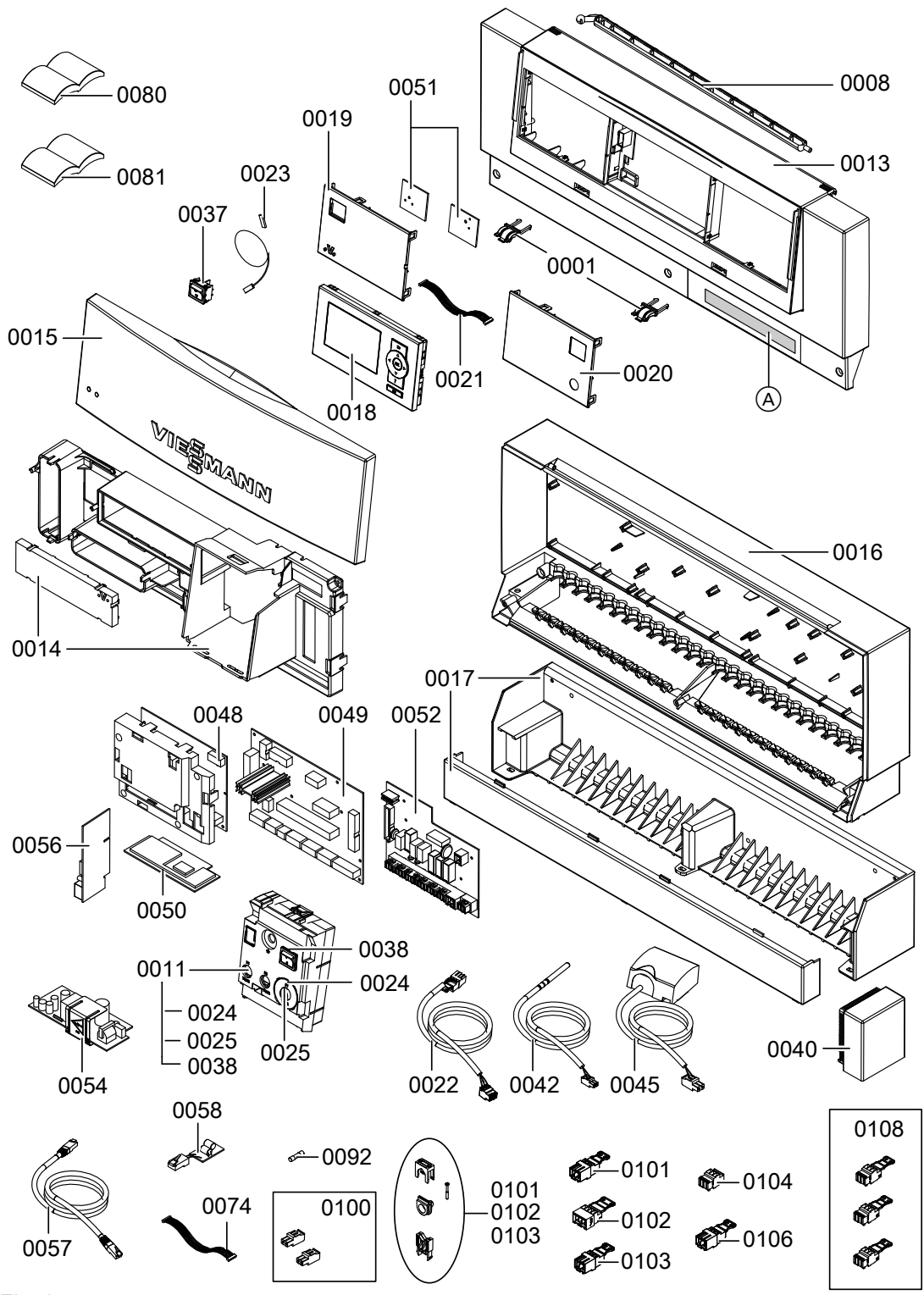

| Pos. | Part                                                                |
|------|---------------------------------------------------------------------|
| 0001 | Hinge                                                               |
| 0008 | Supporting stay                                                     |
| 0011 | Safety part with wiring                                             |
| 0013 | Casing front with frame                                             |
| 0014 | PCB cover                                                           |
| 0015 | Front flap                                                          |
| 0016 | Casing back                                                         |
| 0017 | Base                                                                |
| 0018 | Programming unit                                                    |
| 0019 | Fascia, left                                                        |
| 0020 | Fascia, right                                                       |
| 0021 | Ribbon cable, 10-pole                                               |
| 0022 | Connecting cable, extension for heating circuits 2 and 3 with mixer |
| 0023 | Connecting cable, emissions test switch                             |
| 0024 | Fuse holder cap for control fuse                                    |
| 0025 | Fuse holder for control fuse                                        |
| 0037 | Emissions test switch, single pole                                  |
| 0038 | ON/OFF switch, 2-pole                                               |
| 0040 | Outside temperature sensor 1                                        |
| 0042 | Temperature sensor                                                  |
| 0045 | Contact temperature sensor (flow temperature sensor)                |
| 0048 | Extension for heating circuits 2 and 3 with mixer, incl. cover      |
| 0049 | PCB, low voltage                                                    |
| 0050 | PCB                                                                 |
| 0051 | PCBs, Optolink and emissions test switch                            |
| 0052 | PCB, 230 V~                                                         |
| 0054 | Power supply unit, PCB                                              |
| 0056 | LON communication module                                            |
| 0057 | LON cable                                                           |
| 0058 | Terminator (2 pce)                                                  |
| 0074 | Connecting cable, 16-pole                                           |
| 0080 | Installation and service instructions                               |
| 0081 | Operating instructions                                              |
| 0092 | Fuse 6.3 A (slow)/250 V~                                            |
| 0100 | Plug for LV (7 pce)                                                 |
| 0101 | Plug for pumps (3 pce)                                              |
| 0102 | Plug 52 (3 pce)                                                     |
| 0103 | Plug 156 (3 pce)                                                    |
| 0104 | Power plug 40 (3 pce)                                               |
| 0106 | Plug 50 (3 pce)                                                     |
| 0108 | Plug 143, 145, 146 (3-pole)                                         |

#### **Brief description**

- The boiler water temperature is regulated by switching the modulating burner.
- The set boiler water temperature is specified by the Vitotronic 300-K.

### Functions

Measuring the boiler water temperature:

- Temperature limiter
- Boiler water temperature sensor

Upper control range limits

- Electronic maximum temperature limit:
  - Setting range: 20 °C up to the specification on the coding card
  - Changed at coding address "06" in group 2.

#### **Control sequence**

#### **Boiler goes cold**

If the boiler water temperature falls 4 K below the set boiler water temperature, the burner starts up. The burner starts its own monitoring program.

#### Note

The burner start may be delayed by a few minutes, depending on the number of auxiliary circuits and the combustion type.

#### Boiler heats up

If the boiler water temperature rises above the set value for the boiler water temperature by the shutdown differential of 8 K, the burner stops.

### System function description

All codes for the following functions are set on the Vitotronic 300-K.

### **Cascade control**

### **Brief description**

The flow temperature is controlled by starting or stopping the burners or by starting/stopping individual burner stages.

Operation is via 2 control modes:

- Standalone control: See page 79
- Sequential control: See page 80

### Set flow temperature

The set flow temperature is determined from the following codes:

- Set flow temperature of heating circuit without mixer A1 (heating circuit 1) and heating circuits with mixer M2 (heating circuit 2) and M3 (heating circuit 3)
- Set flow temperature of further consumers
- Set DHW temperature
- External demands

### Standalone control

For each control type, a control strategy is set:

- Condensing strategy: See page 80
- Conventional boiler strategy 1: See page 81
- Conventional boiler strategy 2: See page 81

Control range limits

- Upper control range limits: Maximum limit of the system flow temperature (coding address "37" in the "Cascade" group)
- Lower control range limits: Minimum limit of the system flow temperature (coding address "36" in the "Cascade" group)

| Boilers connected in parallel                                                                                                    | Boilers connected in series                                                                                                    |
|----------------------------------------------------------------------------------------------------|----------------------------------------------------------------------------------------------------|
| <ul> <li>Without and with flow temperature sensor: See the following table.</li> </ul>                                                                                                    | <ul> <li>Without and with flow temperature sensor: See the following table.</li> </ul>                                                                                                    |
| <ul> <li>The cascade control unit specifies the set boiler water<br/>temperature for all currently active boilers. Every boil-<br/>er control unit regulates to the specified set value.</li> </ul> | <ul> <li>The control strategy is set automatically to conventional boiler strategy 2, code "3C:2" in the "Cascade" group: See page 81.</li> <li>The cascade control unit specifies the set boiler water</li> </ul> |
| The following control strategies are available:                                                                                                    | temperature for all currently active boilers. Every boil-                                                                                                    |
| Condensing strategy: See page 80                                                                                                    | er control unit regulates to the specified set value.                                                                                                    |
| Conventional boiler strategy 1: See page 81                                                                                                    | If the lead boiler (condensing boiler) does not achieve                                                                                                    |
| Conventional boiler strategy 2: See page 81                                                                                                    | the specified set value, it will only act to control the return temperature of the conventional boiler down-                                                                                                    |
| Note                                                                                                    | stream. The conventional boiler is started late and is                                                                                                    |
| Vitocrossal, type CI operate in parallel and with con-<br>densing strategy.                                                                                                    | also switched off late.                                                                                                    |

| With flow temperature sensor                                                                                                    | Without flow temperature sensor                                                                                                    |
|----------------------------------------------------------------------------------------------------|----------------------------------------------------------------------------------------------------|
| Set code "3b:1" or "3b:3" in the <b>"Cascade"</b> group.<br>The control deviation is calculated from the set flow<br>temperature and the actual flow temperature to deter-<br>mine the start and shutdown criteria. | Set code "3b:0" or "3b:2" in the <b>"Cascade"</b> group.<br>To determine the start and shutdown criteria, the control<br>deviation is calculated from the set boiler water temper-<br>ature and the estimated average actual boiler water<br>temperature of the currently active boilers. Only boilers<br>with open motorised butterfly valves are taken into con-<br>sideration. |

#### Cascade control (cont.)

#### Sequential control

- With flow temperature sensor
- Set code "3b:4" in the **"Cascade"** group.
- The control strategy is set automatically to conventional boiler strategy 2, code "3C:2" in the "Cascade" group: See page 81.
- The cascade control unit regulates to the specified set flow temperature by stipulating the output for each individual boiler. The lead boiler can be operated in modulating mode. All other boilers are operated in 2 stages via a specified output (incl. modulating burners).

#### **Control strategies**

#### **Condensing strategy**

| Benefit            | Optimum utilisation of the condensing effect and long burner runtimes<br>Set code "3C:0" in the <b>"Cascade"</b> group.<br>The condensing strategy has the aim of operating as many boilers as pos-<br>sible at the lowest output level.            |
|--------------------|----------------------------------------------------------------------------------------------------|
| Start criterion    | Boilers are started via an output statement (code "3d:1" in the <b>"Cascade"</b> group).<br>An additional boiler starts if the current heat demand can also be covered by the currently active boilers plus the next boiler in the boiler sequence. |
| Shutdown criterion | The boilers are shut down via a shutdown integral. If the shutdown integral exceeds a limit set at coding address "46" in the <b>"Cascade"</b> group, the last started boiler is shut down.                                                         |

#### Example (code "3C:0" in the "Cascade " group)

Two-boiler system with modulating burners:

- Boiler 1: 100 % rated heating output (base load set to 33 %)
- Boiler 2: 100 % rated heating output (base load set to 33 %)

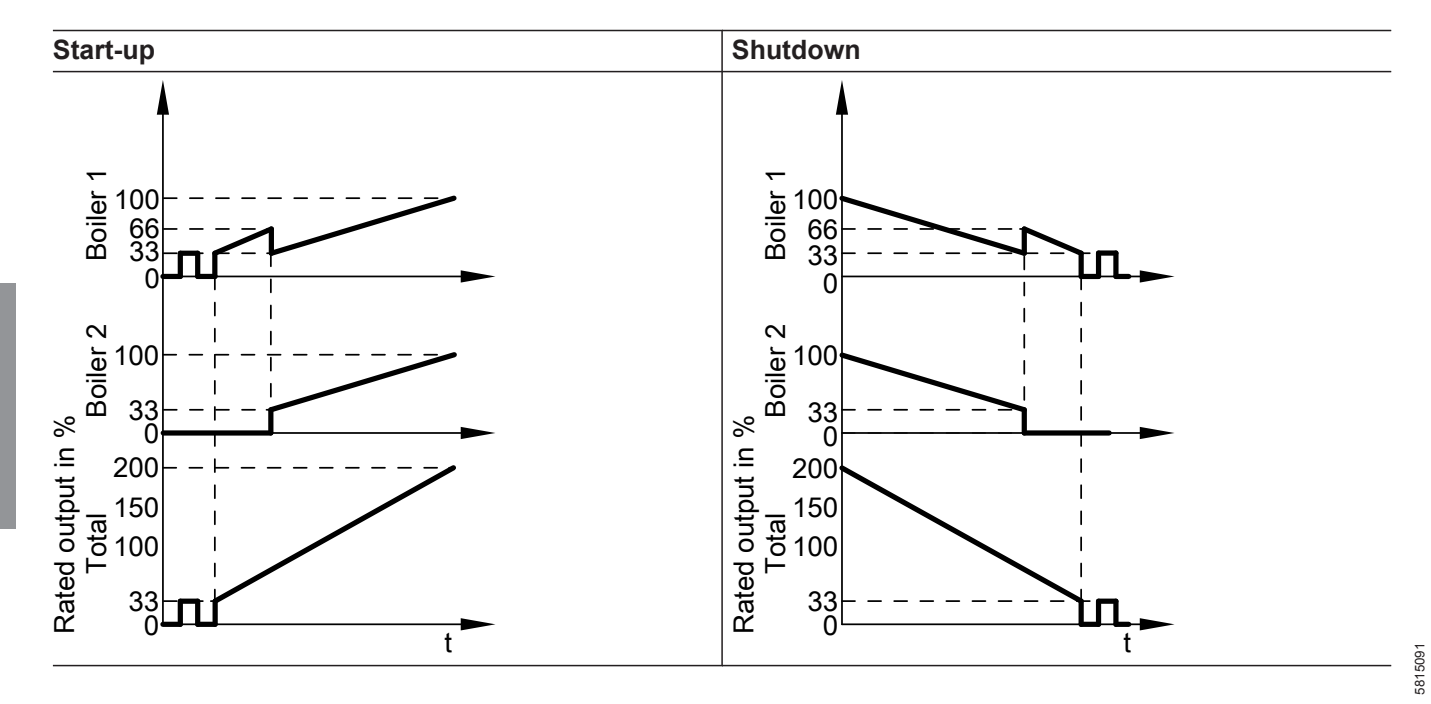

### Cascade control (cont.)

#### **Conventional boiler strategies**

|                    | Conventional boiler strategy 1                                                                                                    | Conventional boiler strategy 2                                                                                                    |
|--------------------|----------------------------------------------------------------------------------------------------|----------------------------------------------------------------------------------------------------|
| Benefit            | As few boilers as possible are active.<br>Set code "3C:1" in the <b>"Cascade"</b> group.<br>Conventional boilers are preferably operat-<br>ed at their upper output range to reliably<br>prevent formation of condensate due to low<br>return temperatures. An additional boiler<br>only starts if the maximum output of all cur-<br>rently active burners is insufficient to ach-<br>ieve the set flow temperature. A boiler is<br>shut down when the remaining boilers can<br>achieve the required output on their own. | Long burner runtimes.<br>Code "3C:2" in the <b>"Cascade"</b> group (delivered condition).<br>An additional boiler only starts if the maximum output of all currently active burners is insufficient to achieve the set flow temperature.<br>A boiler will be shut down if the burners were ramped down to their minimum output because of a major negative control deviation and the output is still too high. |
| Start criterion    | The boilers are started via a start integral.<br>The next boiler in the boiler sequence is<br>started if the value set at coding address<br>"45" in the <b>"Cascade"</b> group is exceeded<br>(see page 29).                                                                                                    | The boilers are started via a start integral.<br>The next boiler in the boiler sequence is<br>started if the value set at coding address<br>"45" in the <b>"Cascade"</b> group is exceeded<br>(see page 29).                                                                                                    |
| Shutdown criterion | Boilers are switched off by reducing their<br>output (code "3d:1" in the <b>"Cascade"</b><br>group). A boiler is shut down when the cur-<br>rent heat demand can be covered without<br>the boiler that was started last.                                                                                                    | The boilers are shut down via a shutdown<br>integral. The switch-off criterion is met when<br>the switch-off integral exceeds a limit set at<br>coding address "46" in the <b>"Cascade"</b><br>group and the boiler started last will be<br>switched off.                                                                                                    |

#### Examples

Two-boiler system with modulating burners:

- Boiler 1: 100 % rated heating output (base load set to 33 %)
- Boiler 2: 100 % rated heating output (base load set to 33 %)

#### Conventional boiler strategy 1 (code "3C:1" in the "Cascade" group)

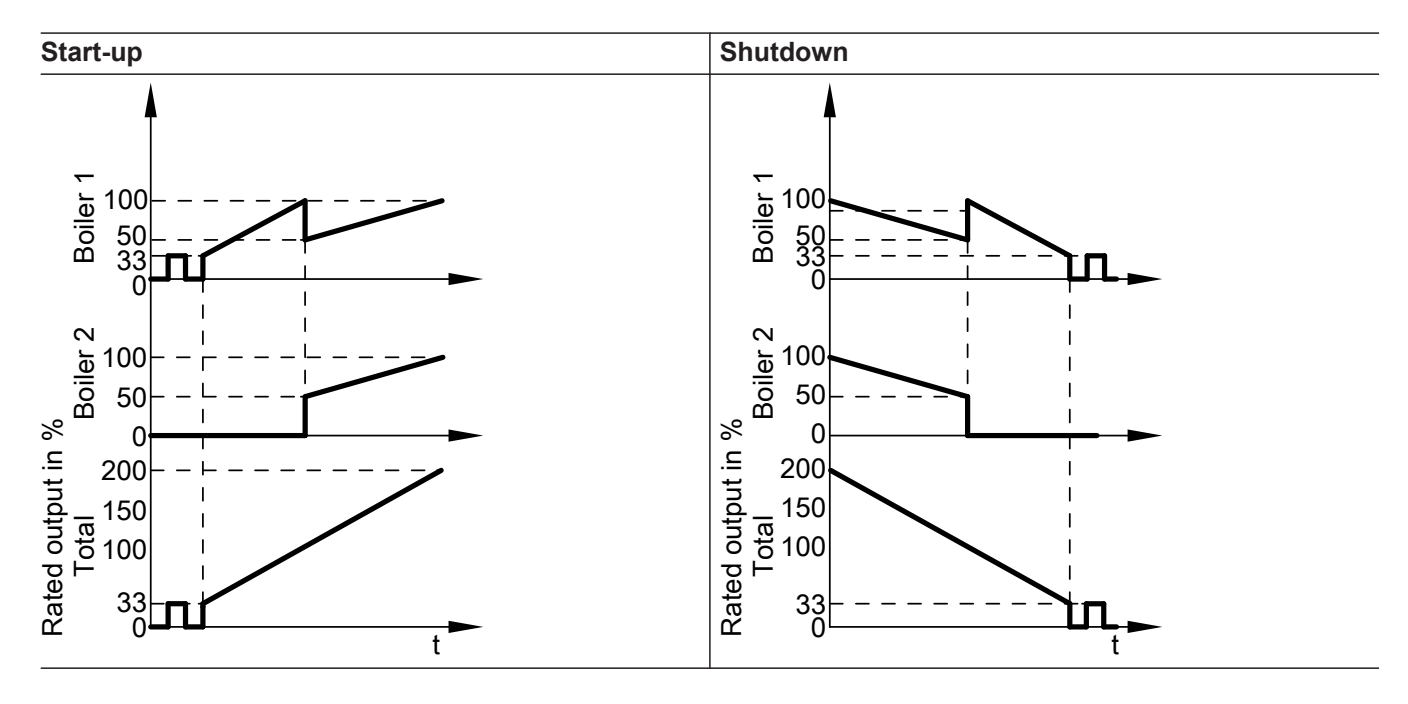

#### Cascade control (cont.)

#### Conventional boiler strategy 2 (code "3C:2" in the "Cascade" group)

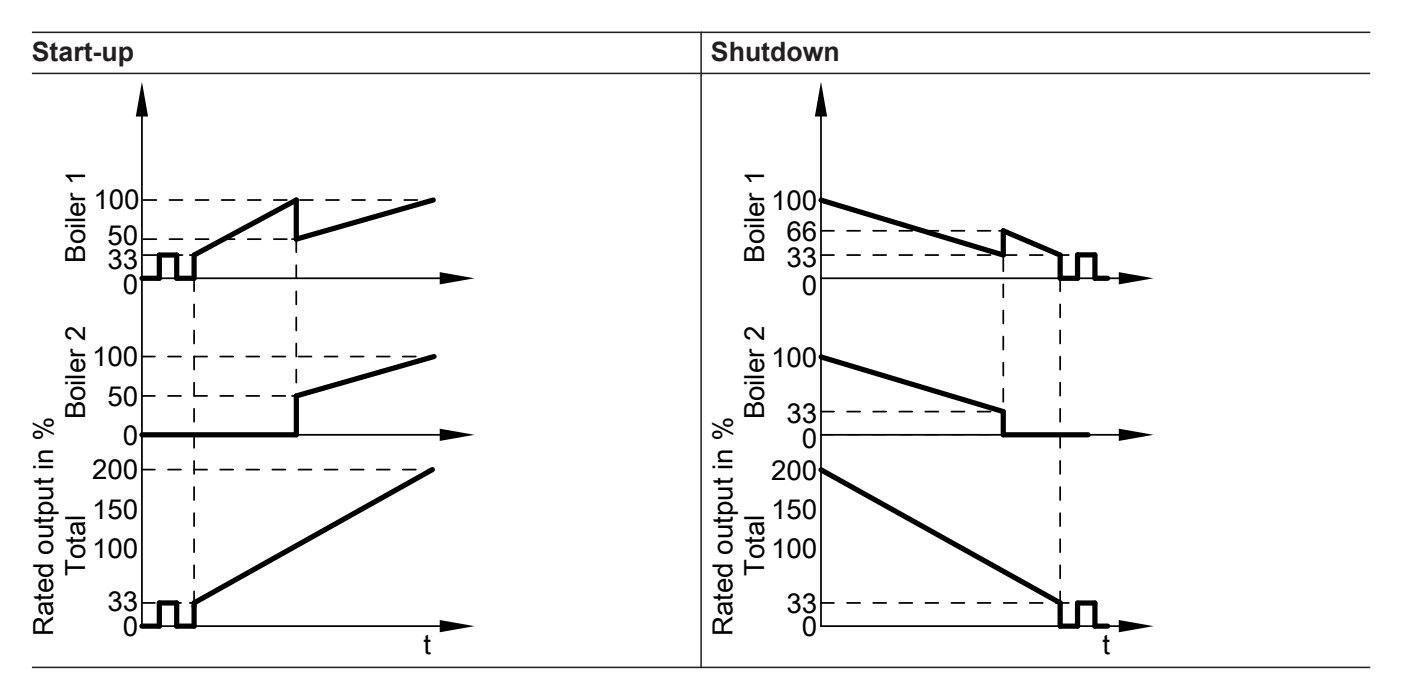

### Control of the heating circuits

#### **Brief description**

- The control unit has control circuits for one heating circuit without mixer A1 (heating circuit 1) and two heating circuits with mixer M2 (heating circuit 2) and M3 (heating circuit 3).
- The set flow temperature for each heating circuit is determined from the following codes:
  - Outside temperature
  - Set room temperature
  - Operating mode
  - Heating curve slope and level

#### Functions

The heating circuit without mixer is controlled subject to the boiler water temperature and its control range limits.

The heating circuit pump is the only actuator. The flow temperature of the heating circuits with mixer is measured by the flow temperature sensor of the relevant heating circuit.

- Upper control limit: Electronic maximum flow temperature limit Coding address "C6" in the "Heating circuit..." group.
- Lower control range limit: Electronic minimum flow temperature limit Coding address "C5" in the "Heating circuit..." group.

- The flow temperature of the heating circuit without mixer corresponds to the common system flow temperature.
- The flow temperature of the heating circuits with mixer is regulated by the stepped opening or closing of the mixers.

The mixer motor control changes the actuating and pause times subject to the control differential (control deviation).

#### Time program

The control unit switches over according to the time program. In the **"Heating and DHW"** operating program, the control unit switches between "Central heating with standard room temperature" and "Central heating with reduced room temperature". Every operating mode has its own set level. Four time phases per day can be selected.

#### Outside temperature

A heating curve must be set for matching the control unit to the building and the heating system.

The heating curve characteristics determine the set boiler water temperature subject to outside temperature. The control unit regulates in line with an average outside temperature. This is composed of the actual and the adjusted outside temperature.

#### Room temperature

#### Room temperature in conjunction with a remote control and room temperature hook-up (parameter "0A" in the "Heating circuit...") group

The room temperature has a greater influence on the set boiler water temperature than the outside temperature (changed at coding address "b2" in the **"Heating circuit..."** group).

# Room temperature in conjunction with heating circuits with mixers

For control differentials (actual value deviation) > 2 K room temperature, the room temperature influence can be increased (coding address "b6" in the **"Heating circuit..."** group):

#### Quick heat-up

The set room temperature must be raised by at least 2 K by the following measures:

- Activating party mode
- Changing from central heating with reduced temperature to central heating with standard temperature
- Start optimisation (coding address "b7" in the "Heating circuit..." group)

Quick heat-up stops when the set room temperature has been reached.

#### Quick setback

The set room temperature must be reduced by at least 2 K by the following measures:

- Activating economy mode
- Changing from central heating with standard temperature to central heating with reduced temperature
- Shutdown optimisation (coding address "C1" in the "Heating circuit..." group)

Quick setback ends when the set room temperature has been reached.

#### **DHW** temperature

#### **Priority control**

With priority control: (code "A2:2" in the "Heating circuit..." group):

The set flow temperature is adjusted to 0 °C during cylinder heating.

The mixer closes and the heating circuit pump stops.

 Without priority control: The heating circuit control unit continues to operate with the same set value.

#### Heating circuit pump logic – Economy circuits

The heating circuit pump is switched off (set flow temperature set to 0 °C) if one of the following criteria is met:

- The outside temperature exceeds the value set at coding address "A5" in the "Heating circuit..." group.
- The adjusted outside temperature exceeds the value set at coding address "A6" in the "Heating circuit..." group.
- The mixer has been attempting to close for more than 12 minutes (mixer economy function, coding address "A7" in the "Heating circuit..." group).
- The duration of the pump idle time set at coding address "A9" in the "Heating circuit..." group has been reached. Requirement:
  - There is no risk of frost.
  - Coding address "b0" in the "Heating circuit..." group must be set to 0.

#### Note

If, during the pump idle time, the system is switched to heating mode or the set room temperature is increased, the heating circuit pump starts up even if the time has not yet elapsed.

The actual room temperature exceeds the value set at coding address "b5" in the "Heating circuit..." group.

#### Screed drying

- In conjunction with a heating circuit with mixer
- For drying screeds observe the information provided by the screed manufacturer.
- The heating circuit pump of the heating circuit with mixer is switched on and the flow temperature is maintained in accordance with the selected profile.
- On completion (30 days), the heating circuit with mixer is regulated automatically according to the set parameters.
- Observe EN 1264.
- The report to be provided by the heating contractor must contain the following details on heat-up:
  - Heat-up data with respective flow temperatures
  - Max. flow temperature achieved
  - Operating conditions and outside temperature during handover of the heating system
- Various temperature/time profiles can be set at coding address "F1" in the "Heating circuit..." group. See the following diagrams.
- The function continues after a power failure or after the control unit has been switched off. The "Heating and DHW" operating program will be enabled if screed drying is terminated or if code "F1:0" in the "Heating circuit..." group is set manually.

#### Meaning of the axis labels

θ/°C Set flow temperature in °C

t/d Time in days

Temperature/time profile 1 (to EN 1264-4): Code "F1:1"

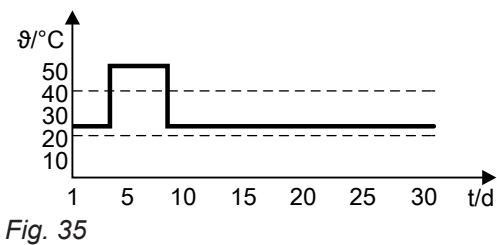

Temperature/time profile 2 (to ZV parquet and flooring technology): Code "F1:2"

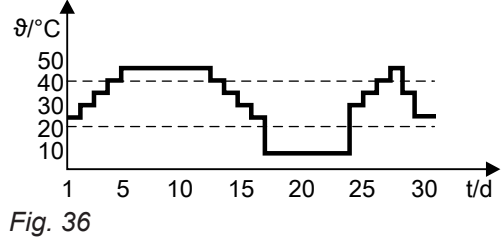

Temperature/time profile 3 (to ÖNORM): Code "F1:3"

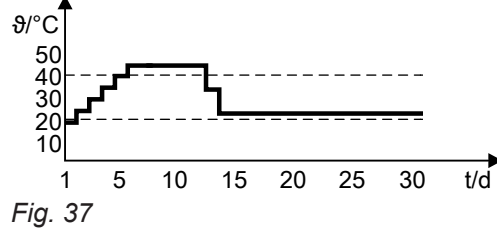

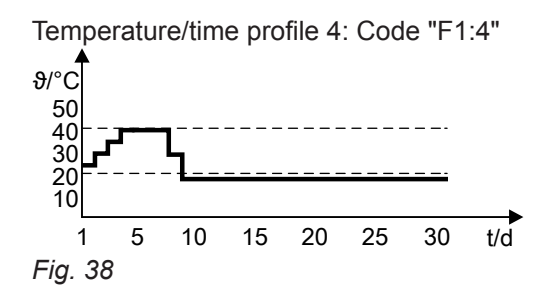

Temperature/time profile 5: Code "F1:5"

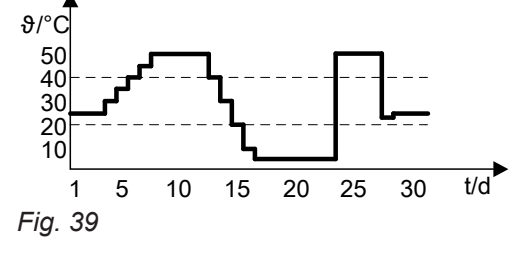

Temperature/time profile 6: Code "F1:6"  $\vartheta/^{\circ}C$  1/d

Fig. 40

Temperature/time profile 7: Code "F1:15": Fixed value temperature program θ/°C 20 °C t/d 30 days

#### System dynamics

You can influence the control characteristics of the mixers at coding address "C4" in the **"Heating cir-cuit..."** group.

#### Central control

Central control for a heating circuit can be programmed via coding address "7A" in the **"General"** group. The heating and holiday program then applies to **all** additional heating circuits of the system. For these heating circuits, when the heating and holiday program is enabled, **"Central control"** is displayed. Any holiday programs that may have been set will be deleted.

Party and economy modes cannot be enabled on **all** control units.

#### Frost protection

The flow temperature is maintained in accordance with the heating curve for the reduced set room temperature, but at min. 10 °C.

A variable frost limit can be set in accordance with coding address "A3" in the **"Heating circuit..."** group.

#### Flow temperature control

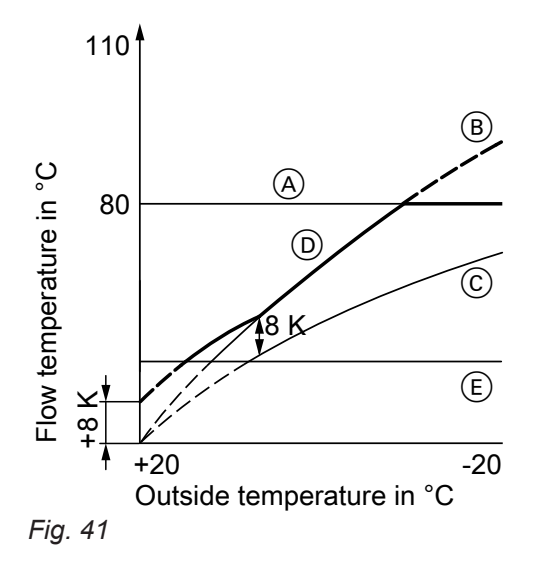

- Maximum flow temperature limit (coding address "37" in the "Cascade" group)
- B Slope = 1.8 for heating circuit without mixer
- © Slope = 1.2 for heating circuit with mixer
- Common flow temperature (at a differential temperature of 8 K)
- (E) Lower common flow temperature

#### Raising the reduced room temperature

During operation at reduced room temperature, the reduced set room temperature can be automatically raised subject to the outside temperature. The temperature is raised in accordance with the selected heating curve and no higher than the standard set room temperature. Differential temperature:

- The differential temperature can be set at coding address "9F" in the **"General"** group.
- Factory setting 8 K
- The differential temperature is the value by which the common flow temperature should be higher than the highest currently required flow temperature of the heating circuit with mixer.
- System with only one heating circuit with mixer: The common set flow temperature is regulated automatically to 8 K above the set flow temperature of the heating circuit with mixer.
- System with heating circuit without mixer and heating circuits with mixer:

The common set flow temperature operates with its own heating curve. The differential temperature of 8 K to the set flow temperature of the heating circuits with mixer is set at the factory.

The outside temperature limits for the start and end of temperature raising can be set at coding addresses "F8" and "F9" in the **"Heating circuit..."** group.

Example using the settings in the delivered condition

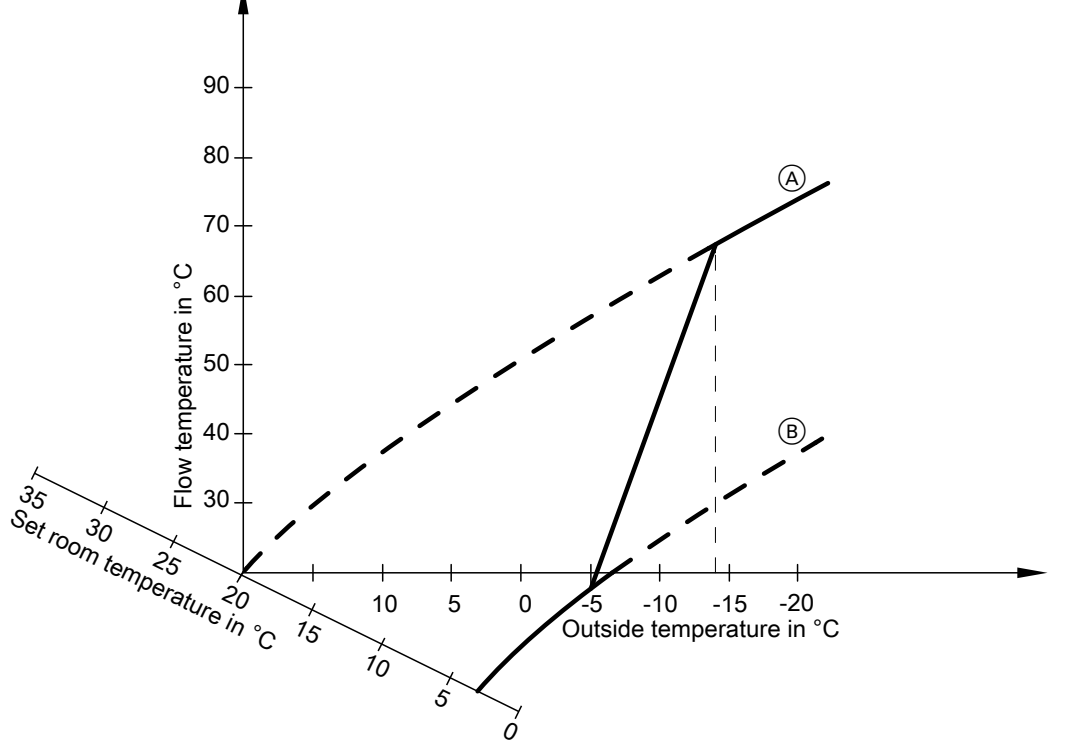

#### Fig. 42

- (A) Heating curve for operation at standard room temperature
- B Heating curve for operation at reduced room temperature

#### Reducing the heat-up time

During the transition from operation with reduced room temperature to operation with standard room temperature, the boiler water or flow temperature will be raised in accordance with the selected heating curve. The boiler water or flow temperature increase can be automatically raised. The value and duration of the additional increase of the set boiler water or flow temperature can be adjusted in coding addresses "FA" and "Fb" in the **"Heating circuit..."** group.

Example using the settings in the delivered condition

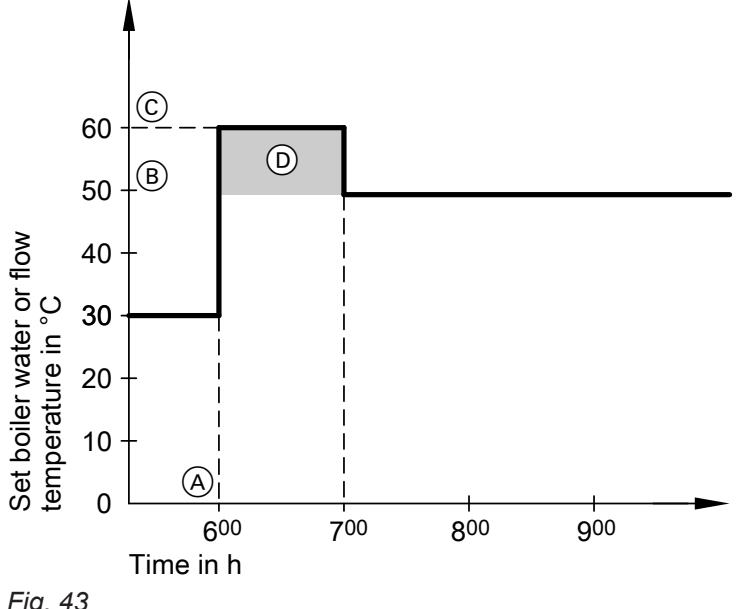

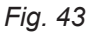

- (A) Start of operation with standard room temperature
- (B) Set boiler water or flow temperature in accordance with the selected heating curve
- © Set boiler water or flow temperature in accordance with coding address "FA": 50 °C + 20 % = 60 °C
- D Duration of operation with raised set boiler water or flow temperature in accordance with coding address "Fb": 60 min

#### **Control sequence**

#### **Mixer circuit**

The mixer motor will not be controlled within the "neutral zone" (±1 K).

#### Flow temperature drops

(Set value -1 K)

The mixer motor receives the signal "Mixer open". The signal duration lengthens with an increasing control differential. The duration of pauses reduces with an increasing control differential.

#### Flow temperature rises

(Set value +1 K)

The mixer motor receives the signal "Mixer close". The signal duration lengthens with an increasing control differential. The duration of pauses reduces with an increasing control differential.

### Cylinder temperature controller for the Vitotronic 300-K

#### **Brief description**

- Cylinder temperature control is a constant temperature control. It operates by starting and stopping the circulation pump for cylinder heating. The switching differential is ±2.5 K.
- When the DHW cylinder is heated, a set flow temperature is specified that is 20 K higher than the set DHW temperature (change at coding address "60" in the "DHW" group).

### Cylinder temperature controller for the Vitotronic 300-K (cont.)

#### Functions

#### Time program

An automatic or an individual time program may be selected for DHW heating and the DHW circulation pump.

Compared with the heating circuit heat-up phase, DHW heating starts 30 min earlier in automatic mode. The individual time program enables up to 4 time phases per day to be set for DHW heating and the DHW circulation pump for every day of the week.

All cylinder heating sequences will be completed independently of the time program.

# In conjunction with coding address "7F" in the "General" group

- Detached house
  - Code "7F:1":
  - Automatic mode

The heating times for heating circuit 1 are applied to systems with two or three heating circuits.

Individual time program

The time phases for DHW heating and the DHW circulation pump have the same effect on all heating circuits.

- Apartment building Code "7F:0":
  - Automatic mode

For systems with two or three heating circuits, the heating times for the relevant heating circuit will be applied.

Individual time program
 The time phases for DHW heating and the DHW
 circulation pump can be adjusted individually for
 each heating circuit.

#### **Priority control**

With priority control: (code "A2:2" in the "Heating circuit..." group):

The set flow temperature is adjusted to 0  $^\circ\text{C}$  during cylinder heating.

- The mixer closes and the heating circuit pump stops. • Without priority control:
  - The heating circuit control unit continues to operate with the same set value.

#### Frost protection

If the DHW temperature falls below 5 °C, the DHW cylinder will be heated to 20 °C.

#### Control sequence

The following codes in the **"DHW"** group influence the controlled sequence.

#### Auxiliary function for DHW heating

Select a second set DHW temperature in coding address "58" in the **"DHW"** group. This function is enabled by setting the fourth DHW time phase for DHW heating.

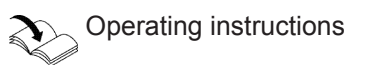

#### Set DHW temperature

The set DHW temperature can be adjusted between 10 and 60  $^\circ\mathrm{C}.$ 

The set value range can be extended to 95 °C at coding address "56" in the **"DHW"** group.

The set default value of the programming unit and/or the Vitotrol 300-A remote control units can be assigned at coding address "66" in the **"DHW"** group.

#### **DHW circulation pump**

This delivers hot water to the draw-off points at adjustable times.

Four time phases can be selected at the control unit for every day.

#### Auxiliary circuits

DHW heating in conjunction with the heating circuits can be disabled or enabled by changing over the operating program: See coding address "d5" in the **"Heating circuit..."** group.

#### System with cylinder loading system

The above functions also apply in conjunction with cylinder loading systems. Set the following codes: "55:3" in the **"DHW"** group; "4C:1", "4E:2" in the **"General"** group.

#### System with solar control unit

A third set DHW temperature can be specified at coding address "67" in the **"DHW"** group. The DHW cylinder is only reheated if the temperature falls below this value.

### Cylinder temperature controller for the Vitotronic 300-K (cont.)

#### Cylinder heating (code "55:0")

The DHW cylinder goes cold (set value -2.5 K; change at coding address "59"):

 The common set flow temperature is set 20 K higher than the set DHW temperature (change at coding address "60").

The DHW cylinder is hot (set value +2.5 K):

- The common set flow temperature is returned to the set weather-compensated value.
- With pump run-on: The circulation pump runs on after cylinder heating until one of the following criteria is met:
  - The set DHW temperature is exceeded by 5 K.
  - The set max. run-on time is reached (coding address "62").
- Without pump run-on (code "62:0").

#### Adaptive cylinder heating (code "55:1")

With adaptive cylinder heating, the speed of the temperature rise during DHW heating is taken into account.

The DHW cylinder goes cold (set value –2.5 K; change at coding address "59"):

 The common set flow temperature is set 20 K higher than the set DHW temperature (change at coding address "60").

DHW cylinder is hot:

The control unit checks whether the boiler will still be required to supply heating energy after the cylinder has been heated up or whether residual boiler heat should be transferred to the DHW cylinder. Accordingly, the control unit determines the burner and circulation pump shutdown times to prevent the set DHW temperature being substantially exceeded after the cylinder has been heated up.

# Cylinder temperature control with 2 cylinder temperature sensors (code "55:2")

Cylinder temperature sensor 1 enables the circulation pump for cylinder heating and is evaluated for stop conditions during the pump run-on time.

Cylinder temperature sensor 2:

If a lot of hot water is drawn off, cylinder heating starts early. If no hot water is drawn off, cylinder heating terminates early. DHW cylinder goes cold:

- Set value –2.5 K; change at coding address "59" or
- Actual DHW temperature at sensor 2 < set DHW temperature x factor for start time (adjustment at coding address "69")

DHW cylinder is hot:

- Set value +2.5 K and
- Actual DHW temperature at sensor 2 > set DHW temperature x factor for shutdown time (adjustment at coding address "68")

#### Code "55:3" in the "DHW" group, cylinder temperature control, cylinder loading system

The DHW cylinder goes cold (set value –2.5 K; change at coding address "59"):

- The common set flow temperature is set 20 K higher than the set DHW temperature (change at coding address "60").
- The primary cylinder loading pump for the cylinder loading system starts up.
- The 3-way mixing valve opens and then regulates to the specified set value.
- The circulation pump for cylinder heating cycles (briefly switches on and off) until the set flow temperature has been reached (set DHW temperature + 5 K). It then runs constantly.
   If, during heating, the actual value falls below the

required set temperature, the circulation pump for cylinder heating will temporarily cycle again.

DHW cylinder is hot:

- Cylinder temperature sensor 1: Actual value ≥ set value and Cylinder temperature sensor 2: Actual value > set value –1.5 K:
- The common set flow temperature is returned to the set weather-compensated value.
- The circulation pump for cylinder heating stops immediately when the 3-way mixing valve is fully opened. or
- The circulation pump for cylinder heating stops after expiry of the run-on time that is set at code "62".

### **EA1** extension

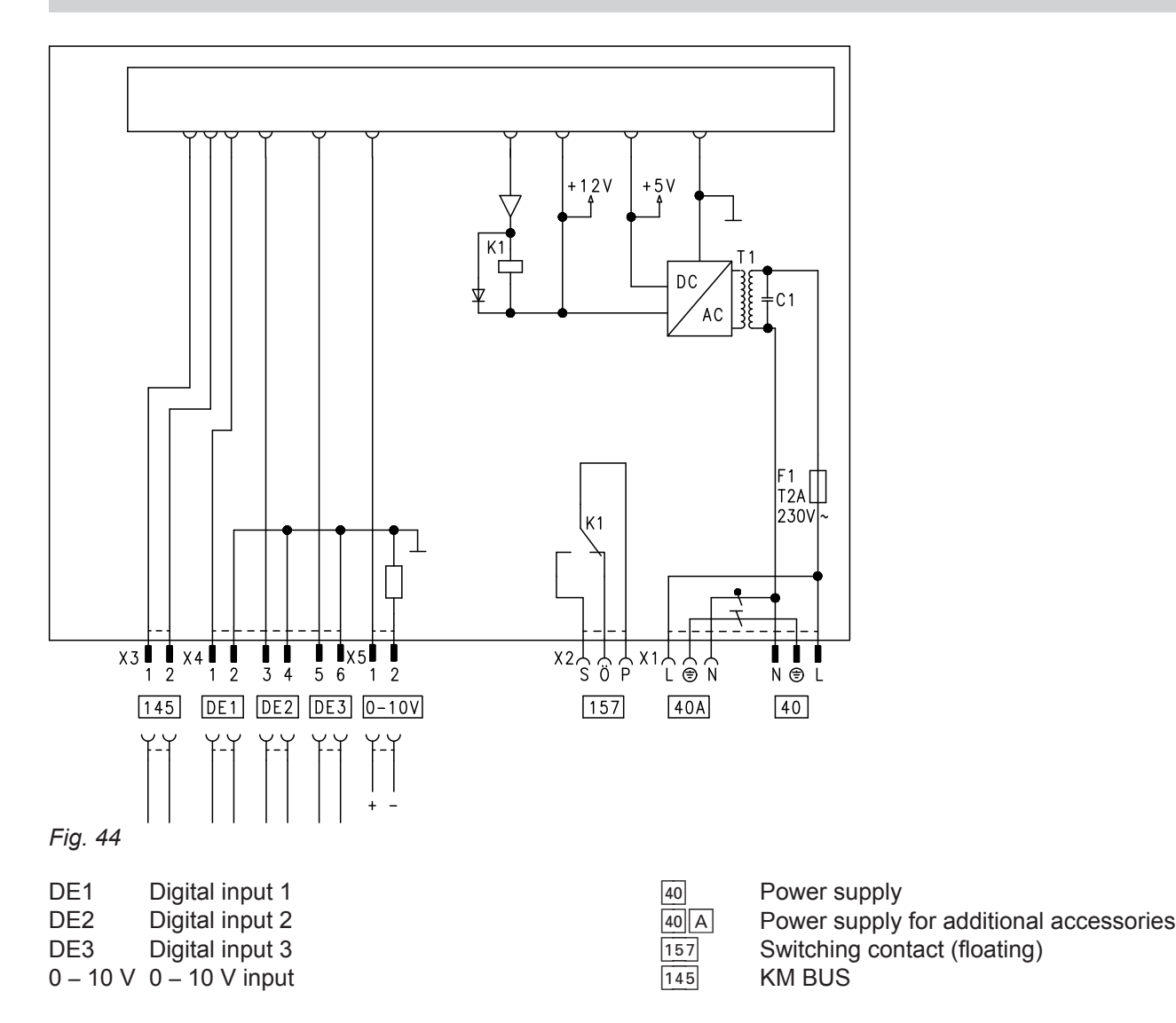

#### Digital inputs DE1 to DE3

Functions:

- External operating program changeover for heating circuits 1 to 3 separately
- External blocking
- External blocking with fault message input
- External demand with minimum flow temperature
- Fault message input
- Brief operation of the DHW circulation pump

When connecting external contacts, observe the requirements of safety category II, i.e. 8.0 mm air-gap and creep paths or maintain a 2.0 mm insulation thickness against 'live' parts.

#### Input function assignment

Select the input functions by means of the following codes in the **"General"** group at the boiler control unit:

- DE1: Coding address "5d"
- DE2: Coding address "5E"
- DE3: Coding address "5F"

# Assigning the operating program changeover function to the heating circuits

The assignment of the operating program changeover to the relevant heating circuit is set at coding address "d8" in the "Heating circuit..." group:

- Code "d8:1": Changeover via input DE1
- Code "d8:2": Changeover via input DE2
- Code "d8:3": Changeover via input DE3

Select the effect of the operating program changeover at coding address "d5" in the **"Heating circuit..."** group:

#### Duration of the operating program changeover

- Contact constantly closed: The changeover is enabled as long as the contact is closed.
- Contact only closed briefly via pushbutton: The changeover is enabled for the time selected in coding address "F2" in the "Heating circuit..." group.

#### EA1 extension (cont.)

#### DHW circulation pump runtime for brief operation

The DHW circulation pump can be started outside the times when it is enabled according to the time program.

#### Analogue input 0 – 10 V

The 0 – 10 V hook-up provides an additional set flow temperature:

0 - 1 V is seen as "no set flow temperature".

#### Note

Ensure DC separation between the LV output and the earth conductor of the on-site power supply.

The DHW circulation pump is started by closing the contact at DE1, DE2 or DE3 by means of a pushbutton. Set the runtime at coding address "12" in the **"General"** group.

Coding address "1E" in the "General" group:

- "1E:1" 
   <sup>△</sup> temperature demand adjustable in the range from 30 to 120 °C
   <sup>°</sup>C = 30 °C set value change
  - 10 V  $\ \doteq$  120 °C set value change

#### Output 157

Connection of a central fault messaging facility or signalling reduced mode (reduction of the heating circuit pump speed). Select the function of output 157 at coding address "5C" in the **"General"** group.

### Vitotronic 300-K

### Overview

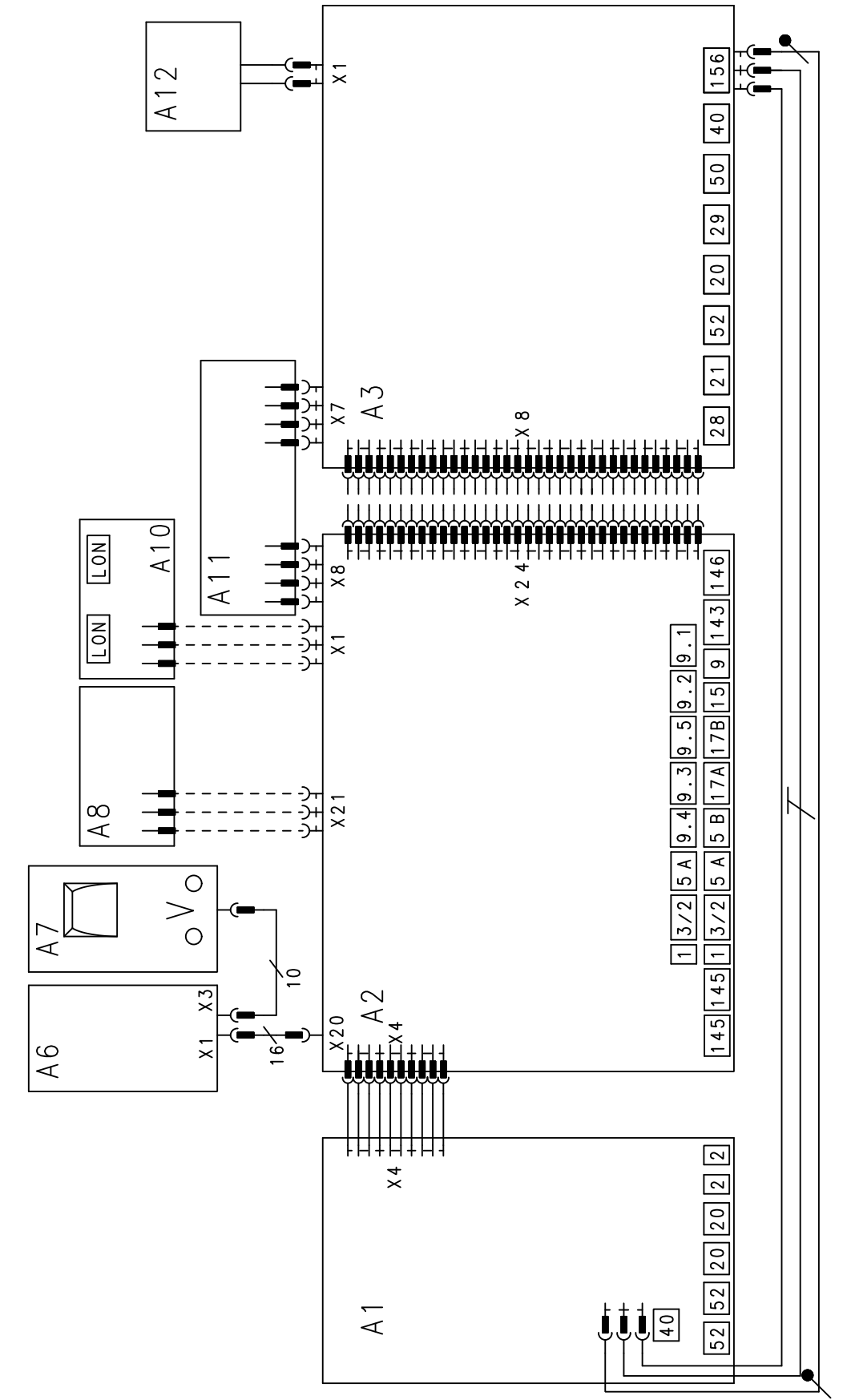

Fig. 45

- A1 PCB, extension for heating circuits 2 and 3 with mixer
- PCB, low voltage A2
- A3 PCB, 230 V~
- Programming unit A6
- Optolink PCB/emissions test switch A7
- PCB, 230 V~

- A8 PCB
- A10 LON communication module
- A11 Power supply unit, PCB
- A12 Programming unit ON/OFF switch
- **Electrical interfaces** Х

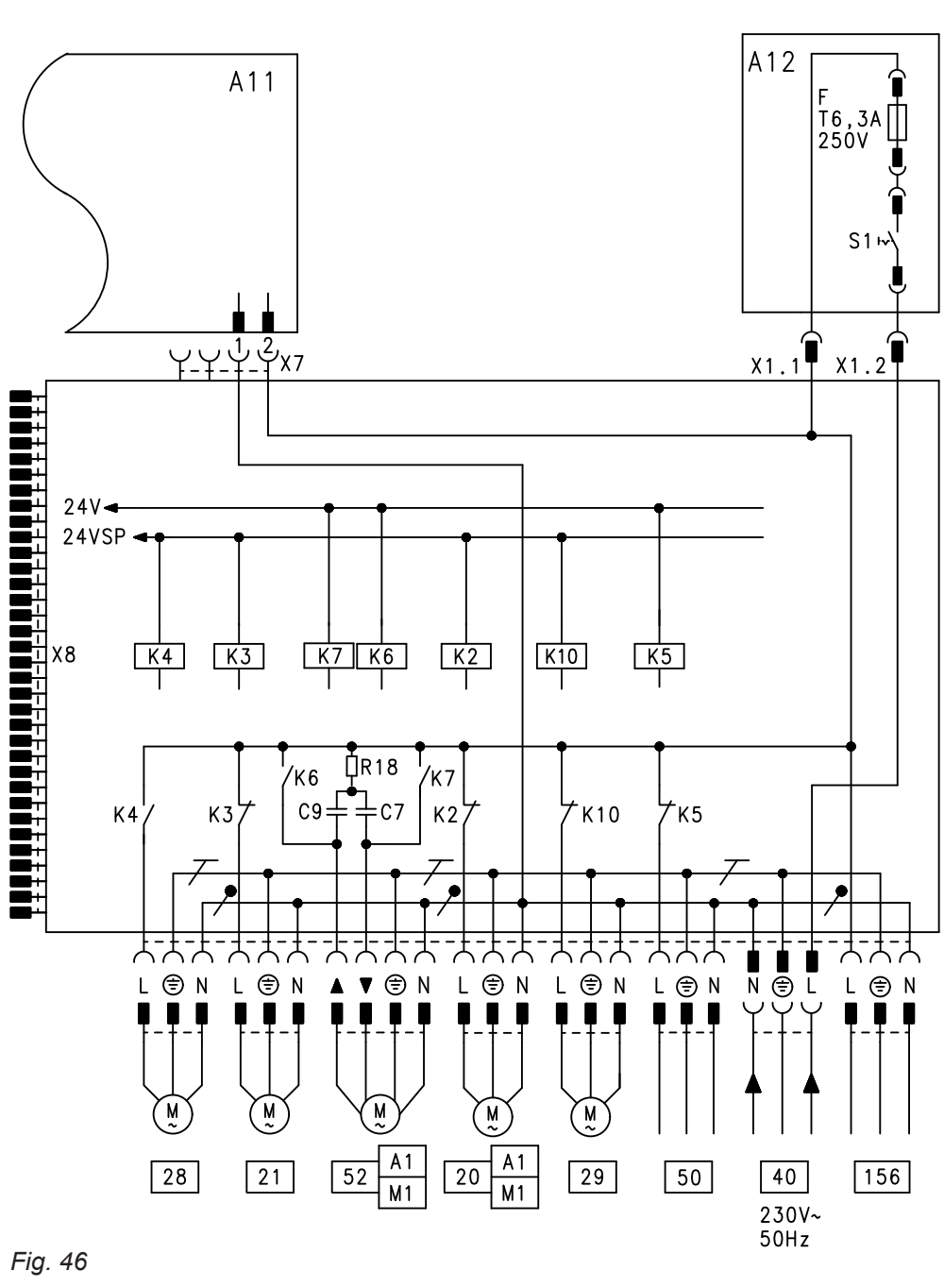

- 20 Heating circuit pump or
  - Primary cylinder loading pump for cylinder loading system
- 21 Circulation pump for cylinder heating (accessories) 28
  - DHW circulation pump (on site)
  - Distribution pump (on site)

5815091 29

- 40 Power supply, 230 V/50 Hz 50
  - Output for central fault message
- Motor for 3-way mixing valve, cylinder loading 52 system
- 156 Power supply for accessories

F Fuse

K2-K10 Relay

#### S1 ON/OFF switch

X Electrical interfaces

#### PCB, low voltage

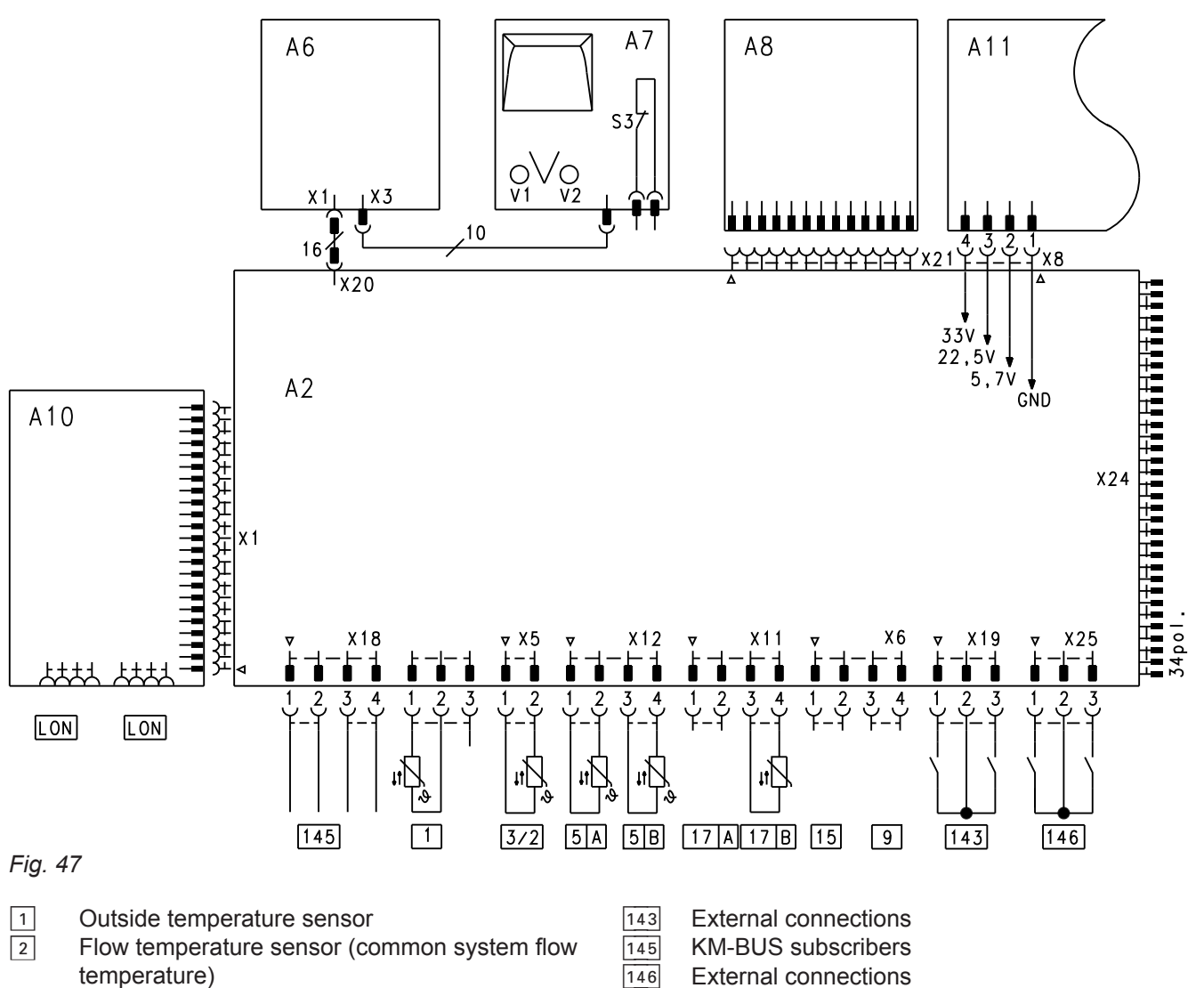

- 5 A Cylinder temperature sensor
- 5 B Cylinder temperature sensor 2 for cylinder loading system
- 9 No function
- 15 No function
- 17 A No function
- 17 B Temperature sensor, cylinder loading system
- LON Connecting cable for data exchange (accessories)
- S3 Emissions test switch
- V1 Fault indicator (red)
- V2 ON indicator (green)
- X Electrical interfaces

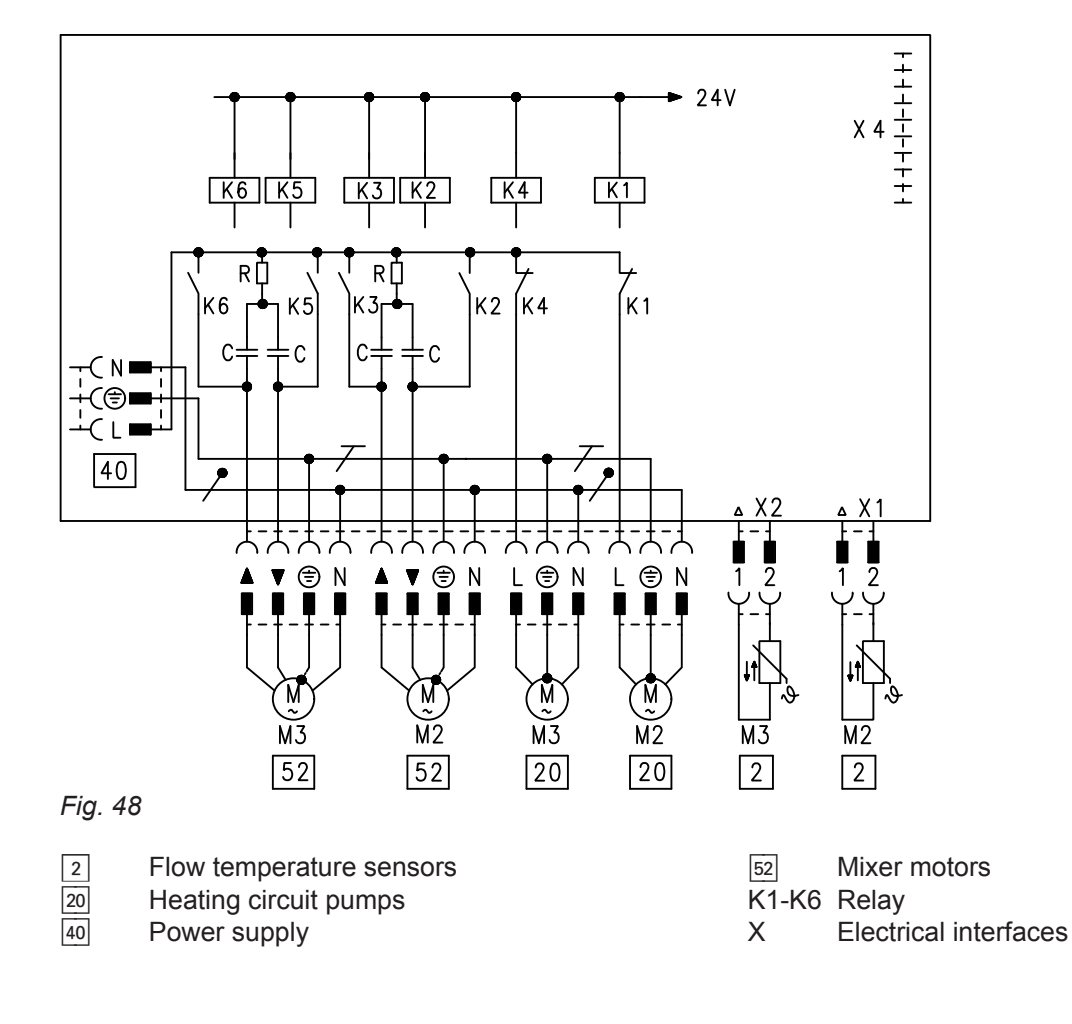

#### PCB, extension for heating circuits 2 and 3 with mixer

## Specification, Vitotronic 300-K

| Rated voltage                             | 230 V~                                                                                        |
|-------------------------------------------|-----------------------------------------------------------------------------------------------|
| Rated frequency                           | 50 Hz                                                                                         |
| Rated current                             | 6 A~                                                                                          |
| Power consumption                         | 10 W                                                                                          |
| Protection class                          | 1                                                                                             |
| IP rating                                 | IP 20D to EN 60529, ensure through design/installation                                        |
| Function type                             | Type 1B to EN 60730-1                                                                         |
| Permissible ambient temperature           |                                                                                               |
| <ul> <li>Operation</li> </ul>             | 0 to +40 °C<br>Installation in living spaces or boiler rooms (standard<br>ambient conditions) |
| <ul> <li>Storage and transport</li> </ul> | –20 to +65 °C                                                                                 |

#### Rated relay output breaking capacity

| Plug    | Component                                                                           | Rated breaking capacity |
|---------|-------------------------------------------------------------------------------------|-------------------------|
| 20A1    | One of the following circulation pumps:                                             |                         |
|         | <ul> <li>Primary cylinder loading pump for cylin-<br/>der loading system</li> </ul> | 4(2) A, 230 V~          |
|         | <ul> <li>Heating circuit pump</li> </ul>                                            |                         |
| 21      | Circulation pump for cylinder heating                                               | 4(2) A, 230 V~          |
| 28      | DHW circulation pump                                                                | 4(2) A, 230 V~          |
| 29      | Distribution pump                                                                   | 4(2) A, 230 V~          |
| 50      | Central fault message facility                                                      | 4(2) A, 230 V~          |
| 52A1    | Mixing valve, heat exchanger set                                                    | 0.2 (0.1) A, 230 V~     |
| 52M2/M3 | Mixer motor, mixer extension kit                                                    | 0.2 (0.1) A, 230 V~     |
| Total   | •                                                                                   | Max. 6 A, 230 V~        |

5815091

### **Declaration of conformity**

We, Viessmann Werke GmbH & Co. KG, D-35107 Allendorf, declare as sole responsible body that the named product complies with the European directives and supplementary national requirements in terms of its design and operational characteristics. Conformity has been verified with the CE designation. Using the serial number, the full Declaration of Conformity can be found on the following website:

#### www.viessmann.co.uk/eu-conformity

### Keyword index

#### Α

| Actuators, connecting              | .20  |
|------------------------------------|------|
| Adaptive cylinder heating          | . 89 |
| Apartment building                 | 88   |
| Automatic mode                     | 88   |
| Auxiliary function for DHW heating | 88   |

### В

| Boilers connected in parallel | 79 |
|-------------------------------|----|
| Boilers connected in series   |    |
| Boiler temperature sensor     | 73 |
| Brief scan                    |    |
| - Vitotronic 100              | 63 |
| – Vitotronic 300-K            | 66 |

#### С

| Cables/leads, inserting and applying strain relief | 14<br>84 |
|----------------------------------------------------|----------|
| Central fault message facility, connecting         | 21       |
| Codes                                              |          |
| - Resetting                                        | 36       |
| Coding addresses, matching                         |          |
| – Vitotronic 100                                   | 28       |
| Coding levels                                      |          |
| - Calling up                                       | 36       |
| Coding levels, calling up                          | 36       |
| - Coding level 1                                   | 37       |
| - Coding level 2                                   | 37       |
| Connecting a mixing valve                          | 20       |
| Connecting the control unit to the LON             | 30       |
| Connection and wiring diagram                      |          |
| – Vitotronic 300-K                                 | .92      |
| Controller back panel, installing                  | 12       |
| Controller front section, attaching                | 13       |
| Control sequence                                   |          |
| – Boiler water temperature control                 | 78       |
| Control strategies                                 |          |
| - Condensing strategy                              | 80       |
| - Conventional boiler strategies                   | 81       |
| Control unit                                       |          |
| - Cascade                                          | 79       |
| – Heating circuits                                 | .82      |
| Control unit, connecting to LON                    | ~~       |
| – Example of multi boller system                   | 30       |
| Control unit, opening                              | 4.0      |
| - Vitotronic 100, type GC7B                        | .10      |
| - Vitotronic 300-K, type MW1B                      | 14       |
| Cylinder loading system                            | 89       |
| Cylinder priority control                          | 88       |
|                                                    | Ø/       |
| Cylinder temperature sensor                        | 13       |

### D

| -                        |    |
|--------------------------|----|
| Date, setting            |    |
| Detached house           |    |
| DHW circulation pump     | 88 |
| DHW heating              |    |
| Differential temperature | 85 |
|                          |    |

### Е

| -                                        |    |
|------------------------------------------|----|
| Economy circuits                         |    |
| Electrical connections, overview         |    |
| – Vitotronic 300-K                       | 15 |
| Email                                    | 7  |
| Extension EA1                            | 90 |
| Extension for heating circuit with mixer | 15 |
| External blocking                        | 22 |
| External demand                          |    |
| - Via 0-10 V input                       | 22 |
| - Via switching contact                  | 21 |
| External heating program changeover      | 24 |
| External mixer CLOSE                     | 23 |
| External mixer OPEN                      | 23 |

### F

| Fault codes               | 69 |
|---------------------------|----|
| Fault history             | 68 |
| Flow temperature control  | 85 |
| Frost protection          |    |
| Frost protection function |    |

### G

### Н

| Heating circuit control unit        | 25     |
|-------------------------------------|--------|
| Heating circuit pump logic function | 83     |
| Heating curve                       | 33, 82 |
| Heating curve level                 | 35     |
| Heating curve slope                 | 35     |
| Heating program changeover          | 24     |
| Heat-up time reduction              |        |
| High efficiency circulation pumps   |        |
| Housing, attaching                  |        |
| - Front section                     | 13     |
| Housing, installing                 |        |
| – Rear section                      | 12     |

### I

### L

| Language, setting                    | .28  |
|--------------------------------------|------|
| LON                                  |      |
| - Connection, establishing           | 25   |
| - Connection examples                | .25  |
| LON cable                            | 25   |
| LON communication module, installing | . 11 |
| LON connection examples              | 25   |
| LON coupling                         | 25   |
| LON plug-in connector                | 25   |
| LON socket                           | 25   |
| LON subscriber check                 | .31  |
| LON terminator                       | .25  |
|                                      |      |

### Keyword index (cont.)

### Μ

| Mains isolator               | . 26 |
|------------------------------|------|
| Matching of coding addresses |      |
| – Vitotronic 300-K           | 29   |

### Ν

| IN                |  |
|-------------------|--|
| Network operator7 |  |

### 0

| Operating data             |    |
|----------------------------|----|
| - Vitotronic 100           | 63 |
| – Vitotronic 300-K         | 65 |
| Outputs, checking          |    |
| – Vitotronic 100           | 31 |
| – Vitotronic 300-K         | 32 |
| Outside temperature        | 82 |
| Outside temperature sensor | 74 |

| P<br>Darta liat                 |        |
|---------------------------------|--------|
| Vitetrania 200 K                | 70     |
|                                 |        |
| PCB                             |        |
| – 230 V~                        | 16     |
| <ul> <li>Low voltage</li> </ul> | 15     |
| PCBs                            |        |
| – Vitotronic 300-K              | 92     |
| Power supply                    | 26     |
| Priority control                | 83, 88 |
| Product information             | 9      |
| Pumps                           |        |
| - Connecting                    | 17     |
| - In underfloor heating circuit | 19     |
| – Run-on                        | 89     |
|                                 |        |

### Q

| Quick heat-up | 83 |
|---------------|----|
| Quick setback | 83 |

### R

| Raising reduced room temperature       | 85 |
|----------------------------------------|----|
| Rated relay output breaking capacity   | 96 |
| Reduced room temperature, raising      | 85 |
| Reduced set room temperature           | 34 |
| Relay outputs, rated breaking capacity | 96 |
| Relay test                             |    |
| - Vitotronic 100                       | 31 |
| – Vitotronic 300-K                     | 32 |
| Repair                                 | 73 |
| Room temperature                       | 83 |
| Room temperature, setting              | 34 |
| Room temperature sensor                | 73 |

### S

| Sales conditions | 7 |
|------------------|---|
| Screed drying    |   |

| Selecting the boiler sequence                |          |
|----------------------------------------------|----------|
| Sensors, checking                            |          |
| – Vitotronic 100                             | 32       |
| – Vitotronic 300-K                           | 33       |
| Sensors, connecting                          |          |
| - Extension for heating circuit 2 and 3      |          |
| – Low voltage PCB                            | 17       |
| Sequential control                           | 80       |
| Service indicator                            |          |
| - Vitotronic 100                             | 64       |
| – Vitotronic 300-K                           | 67       |
| Service menu                                 |          |
| - Vitotronic 100                             | 63       |
| – Vitotronic 300-K                           | 65       |
| Servomotor, mixing valve, heat exchanger set | 55       |
| Set DHW temperature                          |          |
| Shutdown optimisation                        | 61       |
| SMS                                          | 7        |
| Solar control module                         | 88       |
| Solar control unit                           | 88       |
| Specification                                | 96       |
| Standalone control                           | 79       |
| Standard set room temperature                | 34       |
| Start optimisation                           | . 60, 61 |
| Strain relief                                | 14       |
| Supply flow temperature sensor               | 73       |
| Symbols                                      | 8        |
| System dynamics, mixer                       | . 61, 84 |
| System examples                              | 9        |

### Т

| Temperature limiter           | 20 |
|-------------------------------|----|
| Temperature sensors, checking | 73 |
| Terminator LON                | 25 |
| Time, setting                 | 28 |
| Time program                  |    |
| - Central heating             | 82 |
| – DHW heating                 | 88 |
| Troubleshooting               | 68 |

U 

### 

### W

V

| Wiring diagram     |    |
|--------------------|----|
| – Vitotronic 300-K | 92 |

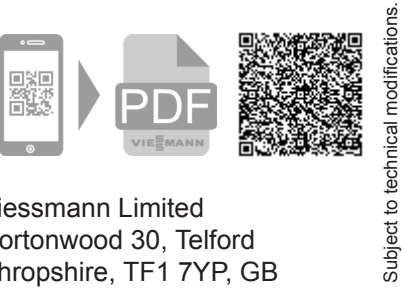

Viessmann Limited Hortonwood 30, Telford Shropshire, TF1 7YP, GB Telephone: +44 1952 675000 Fax: +44 1952 675040 E-mail: info-uk@viessmann.com

Viessmann Werke GmbH & Co. KG D-35107 Allendorf Telephone: +49 6452 70-0 Fax: +49 6452 70-2780 www.viessmann.com